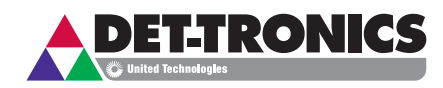

# Instructions

Afficheur Universel ADF

FlexVu® Modèle UD10

avec Emulateur DCU

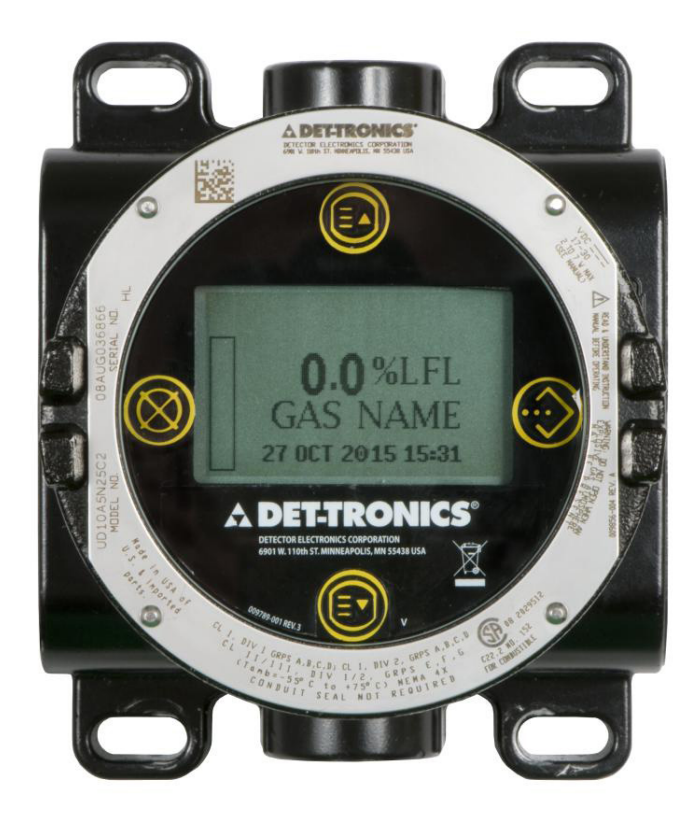

# **Table des Matières**

| APPLICATION                                                                                                    |
|----------------------------------------------------------------------------------------------------|
| DESCRIPTION       1         Commutateurs Magnétiques       2         Indication de Niveau de Gaz       2         États Spéciaux       2         Boîtier de l'Appareil       3         Afficheur de l'Appareil       3         Vue d'Ensemble de la Configuration       3         Alarmes       3         Concentration du Gaz de Calibration       4         Journal d'Événements       5 |
|                                                                                                    |
| INSTALLATION                                                                                                    |
| CÂBLAGE                                                                                                    |
| Exigences Concernant la Source d'Alimentation 7<br>Exigences Concernant le Câble                                                                                                    |
| PROCÉDURE DE MISE EN SERVICE RECOMMANDÉE 9                                                                                                    |
| CONFIGURATION DE S <sup>3</sup>                                                                                                    |
| RECHERCHE DE PANNE                                                                                                    |
| SPÉCIFICATIONS                                                                                                    |
| RETOUR ET RÉPARATION DE L'APPAREIL 20                                                                                                    |
| INFORMATION POUR COMMANDER                                                                                                    |
| ANNEXE A — DESCRIPTION DE L'AGRÉMENT FM A-1                                                                                                    |
| ANNEXE B — DESCRIPTION DE LA CERTIFICATION CSA . B-1                                                                                                    |
| ANNEXE C — DESCRIPTION DE L'AGRÉMENT ATEX C-1                                                                                                    |
| ANNEXE D — DESCRIPTION DE L'AGRÉMENT IEC D-1                                                                                                    |
| ANNEXE E — AGRÉMENTS ADDITIONNELS E-1                                                                                                    |
|                                                                                                    |

| 1                                        | ANNEXE F — UD10-DCU AVEC DETECTEUR DE GAZ                                                                                                    | F-1                                          |
|------------------------------------------|----------------------------------------------------------------------------------------------------|----------------------------------------------|
|                                          | Câblage                                                                                                    | F-1<br>F-2<br>F-2<br>F-3<br>F-3              |
|                                          | ANNEXE G — UD10-DCU AVEC DÉTECTEUR DE GA<br>PONCTUEL IR POINTWATCH PIR9400                                                                                                    | AZ<br>G-1<br>G-2<br>G-2<br>G-3<br>G-3<br>G-3 |
| tation 7<br>7<br>7<br>                   | ANNEXE H — UD10-DCU AVEC DÉTECTEUR DE GAZ<br>PONCTUEL IR PIRECL<br>Câblage<br>Orientation<br>Calibration<br>Structure du Menu                                                  | H-1<br>H-1<br>H-2<br>H-3<br>H-4              |
| NDÉE 9<br>NDÉE 9<br>10<br>15<br>17<br>20 | ANNEXE I — UD10-DCU AVEC BARRIÈRE<br>LINÉAIRE IR OPECL<br>Câblage<br>Orientation<br>Calibration<br>Condition de Défaut Lampe<br>sur le Transmetteur OPECL<br>Structure du Menu | -1<br> -1<br> -3<br> -3<br> -4               |
|                                          | ANNEXE J — UD10-DCU AVEC CAPTEUR D'H2S NTMOS<br>Câblage                                                                                                    | . J-1<br>J-1<br>J-3<br>J-3<br>J-3<br>J-3     |
| ECD-1                                    | ANNEXE K — UD10-DCU AVEC CAPTEUR DE GAZ<br>TOXIQUES C706X<br>Câblage                                                                                                    | .K-1<br>K-1<br>K-3<br>K-4<br>K-4             |

# **Table des Matières**

| ANNEXE L — UD10-DCU AVEC CAPTEUR DE GAZ<br>EXPLOSIBLE CGS | L-1            |
|-----------------------------------------------------------|----------------|
| Câblage                                                   | .L-1           |
| Notes Importantes                                         | . L-1          |
| Installation                                              | . L-3          |
| Calibration                                               | . L-3          |
| Facteur K                                                 | . L-4          |
| Structure du Menu                                         | . L-4          |
| ANNEXE M — UD10-DCU AVEC TRANSMETTEUR                     |                |
| MODELE 505 / CAPTEUR CGS.                                 | . M-1          |
| Câblage                                                   | . M-1          |
|                                                           | . M-2          |
|                                                           | . IVI-2        |
| Structure du Menu                                         | . ΙνΙ-3<br>Μ_Λ |
|                                                           |                |
| ANNEXE N — UD10-DCU AVEC CAPTEURS                         |                |
| 4-20 MA GENERIQUES                                        | N-1            |
| Fontionnement                                             | . N-1          |
| Structure du Menu                                         | . N-1          |
| ANNEXE O — UD10-DCU AVEC DETECTEUR                        |                |
| ACOUSTIQUE FLEXSONIC                                      | . 0-1          |
|                                                           | . 0-1          |
|                                                           | . 0-1          |
|                                                           | . 0-3          |
| ANNEXE P — UD10-DCU AVEC MODELE PIRDUCT                   | . P-1          |
| Câblage                                                   | .P-1           |
| Notes d'Installation                                      | .P-2           |
| Madifications des Mades Opératoires                       | .P-2           |
| Calibration                                               | .F-J           |
| Structure du Menu                                         | .P-4           |
| ANNEXE O                                                  |                |
| DE GAZ PIRECL-DIOXYDE DE CARBONE                          | Q-1            |
| Câblage                                                   | 0-1            |
| Orientation                                               | . Q-2          |
| Calibration                                               | . Q-3          |
| Structure du Menu                                         | . Q-4          |
| ANNEXE B — UD10-DCU AVEC BABBIÈBE                         |                |
| LINÉAIBE IR L S2000                                       | R-1            |
| Câblage                                                   | R-1            |
|                                                           | . R-3          |
| Calibration                                               | . R-3          |
| Structure du Menu                                         | . R-4          |

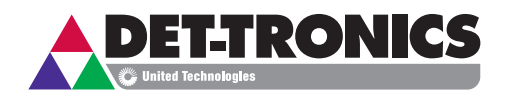

# INSTRUCTIONS

Afficheur Universel ADF FlexVu<sup>®</sup> Modèle UD10 avec Emulateur DCU

# IMPORTANT

Bien lire et assimiler le manuel d'instructions dans son intégralité avant d'installer et de faire fonctionner le système de détection de gaz. Cet appareil peut être utilisé avec une variété de détecteurs de gaz Det-Tronics afin d'avertir rapidement de la présence de gaz explosible ou toxique. Une installation, une mise en œuvre et une maintenance adaptées sont requises pour assurer un fonctionnement sûr et efficace. Si cet appareil est utilisé d'une manière non spécifiée dans ce manuel, il se peut que la protection de sécurité ne soit plus assurée.

## APPLICATION

L'Afficheur Universel FlexVu® Modèle UD10-DCU (UD10-DCU avec Emulateur DCU) est conçu pour les applications qui requièrent un détecteur de gaz avec un affichage numérique des niveaux détectés. Sa carte d'interface LON rend l'UD10-DCU compatible avec les systèmes Eagle Quantum Premier (EQP) en numérisant le signal analogique 4-20 mA venant du capteur/transmetteur associé et en transmettant la valeur en tant que variable de process sur le LON vers le contrôleur EQP.

L'UD10-DCU est conçu pour une utilisation avec la plupart des détecteurs de gaz Det-Tronics actuellement disponibles chez Det-Tronics. Se référer au chapitre des Spécifications de ce manuel pour une liste des détecteurs de gaz compatibles. Lorsqu'il est fourni avec la carte d'interface CGS, l'appareil ne peut être utilisé uniquement qu'avec un capteur catalytique CGS de Det-Tronics pour la détection de gaz combustibles. La combinaison UD10-DCU/CGS est certifiée en tant que "Détecteur de Gaz".

La concentration de gaz et l'unité de mesure sont indiquées sur un afficheur alphanumérique.

Tous les circuits électroniques sont contenus dans un boîtier ADF en aluminium ou en inox. L'afficheur est utilisé avec un seul capteur de gaz qui peut être couplé directement à l'UD10-DCU ou bien être déporté grâce à l'utilisation d'un kit de séparation.

L'UD10-DCU permet une calibration non intrusive. Un aimant est utilisé pour exécuter la calibration ainsi que pour naviguer dans le menu interne de l'UD10-DCU.

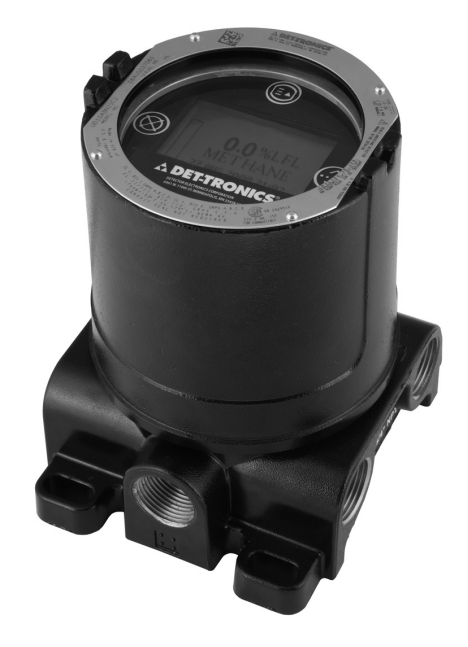

# DESCRIPTION

L'UD10-DCU peut être utilisé avec différents détecteurs de gaz avec sortie 4-20 mA, avec ou sans HART. L'appareil offre affichage, sortie analogique et capacité de commande au détecteur de gaz.

L'UD10-DCU utilise les E/S suivantes :

Entrées Signal : Boucle 4-20 mA venant du détecteur

Entrées

| Utilisateur :      | Commutateurs magnétiques (4) en face avant de l'afficheur Logiciel S <sup>3</sup> |
|--------------------|-----------------------------------------------------------------------------------|
|                    | Communication HART                                                                |
| Sorties Signal :   | Communication LON                                                                 |
| Sorties Visibles : | Afficheur LCD rétroéclairé                                                        |

Ordinateur avec Logiciel S<sup>3</sup>

#### **COMMUTATEURS MAGNÉTIQUES**

Quatre commutateurs magnétiques internes offrent une interface pour utilisateur non intrusive qui permet une navigation dans le menu et l'ajustement des paramètres de configuration sur site sans avoir à utiliser un communicateur HART portable. Voir la Figure 1 pour la localisation des commutateurs.

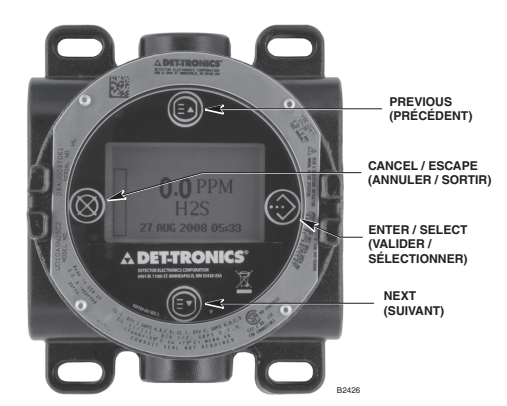

Figure 1—Face Avant de l'UD10-DCU

Ces commutateurs sont utilisés pour la configuration de l'appareil et pour effectuer la calibration. Les commutateurs correspondent respectivement aux fonctions suivantes :

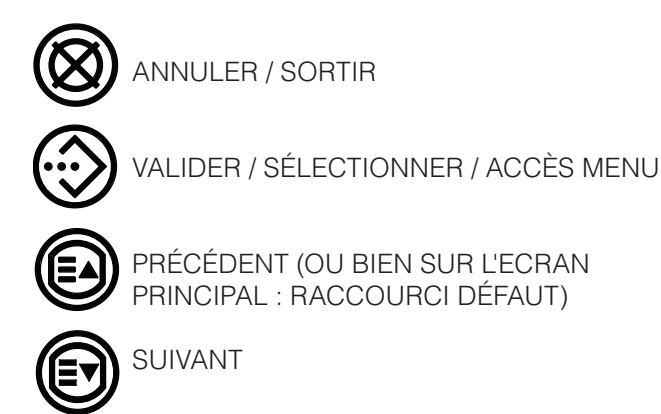

Pour activer un commutateur magnétique, appliquer délicatement l'aimant sur la fenêtre de l'UD10-DCU directement en face de l'icône de la face avant correspondant.

# **ATTENTION**

Manipuler l'aimant avec précaution ! Les personnes portant des pacemakers/défibrillateurs ne doivent pas manipuler d'aimant. Les matériaux composants les aimants modernes sont extrêmement puissants sur le plan magnétique et plutôt léger sur le plan mécanique. Des blessures restent possibles pour les personnels et les aimants eux-mêmes peuvent être facilement endommagés si on les frappe l'un contre l'autre, ou bien si on laisse des objets métalliques proches être attiré vers eux. NOTE

Det-Tronics met à disposition de l'utilisateur deux modèles d'aimant pour activer les commutateurs magnétiques internes. Quoique les deux puissent être utilisés habituellement de façon interchangeable, les meilleurs résultats seront atteints si ceux-ci sont utilisés comme suit : L'Outil Magnétique (P/N 009700-001) est l'aimant le plus puissant et est recommandé pour activer les commutateurs sur la fenêtre de l'UD10-DCU. L'Aimant de Calibration (P/N 102740-002) est recommandé pour les applications aui nécessitent d'initialiser une calibration ou bien de réarmer le détecteur en faisant contact avec le côté du boîtier métallique ou du détecteur (PIRECL, OPECL, etc.). Tout au long de ce manuel, le terme "aimant" peut se référer à l'un comme à l'autre.

#### INDICATION DE NIVEAU DE GAZ

L'UD10-DCU affichera un signe "+" à la droite de la valeur indiquée (par exemple 100+%LIE, 1000+PPM) en cas de dépassement de la plage. Si la valeur passe sous zéro, l'afficheur continue à afficher 0%LIE ou 0PPM. On peut examiner le signal réel / niveau de gaz du capteur en utilisant l'afficheur pour vérifier l'appareil : "VAR. PROCESS" > SORTIE ANALOGIQUE XX.XX mA. Se référer à l'Annexe appropriée pour le type de capteur connecté.

#### ÉTATS SPÉCIAUX

Les états spéciaux autres que préchauffage, fonctionnement normal et dérangement nécessitent une action de l'utilisateur pour une activation. Ceuxci incluent calibration, configuration et indication/ vérification de paramètre. Voir Tableau 1.

| Tableau 1—Etats Spéciau> | K |
|--------------------------|---|
|--------------------------|---|

| ETAT         | Affichage                                                           |
|--------------|---------------------------------------------------------------------|
| Préchauffage | "WARM UP"                                                           |
| Calibration  | "CALIBRATION" initialement,<br>puis chaque palier<br>de calibration |
| Dérangement  | FAULT                                                               |
| Alarme(s)    | LOW, AUX, HIGH ALARM                                                |

#### Accès aux Menus

Pour accéder aux menus, utiliser l'aimant pour activer le bouton ENTER/SELECT (VALIDER/SÉLECTIONNER). Ceci permet d'afficher le Menu Principal.

La structure du menu dépend de l'appareil qui est connecté à l'UD10-DCU. On peut trouver les menus pour les différents appareils dans l'Annexe correspondante de ce manuel.

Certaines zones de ce menu contiennent des informations complémentaires, ce qui est indiqué par la présence d'une flèche sur cette ligne particulière. En plaçant l'aimant sur la vitre en face du bouton ENTER/ SELECT (VALIDER/ SÉLECTIONNER), l'écran suivant avec les informations additionnelles sera affiché.

L'UD10-DCU repasse automatiquement sur l'écran principal après 10 minutes en cas d'absence d'activité.

#### Accès Rapide / Raccourci : Menu par Défaut

Pour accéder au menu par défaut rapidement en présence d'un dérangement, toucher la vitre avec l'aimant en face du bouton PREVIOUS (PRÉCÉDENT).

#### **BOÎTIER DE L'APPAREIL**

Le boîtier de l'UD10-DCU est une boîte de jonction ADF en aluminium ou inox avec 5 entrées et une fenêtre.

#### **AFFICHEUR DE L'APPAREIL**

L'UD10-DCU est équipée d'un afficheur LCD alphanumérique 160 x 100 rétroéclairé. Voir Figure 1.

En fonctionnement normal, l'afficheur LCD indique en continu le niveau de gaz détecté, le type de gaz et l'unité de mesure. L'horloge en temps réel peut également être affichée si souhaité.

L'afficheur indique les informations d'alarme suivantes :

- Alarme Gaz Haute
- Alarme Gaz Basse
- Alarme Auxiliaire

L'afficheur indique les informations de dérangement suivantes :

- Dérangement Appareil
- Dérangement Afficheur

L'UD10-DCU permet un accès facile aux informations suivantes :

- Informations sur le détecteur
- Plage de mesure
- Seuils d'alarme
- Journal d'alarmes et d'événements

Pour la structure détaillée du menu HART, se référer à l'Annexe appropriée.

#### **VUE D'ENSEMBLE DE LA CONFIGURATION**

L'utilisateur doit sélectionner manuellement le type/ modèle de capteur à partir de l'afficheur de l'UD10DCU. Les options de sélection sont :

| Appareil HART (incluant Appareil HART Générique) |
|--------------------------------------------------|
| PIR9400                                          |
| PIRDUCT                                          |
| C706x                                            |
| 505                                              |
| NTMOS                                            |
| CGS                                              |
| Appareil Générique                               |

Lorsque "HART Device" est sélectionné, l'UD10-DCU communique avec le détecteur pour déterminer le type d'appareil. Les plages supérieure et inférieure pour l'UD10-DCU sont déterminées par le type de détecteur et doivent être sélectionnées avant que les données de configuration ne soient envoyées à partir du système EQP. Si le type ou la plage du détecteur est changé sur l'UD10-DCU, un téléchargement de la configuration à partir de S<sup>3</sup> devra être effectué de nouveau.

Les niveaux d'alarme et le niveau de concentration de gaz de calibration viennent de l'application S<sup>3</sup>. Les informations de configuration sont téléchargées à partir de S<sup>3</sup> vers le contrôleur, qui envoie à son tour les données vers la carte d'interface LON dans l'UD10-DCU. L'interface de LON envoie alors les informations de configuration vers le processeur principal dans l'UD10-DCU pour stockage et affichage. Les niveaux d'alarme et la concentration de gaz de calibration ne peuvent pas être programmés à partir du système de menu de l'UD10-DCU, cependant, ils peuvent être visualisés après téléchargement.

Les informations d'état à partir de l'UD10-DCU et du détecteur associé sont transmises au contrôleur EQP sur le réseau LON, puis vers S<sup>3</sup> pour affichage.

#### ALARMES

L'UD10-DCU est équipé d'alarmes haute et basse qui sont programmées à partir du logiciel de configuration S<sup>3</sup>, puis téléchargées sur l'UD10-DCU. L'état d'alarme peut être visualisé sur l'afficheur UD10-DCU, le contrôleur EQP ou S<sup>3</sup>. Les alarmes sont en mode non maintenu sur l'UD10-DCU mais peuvent être programmées en mode maintenu en utilisant la logique dans le Contrôleur EQP.

Avec certaines configurations, les limites d'alarme sur l'UD10-DCU sont plus resserrées que sur S<sup>3</sup>. Si une valeur est hors plage, l'UD10-DCU programmera la valeur aussi près que possible tout en restant dans la plage permise (voir Tableau 2). Après le téléchargement de la configuration, les seuils d'alarme peuvent être visualisés sur l'UD10-DCU dans le menu Display Status->LON Config menu.

#### CONCENTRATION DU GAZ DE CALIBRATION

La concentration du gaz de calibration est programmée à partir de S3 et téléchargée sur l'UD10-DCU. Voir le Tableau 3 pour les limites du gaz de calibration. Les capteurs NTMOS, CGS et PIR9400 requièrent une concentration de gaz de 50% de la pleine échelle. La concentration de gaz de calibration peut être visualisée à partir du menu de l'UD10-DCU dans Display Status->LON Config.

|                        | Limites de l'UD10 |                 |                                  | Limites de l'EQP |                 | Limites du Système |                 |
|------------------------|-------------------|-----------------|----------------------------------|------------------|-----------------|--------------------|-----------------|
| Détecteur Gaz          | Alarme<br>Basse   | Alarme<br>Haute | Configuration EQP<br>Recommandée | Alarme<br>Basse  | Alarme<br>Haute | Alarme<br>Basse    | Alarme<br>Haute |
| GT3000<br>Gaz Toxique  | 5-50%             | 10-90%          | Universal Automatic              | 10-100%          | 20-100%         | 10-50%             | 20-90%          |
| GT3000 O <sup>2*</sup> | 16-20,5% v/v      | 5-20,5% v/v     | Oxygen                           | 1,3-25% v/v      | 2,5-25% v/v     | 5-20,5% v/v        | 5-25% v/v       |
| PIR9400                | 5-50%             | 10-60%          | Explosive                        | 5-40%            | 10-60%          | 5-40%              | 10-60%          |
| PIRECL                 | 5-50%             | 10-60%          | Explosive                        | 5-40%            | 10-60%          | 5-40%              | 10-60%          |
| OPECL                  | 0,25-2,5 LFL-m    | 0,5-4,5 LFL-m   | Universal Automatic              | 0,5-5 LFL-m      | 1-5 LFL-m       | 0,5-2,5 LFL-m      | 1-4,5 LFL-m     |
| C706x                  | 5-50%             | 10-90%          | Universal Automatic              | 10-100%          | 20-100%         | 10-50%             | 20-90%          |
| 505/CGS                | 5-50%             | 10-60%          | Explosive                        | 5-40%            | 10-60%          | 5-40%              | 10-60%          |
| NTMOS H2S              | 5-50%             | 10-90%          | Universal Automatic              | 10-100%          | 20-100%         | 10-50%             | 20-90%          |
| CGS                    | 5-50%             | 10-60%          | Explosive                        | 5-40%            | 10-60%          | 5-40%              | 10-60%          |
| Détecteur<br>Générique | 0-100%            | 0-100%          | Universal Automatic              | 10-100%          | 20-100%         | 10-100%            | 20-100%         |
| PIRDUCT                | 5-50%             | 10-60%          | Universal Automatic              | 10-100%          | 20-100%         | 10-50%             | 10-60%          |
| PIRECL CO <sub>2</sub> | 5-50%             | 10-60%          | Universal Automatic              | 10-100%          | 20-100%         | 10-50%             | 10-60%          |
| FlexSonic              | 5-50%             | 10-60%          | Universal Automatic              | 10-100%          | 20-100%         | 10-50%             | 10-60%          |
| LS2000                 | 0,5-4,5 LFL-m     | 0,5-4,5 LFL-m   | Universal Automatic              | 0,5-5 LFL-m      | 1-5 LFL-m       | 0,5-4,5<br>LFL-m   | 0,5-4,5 LFL-m   |

| Tableau 2- | -l imites | d'Alarme | de | I'UD10-DCU |
|------------|-----------|----------|----|------------|
| Tableau Z  | LIIIIICO  | uAlamic  | uc | 10010000   |

\* Capteur certifié pour l'appauvrissement e oxygène (<21% V/V) uniquement.

| Table and O I find the state of the state state the state of the O and the O all the |       |
|--------------------------------------------------------------------------------------|-------|
| lableau 3—Limites de Concentration du Gaz de Calibi                                  | ation |

| Détecteur Gaz          | Limites de l'UD10 | Configuration EQP<br>Recommandée | Limites de l'EQP | Limites du<br>Système |
|------------------------|-------------------|----------------------------------|------------------|-----------------------|
| GT3000 - Gaz Toxique   | 30-90%            | Universal Automatic              | 20-100%          | 30-90%                |
| GT3000 O <sup>2</sup>  | 20,9% v/v         | Oxygen                           | 5-25% v/v        | 20,9% v/v             |
| PIR9400                | 50%               | Explosive                        | 20-100%          | 50%                   |
| Eclipse                | 30-90%            | Explosive                        | 20-100%          | 30-90%                |
| Open Path              | 1,5-4,5 LFL-m     | Universal Automatic              | 1-5 LFL-m        | 1,5-4,5 LFL-m         |
| C706x                  | 30-90%            | Universal Automatic              | 20-100%          | 30-90%                |
| 505/CGS                | N/A               | Explosive                        | 20-100%          | N/A                   |
| NTMOS H2S              | 50%               | Universal Automatic              | 20-100%          | 50%                   |
| CGS                    | 50%               | Explosive                        | 20-100%          | 50%                   |
| Détecteur Générique    | N/A               | Universal Automatic              | 20-100%          | 20-100%               |
| PIRDUCT                | 50%               | Universal Automatic              | 20-100%          | 50%                   |
| PIRECL CO <sub>2</sub> | 30-90%            | Universal Automatic              | 20-100%          | 30-90%                |
| FlexSonic              | N/A               | Universal Automatic              | 20-100%          | N/A                   |
| LS2000                 | 1,5-4,5 LFL-m     | Universal Automatic              | 1-5 LFL-m        | 1,5-4,5 LFL-m         |

#### JOURNAL D'ÉVÉNEMENTS

Les événements qui peuvent être archivés dans l'UD10-DCU incluent :

• Calibrations (date, heure et succès O/N sont archivés pour les détecteurs qui n'offrent pas leur capacités d'archivage propres).

Les dérangements qui sont archivés dans l'UD10-DCU incluent :

- Dérangement détecteur
- Tension d'entrée trop faible
- Dérangement général

Les alarmes qui sont archivées dans l'UD10-DCU pour les entrées générées par les détecteurs incluent :

- Alarme Gaz Haute
- Alarme Gaz Basse

L'UD10-DCU peut afficher le journal d'événements et de calibrations (si disponible). Le journal de calibration du détecteur et le journal d'événements peuvent être lus à partir de l'interface HART du détecteur (si disponible).

L'UD10-DCU possède son propre journal d'événements de 1 000 entrées disponible sous le menu Display Status -> History -> Event Log.

La carte d'interface LON dans l'UD10-DCU a une capacité de huit enregistrements d'événement et huit enregistrements de calibration. Ces enregistrements sont disponibles à partir de l'écran "Point Display" de S<sup>3</sup> pour l'UD10-DCU.

Le Contrôleur EQP et S3 maintiennent également leurs propres journaux. Se référer au manuel du Système EQP (95-6533) et/ou au manuel de S<sup>3</sup> (95-8560) pour plus de détails.

#### NOTES IMPORTANTES SUR LA SÉCURITÉ

# **ATTENTION**

Les procédures de câblage exposées dans ce manuel sont destinées à assurer le bon fonctionnement de l'appareil dans des conditions normales. Cependant, du fait des nombreuses variations dans les codes et les règles de câblage, une conformité complète avec ces ordonnances ne peut être garantie. S'assurer que l'intégralité du câblage s'accorde avec les règles relatives à l'installation d'un équipement électrique en zone dangereuse et applicables dans cette application. En cas de doute, consulter une personne qualifiée avant de câbler le système. L'installation doit être réalisée par un technicien dûment formé.

# 

Ce produit a été testé et agréé pour une utilisation en zone dangereuse. Cependant, il doit être installé et utilisé dans les règles de l'art et suivant les conditions spécifiées dans ce manuel et les certificats spécifiques d'agrément. Toute modification de l'appareil, installation non conforme ou utilisation dans une configuration erronée ou incomplète rendra la garantie et les certifications du produit invalides.

# 

L'appareil ne contient pas de composants réparables par l'utilisateur. Aucune intervention ou réparation ne pourra être entreprise par l'utilisateur. La réparation de l'appareil devra être effectuée uniquement par le fabricant ou du personnel spécialement formé.

#### RESPONSABILITÉS

The manufacturer's warranty for this product is void, and all liability for proper function of the detector is irrevocably transferred to the owner or operator in the event that the device is serviced or repaired by personnel not employed or authorized by Detector Electronics Corporation, or if the device is used in a manner not conforming to its intended use.

# **ATTENTION**

Observer les précautions d'usage pour la manipulation d'appareils sensibles à l'électricité statique.

# 

Les entrées non utilisées doivent être fermées avec des bouchons certifiés lors de l'installation.

# INSTALLATION

#### NOTE

Pour des instructions détaillées et complètes concernant le câblage, l'installation et l'utilisation du système Eagle Quantum Premier, se référer au manuel 95-6533.

#### NOTE

Le boîtier du détecteur de gaz doit être connecté électriquement à la terre. Une borne de masse dédiée est disponible sur l'UD10-DCU.

Le détecteur devra toujours être installé suivant les codes d'installation en vigueur localement.

Avant d'installer le détecteur, définir les détails d'application qui suivent :

#### IDENTIFICATION DES VAPEURS INFLAMMABLES À DÉTECTER

Il est nécessaire d'identifier systématiquement les vapeurs inflammables d'intérêt sur site de façon à déterminer la programmation appropriée pour le gaz de calibrage de l'Eclipse. De plus, les propriétés des vapeurs, telles que la densité, le point-éclair et la tension de vapeur devront être identifiées et utilisées comme aide à la sélection du meilleur emplacement dans la zone concernée.

Pour une information concernant la sensibilité transverse, se référer au manuel d'instructions correspondant à chaque détecteur de gaz. Se référer à la section Spécifications de ce manuel pour une liste des détecteurs de gaz et leurs manuels d'instructions correspondants.

#### IDENTIFICATION DES EMPLACEMENTS DU DÉTECTEUR

L'identification des sources de fuite et des zones d'accumulation de gaz fournit des indices pour déterminer les meilleurs emplacements où installer les détecteurs. De plus, l'identification des courants et des mouvements d'air dans la zone protégée est utile pour prédire le schéma de dispersion de la fuite de gaz. Cette information devra être utilisée pour identifier les points optimaux d'installation.

Si la vapeur d'intérêt est plus légère que l'air, placer le capteur au-dessus de la fuite de gaz potentielle. Placer le capteur près du sol pour les gaz plus lourds que l'air. Pour les vapeurs lourdes, installer l'Eclipse 5 cm audessus du sol ou du niveau estimé pour l'accumulation du produit de la fuite. Noter que les courants d'air peuvent provoquer dans certaines conditions l'élévation d'un gaz plus lourd que l'air. Des gaz chauds peuvent également suivre le même phénomène.

Le nombre et l'emplacement les plus appropriés pour les détecteurs varient suivant les conditions du site. La personne qui réalise l'étude de l'installation doit souvent se baser sur son expérience et son bon sens pour déterminer le nombre et l'emplacement des détecteurs pour protéger de façon adéquate la zone. Noter qu'il est souvent avantageux de placer les détecteurs dans un endroit où ils sont accessibles pour la maintenance, et où il est également possible de visualiser facilement la LED d'indication d'état. Les emplacements voisins de sources de chaleur ou vibrations excessives devront être évités si possible.

L'adéquation finale des emplacements possibles pour les détecteurs de gaz devra être vérifiée par une étude détaillée du site.

Le détecteur de gaz doit être monté avec le capteur dans l'orientation telle que représentée dans le Tableau 4.

Si la face avant de l'UD10-DCU n'est pas orientée correctement, celle-ci peut être pivotée par incréments de 90° en retirant le module électronique des quatre tiges de montage qui maintiennent celui-ci sur la boîte de jonction et en la repositionnant comme souhaité. Noter que le module est maintenu en place par un raccord à compression – aucune vis n'est mise en jeu.

Tableau 4—Orientation du Détecteur

| Détecteur  | Orientation                                       |
|------------|---------------------------------------------------|
| GT3000     | Vertical<br>(avec détecteur pointant vers le bas) |
| PIR9400    | Horizontal                                        |
| PIRDUCT    | Horizontal                                        |
| PIRECL     | Horizontal                                        |
| PIRECL-CO2 | Horizontal                                        |
| OPECL      | Horizontal                                        |
| CGS        | Vertical<br>(avec détecteur pointant vers le bas) |
| 505/CGS    | Vertical<br>(avec détecteur pointant vers le bas) |
| C706X      | Vertical<br>(avec détecteur pointant vers le bas) |
| NTMOS      | Vertical<br>(avec détecteur pointant vers le bas) |
| Acoustique | Vertical<br>(avec détecteur pointant vers le bas) |
| LS2000     | Horizontal                                        |

# CÂBLAGE

#### EXIGENCES CONCERNANT LA SOURCE D'ALIMENTATION

Calculer la consommation totale en watts du système de détection de gaz dès la mise sous tension. Sélectionner une source d'alimentation avec la capacité adéquate pour la charge calculée. S'assurer qu'elle fournit une sortie 24 Vcc régulée et filtrée pour le système entier. Si une alimentation secourue est requise, un système flottant de charge par batterie est recommandé. Si c'est une source existante qui est utilisée, vérifier que les exigences du système sont remplies. La plage de tension acceptable va de 18 à 30 Vcc mesurés à l'entrée de l'UD10-DCU.

## **EXIGENCES CONCERNANT LE CÂBLE**

Le câble utilisé doit toujours être dimensionné suivant la tension d'alimentation ainsi que le signal de sortie. Un câble blindé avec des conducteurs de section allant de 0,8 à 2,1 mm<sup>2</sup> est recommandé. La taille correcte des conducteurs dépend de l'appareil et de la longueur du câble. Se référer à l'Annexe appropriée pour des informations complémentaires. La longueur maximale de câble de la source d'alimentation à l'UD10-DCU est de 600 mètres. La longueur maximale de câble de l'UD10-DCU au kit de séparation est de 600 mètres.

#### NOTE

L'utilisation de câble blindé ou armé est fortement recommandée. Dans les applications où le câble est installé dans un tube métallique (conduit), ce dernier doit être dédié à cette seule utilisation. Eviter les conducteurs pour basse fréquence et haute tension afin de se prémunir contre les problèmes d'interférences électromagnétiques.

# 

Il est recommandé d'employer des techniques de câblage ainsi que des presse-étoupe empêchant l'entrée d'eau et préservant l'intégrité ADF.

# **PROCÉDURE DE CÂBLAGE**

#### NOTE

Du fait que l'UD10-DCU peut être utilisé avec une variété de différents appareils de détection, les informations spécifiques à chaque modèle de détecteur (câblage, calibration, menus HART, etc.) sont couvertes dans une Annexe dédiée à cet appareil. Se référer à l'Annexe appropriée à la fin de ce manuel pour des informations spécifiques au moment de câbler le système de détection. Pour des informations sur les appareils non couvertes dans une Annexe, se référer au manuel fourni par le fabricant de l'appareil. Connecter les fils du 24 Vcc et le câble du réseau de communication sur les bornes appropriées. Se référer à la Figure 2 pour une illustration des terminaux électriques de l'UD10-DCU.

- COM 1 Connexions du réseau de communications : A connecter sur les bornes COM 2 de l'appareil suivant sur la boucle. A sur A et B sur B.
- COM 2 Connexions du réseau de communications : A connecter sur les bornes COM 1 de l'appareil précédent sur la boucle. A sur A et B sur B.
- 24 VDC Connecter la borne "+" au pôle positif de la source d'alimentation 24 Vcc. (Les deux bornes "+" sont connectées en interne.)

Connecter la borne "-" au pôle négatif de la source d'alimentation 24 Vcc.

(Les deux bornes "-" sont connectées en interne.)

La Figure 3 représente un UD10-DCU câblé sur un appareil de détection générique. Se référer à l'Annexe appropriée pour des informations concernant un détecteur spécifique.

#### **GRAISSE / LUBRIFICATION**

Pour faciliter leur installation et retrait futur, s'assurer que tous les filets des couvercles de boîte de jonction et des capteurs sont lubrifiés correctement. Si un besoin de lubrification supplémentaire se présente, utiliser de la graisse Lubriplate (voir les informations pour commande dans ce manuel pour le P/N) ou du ruban Téflon. Eviter l'utilisation de graisse à base de silicone.

#### **CONNEXIONS DU BLINDAGE**

L'UD10-DCU présente des bornes pour la mise à la masse appropriée des blindages du câble (situées sur les terminaux électriques du capteur, du signal 4-20 mA et de l'alimentation). Ces bornes pour blindage ne sont pas interconnectées en interne mais elles sont toutes connectées à la masse au travers de capacités. Les capacités assurent une masse pour les radiofréquences, tout en protégeant contre les bouclages de masse du 50/60 Hz.

Mettre à la masse tous les écrans comme représenté dans les exemples de câblage dans ce manuel.

#### IMPORTANT

Pour une mise à la masse appropriée, toutes les boîtes de jonction et tous les boîtiers métalliques doivent être reliés à la terre.

Les points suivants sont nécessaires pour des installations requérant une conformité à la Marque CE :

- Pour un câble blindé installé dans un conduit, attacher les blindages des fils aux connexions "shield" sur les terminaux électriques, ou bien à la terre du boîtier.
- Pour des installations sans conduit, utiliser un câble à double blindage. Terminer l'écran extérieur à la masse du boîtier et l'écran intérieur sur la connexion "shield" des terminaux électriques.

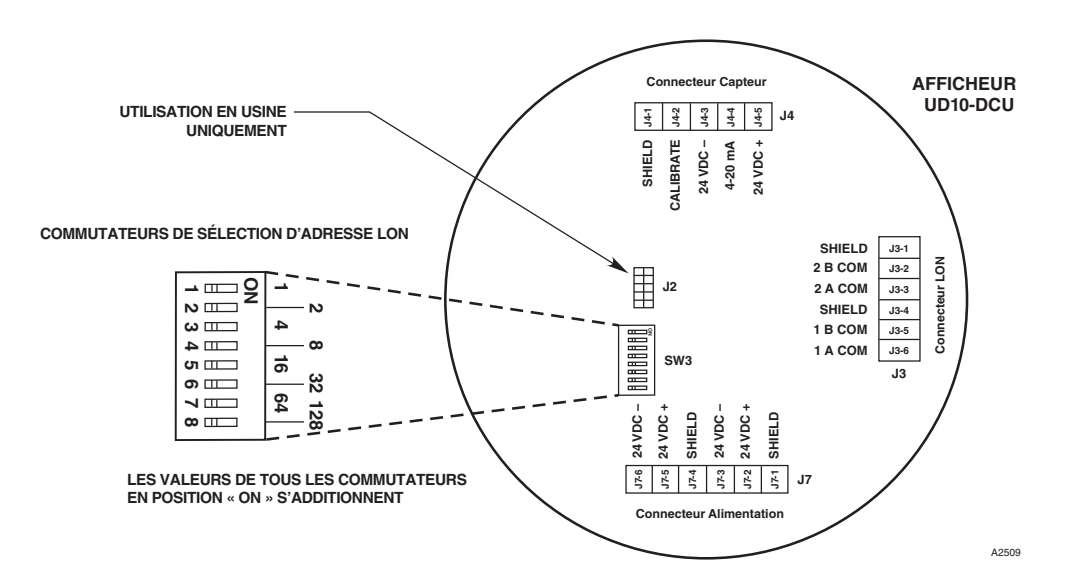

Figure 2—Carte avec Terminaux Electriques

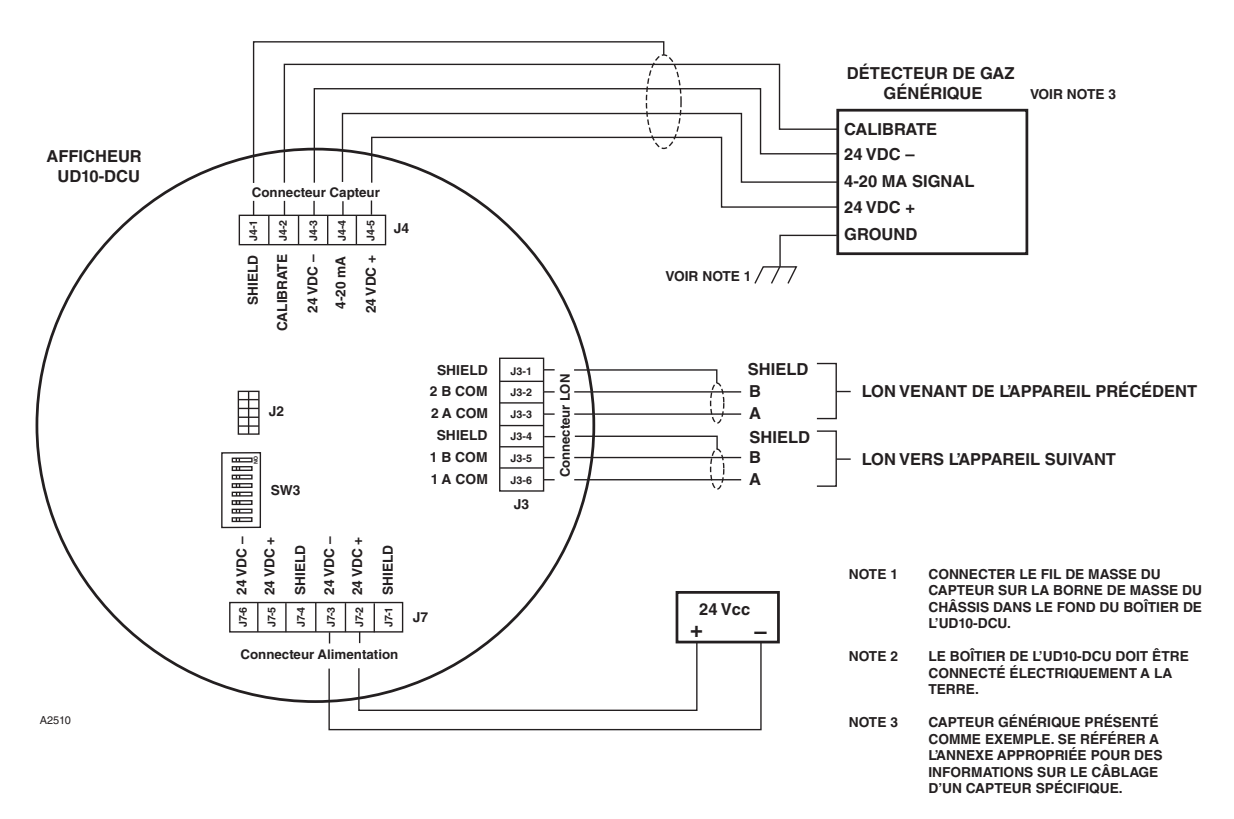

Figure 3—UD10-DCU Câblé à un Détecteur de Gaz Générique

#### PROGRAMMATION DES ADRESSES RÉSEAU DES APPAREILS

Chaque appareil sur le LON/SLC doit se voir assigner une adresse unique. La sélection de l'adresse de nœud pour les appareils de terrain s'effectue en programmant la barrette de 8 commutateurs sur la carte à l'intérieur du boîtier de l'appareil. Voir Figure 2. Le numéro d'adresse est codé en mode binaire avec chaque commutateur ayant une valeur binaire spécifique. L'adresse LON de l'appareil est égale à la somme des valeurs des commutateurs fermés (en position "ON"). Les commutateurs ouverts (en position "OFF") sont ignorés. La plage d'adresse valide va de 5 à 250.

L'appareil de terrain accepte l'adresse LON uniquement après sa mise sous tension. Par conséquent, il est important de programmer les commutateurs **avant** la mise sous tension. Si une adresse est modifiée après la mise sous tension (non recommandé), il faut couper puis remettre la tension sur le système avant que la nouvelle adresse ne prenne effet. L'adresse LON peut être lue à partir du menu de l'UD10-DCU dans Display Status->LON Config.

Pour des informations complémentaires, se référer au manuel du système EQP (95-6533).

#### PROCÉDURE DE MISE EN SERVICE RECOMMANDÉE

- 1. Vérifier que les commutateurs d'adresse LON de l'UD10-DCU sont correctement programmés.
- 2. Vérifier que l'ensemble du câblage du système présente des connexions appropriées.
- Avec le système sous tension, sélectionner le type de détecteur utilisé. Voir "Procédure de Sélection du Type/modèle de Détecteur" pour plus de détails.

#### NOTE

# Un dérangement peut être affiché jusqu'à ce que la configuration soit téléchargée.

- 4. Prendre note de l'unité de mesure sur l'afficheur de l'UD10-DCU. (Ce sera typiquement PPM ou %.)
- 5. Enregistrer l'adresse de LON, la plage et l'unité de mesure pour chaque détecteur.
- Compléter les étapes de la section "Configuration de S3" de ce manuel pour configurer le réseau LON à partir de S3.

#### PROCÉDURE DE SÉLECTION DU TYPE/MODÈLE DE DÉTECTEUR

Après la mise sous tension et le temps de préchauffage, sélectionner le mode de fonctionnement de l'UD10-DCU. Pour accomplir ceci :

 En appliquant l'aimant sur le bouton ENTER/ SELECT, accéder au menu principal. A partir de là, naviguer vers le menu "Mode Select" ("Sélection du Mode").

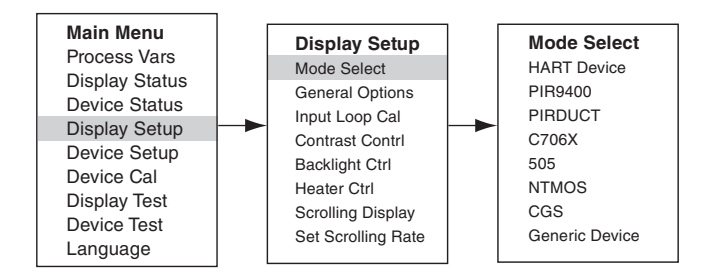

2. A partir du menu "Mode Select", sélectionner et valider le mode de fonctionnement approprié en se basant sur le type de détecteur utilisé.

#### NOTE

En cas d'utilisation d'un PIR9400, noter que le changement de type de gaz sur l'UD10-DCU ne permet pas de changer le type de gaz sur le PIR9400. Cette modification est effectuée en utilisant un commutateur localisé sur le PIR9400. Se référer au manuel d'instructions du PIR9400 (95-6440) pour plus de détails.

#### NOTE

En cas d'utilisation d'un détecteur C706X, naviguer vers le menu "Device Setup" ("Mise en Service de l'Appareil") et sélectionner le type de gaz et l'unité de mesure appropriés.

3. Pour sortir, activer CANCEL/ESCAPE (ANNULER/ SORTIR) trois fois de suite pour retourner vers l'écran d'affichage principal.

#### NOTE

Si le détecteur est remplacé par un autre type, l'UD10-DCU ne reconnaîtra pas celui-ci tant que le mode n'a pas été changé.

#### NOTE

Si l'UD10-DCU est en mode PIR9400 et si :

a. L'on retire la connexion entre le PIR9400 et l'UD10, cette dernière affichera FAULT (DÉRANGEMENT) sur l'écran Gas (Gaz). Lorsque la connexion entre le PIR9400 et l'UD10-DCU est remise en place, l'UD10-DCU effacera l'indication FAULT dès que le courant dépassera 3,6 mA. b. L'on retire le PIR9400 et connecte un Détecteur de Gaz avec communication HART, ce dernier ne sera pas reconnu par l'UD10-DCU jusqu'à ce que le mode soit changé en HART.

# **CONFIGURATION DE S<sup>3</sup>**

Créer un nouveau point DCU avec l'adresse LON et le numéro de point corrects. Voir Figure 4.

| Select point type                                                                                                    |                                                                                                    |
|----------------------------------------------------------------------------------------------------|----------------------------------------------------------------------------------------------------|
| Device Types                                                                                                    |                                                                                                    |
| InputsOutputs<br>© 8 Channel Analog In (EQ3710)<br>© 8 Channel DCI0 (EQ3700)<br>© 8 Channel EDI0 (EQ3730)<br>© Intelligent Protection Module (IPM)<br>© 8 Channel Relay Out (EQ3720)<br>© Agent Release Module (ARM)<br>© Initiating Device Circuit (IDC)<br>© Signal Audible Module (SAM) | Flame IR Flame Detector (X9800) MIR H2 Flame Detector (X3302) MIR Flame Detector (X3301) Automotive MIR Flame Detector (X3301) UV Flame Detector (EQ2200) UV Flame Detector (X2200) UV Flame Detector (EQ2200) UVIR Flame Detector (X5200) UVIR Flame Detector (X5200) |
| Gas<br>© Digital Communication Unit (DCU)<br>© Point IR Gas Detector (PIRECL)<br>© Open Path Gas Detector(OPECL)                                                                                                    | Power                                                                                                    |
| Point Number 6                                                                                                    | SIL<br>SIL<br>SIL<br>SIL<br>SIL<br>SIL<br>SIL<br>SIL                                                                                                    |
| ОК                                                                                                    | Cancel                                                                                                    |

Figure 4—Ecran de Sélection de Type de Point

Le logiciel de configuration de DCU supporte six types de détecteur :

Explosive (gaz explosibles) Oxygen Universal (Calibration Automatique) Universal (Calibration Manuelle) PointWatch DuctWatch

Le Tableau 5 représente les programmations recommandées pour chaque type de détecteur.

| Type de Détecteur                 | Configuration Recommandée                                                                                                    | Commentaires                                                                                                    |  |  |  |
|-----------------------------------|----------------------------------------------------------------------------------------------------|----------------------------------------------------------------------------------------------------|--|--|--|
| GT3000 - Tous sauf O <sub>2</sub> | Universal Automatic                                                                                                    | Entrer la plage appropriée pour le détecteur. Entrer PPM<br>comme unité de mesure. Puis sélectionner les niveaux<br>d'alarme et de calibration.                                                    |  |  |  |
| GT3000 O <sub>2</sub>             | Oxygen                                                                                                    | L'unité de mesure et la plage seront programmées<br>automatiquement. Le niveau de calibration doit être<br>programmé sur 20,9%.                                                                    |  |  |  |
| PIRECL                            | Explosive                                                                                                    | L'unité de mesure et la plage appropriées sont<br>programmées automatiquement. Les alarmes sont limitées<br>par les exigences de l'agrément.                                                       |  |  |  |
| OPECL                             | Universal Automatic                                                                                                    | Entrer la plage et l'unité de mesure (LFL-M) appropriées<br>pour le détecteur.                                                                                                    |  |  |  |
| PIR9400                           | Explosive                                                                                                    | L'unité de mesure et la plage appropriées sont<br>programmées automatiquement. Les alarmes sont limitées<br>par les exigences de l'agrément. Le gaz de calibration doit<br>être programmé sur 50%. |  |  |  |
| C706x                             | Universal Automatic Entrer la plage et l'unité de mesure (PPM) a pour le détecteur. Puis sélectionner les nive et de calibration.      |                                                                                                    |  |  |  |
| 505                               | Explosive                                                                                                    | Les alarmes sont limitées par les exigences de l'agrément.<br>Utiliser %LFL comme unité de mesure.                                                                                                 |  |  |  |
| NTMOS                             | Universal Automatic                                                                                                    | Entrer la plage (0-100) et l'unité de mesure (PPM)<br>appropriées pour le détecteur. Le gaz de calibration doit<br>être programmé sur 50%.                                                         |  |  |  |
| CGS                               | Explosive                                                                                                    | L'unité de mesure et la plage appropriées sont<br>programmées automatiquement. Les alarmes sont limitées<br>par les exigences de l'agrément. Le gaz de calibration doit<br>être programmé sur 50%. |  |  |  |
| Générique                         | Universal Automatic<br>Universal Automatic<br>Universal Automatic<br>Universal Automatic<br>Universal Automatic<br>Universal Automatic |                                                                                                    |  |  |  |
| PIRDUCT                           | PIRDUCT Universal Automatic Entrer la plage (0-15) et l'unité de mes<br>appropriées. Le gaz de calibration do<br>sur 50%.              |                                                                                                    |  |  |  |
| PIRECL CO <sub>2</sub>            | Universal Automatic                                                                                                    | Entrer la plage et l'unité de mesure (PPM) appropriées<br>pour le détecteur. Le gaz de calibration doit être<br>programmé sur 50%.                                                                 |  |  |  |
| FlexSonic                         | Universal Automatic                                                                                                    | L'utilisateur entre la plage et l'unité de mesure appropriées<br>pour le détecteur. La calibration n'est pas supportée, aussi<br>50% doit être utilisé par défaut.                                 |  |  |  |
| LS2000                            | Universal Automatic                                                                                                    | Entrer la plage (0-5) et l'unité de mesure (LFL-M)<br>appropriées pour le détecteur.                                                                                                    |  |  |  |

Tableau 5—Programmations Recommandées pour chaque Type de Détecteur

Entrer les données appropriées dans l'écran DCU Editor. Voir Figure 5. L'unité de mesure et la plage entrées dans S3 seront vues dans S3 et sur le Contrôleur, mais ne sont pas envoyées vers l'UD10-DCU. Il relève de la responsabilité de l'utilisateur d'assurer que S3 correspond bien au type de détecteur réel.

Les seuils d'alarme et les niveaux de calibration sont téléchargés sur l'UD10-DCU.

| DCU Editor |            |               |              |                |            |     |      |        |
|------------|------------|---------------|--------------|----------------|------------|-----|------|--------|
| Tagname:   | UD10-DCU   |               |              |                |            |     |      |        |
| Misc:      |            |               |              |                |            |     | <br> |        |
|            |            | Explosiv      | e            | 0              | )xygen     | 1   | <br> |        |
|            |            | Unive         | ersal (Autor | natic Calibra  | tion)      |     |      |        |
|            |            | Univ          | versal (Mar  | ual Calibratio | on)        |     |      |        |
|            |            | Pointwate     | h            | Du             | ctwatch    |     |      |        |
|            |            | Units:        | PPM          | 4 Characte     | vs max     |     |      |        |
|            |            | Range:        | 0            | to             | 10         |     |      |        |
|            |            |               |              | <u>Min</u>     | <u>Max</u> |     |      |        |
|            |            | High Alarm:   |              | 2              | 10         |     |      |        |
|            |            | Low Alarm:    |              | 1              | 10         | PPM |      |        |
|            |            | Cal Level:    |              | 2              | 10         |     |      |        |
|            |            | PV Deadband:  |              | %              |            |     |      |        |
|            |            | Gas Mode:     | Gas Det      | ector 💌        | ]          |     |      |        |
|            |            | Calibration A | lgorithm     | С              |            |     |      |        |
|            |            | Calibration M | lethod       | Autom          | natic      |     |      |        |
|            |            |               |              |                |            |     |      |        |
|            | Alarms Use | er Level      |              | Set Defa       | iults      |     | ок   | Cancel |

Figure 5—Ecran DCU Editor

Les paramètres du LON peuvent être vérifiés sur l'afficheur de l'UD10-DCU dans le menu "LON Config".

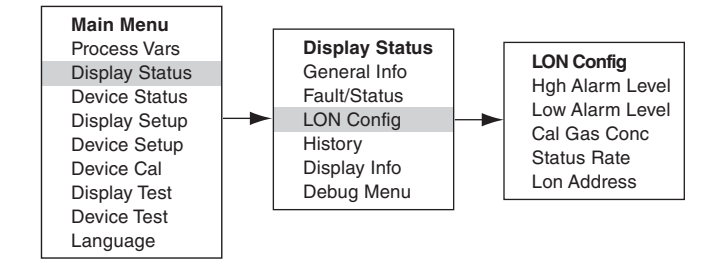

#### HORLOGE EN TEMPS RÉEL (RTC)

La date et l'heure pour l'UD10-DCU sont automatiquement établies par le contrôleur EQP via le réseau LON. Les modifications d'heure sur l'ordinateur dans lequel se trouve S3 seront reportées sur l'UD10-DCU lorsque l'horloge du contrôleur est programmée.

De manière spécifique pour le Transmetteur GT3000, l'horloge du transmetteur peut être synchronisée avec celle de l'UD10-DCU en suivant le cheminement suivant dans le menu : Main Menu -> Device Setup -> RTC -> "Sync W/Disp"."

#### **CALIBRATION DE LA BOUCLE 4-20 MA**

Si le détecteur connecté à l'UD10-DCU est équipé de l'option HART, son signal de sortie 4-20 mA peut être ajusté. (Une calibration du détecteur doit être effectuée avant d'ajuster la sortie du détecteur ou l'entrée de l'UD10-DCU).

#### Calibration du Signal du Détecteur HART

Naviguer dans le menu jusqu'à Device Test > D/A (Convertisseur Digital/Analogique) Trim.

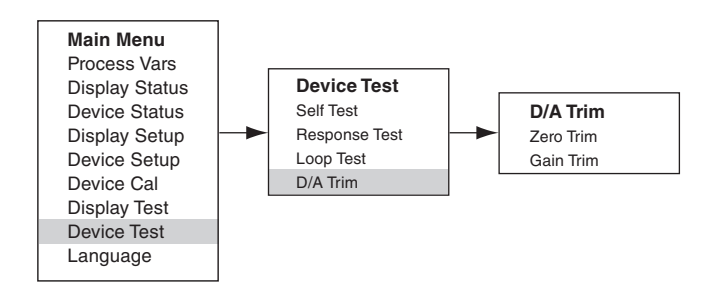

Sélectionner Zero Trim. Lorsque l'on est sur cet écran, un message d'avertissement se présente. Sélectionner ENTER pour continuer. Lorsque le message "Connect Reference Meter" s'affiche, installer l'ampèremètre sur la ligne mA entre le détecteur et l'UD10-DCU. Sélectionner ENTER pour continuer. Lorsque le message "Set Input Current to 4 mA ?" s'affiche, sélectionner ENTER pour commencer la fonction d'ajustement de zéro (Zero Trim). Le détecteur ajustera alors sa valeur de sortie 4 mA. Si la valeur indiquée sur l'ampèremètre est différente de 4,00 mA, entrer la valeur mesurée dans I'UD10-DCU en utilisant les commutateurs Previous et Next, L'UD10-DCU calcule et corrige les différences entre la valeur réelle et la valeur entrée. Lorsque la valeur de l'ampèremètre est à 4,00 mA, sélectionner ENTER pour accepter la nouvelle valeur d'ajustement de zéro (Zero Trim).

Sélectionner Gain Trim. Suivre la même procédure pour la calibration de gain/pleine échelle.

#### Ajustement de l'Entrée de l'UD10-DCU

Lorsque l'UD10-DCU est utilisé avec un détecteur qui supporte une communication HART, un processus automatisé peut être utilisé pour équilibrer l'entrée de l'UD10-DCU. Naviguer dans le menu jusqu'à "Input Loop Cal".

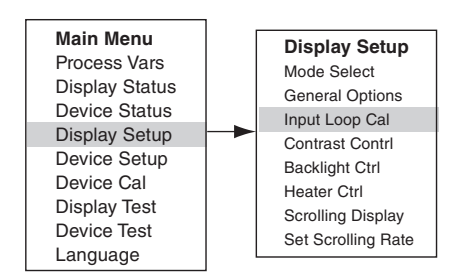

Dès que l'on entre dans Input Loop Cal, l'UD10-DCU commande au détecteur de produire un signal de 4 mA et calibre ensuite automatiquement sa propre entrée. L'UD10-DCU commande ensuite au détecteur de produire un signal de 20 mA et calibre par la suite sa propre entrée.

Si c'est un détecteur non HART qui est utilisé, la Calibration de Boucle d'Entrée peut être effectuée avec une source de courant mA ou un calibrateur de boucle connecté sur le Connecteur pour Capteur (Sensor Connector) de l'UD10-DCU. Suivre les instructions de calibration de la boucle présentées par l'UD10-DCU pour cette procédure.

#### **TESTS OPTIONNELS DU SYSTÈME**

Les tests qui suivent sont à disposition pour vérifier le bon fonctionnement des différentes fonctions du système de détection de gaz :

- L'Autotest et le Test de Réponse sont accessibles à partir de l'écran "Test d'Affichage". (Un écran "Test d'Affichage" est disponible pour effectuer les mêmes tests sur les détecteurs HART.)
- Le Test d'Epreuve est effectué en appliquant le gaz de test sur le capteur. Il n'est pas accessible à partir du "Test d'Afficheur" et ne permet pas d'inhiber les sorties.

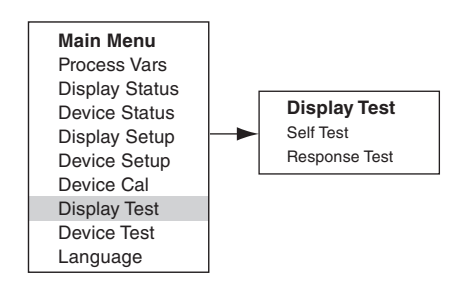

#### Autotest (Self-Test)

Ce test permet de commander à l'UD10-DCU d'effectuer un test interne. A la fin du test, l'UD10-DCU indiquera si le test est positif ou négatif.

#### Test de Réponse (Response Test)

Ce test permet de mettre hors service les sorties de l'UD10-DCU, permettant ainsi de tester le système en appliquant du gaz sur le détecteur sans activer les alarmes ou affecter la sortie.

#### NOTE

Si le test de Réponse n'a pas été conclu par l'opérateur, il se terminera tout seul au bout de 10 minutes et l'UD10-DCU repassera en mode de fonctionnement normal.

#### Test d'Epreuve (Proof Test)

Il est possible d'effectuer un Test d'Epreuve (Bump Test) à n'importe quel moment pour vérifier le bon fonctionnement et la calibration du système. Du fait que ce tests n'inhibe pas les sorties de l'UD10-DCU, mettre en sécurité tous les appareils d'asservissement avant de réaliser le test afin d'éviter une activation non souhaitée.

#### **HISTORIQUE (HISTORY)**

Il y a deux historiques séparés, un pour l'afficheur et un pour le détecteur (si l'option est disponible). Les deux indiqueront le nombre d'heures de fonctionnement de l'appareil et les températures extrêmes enregistrées (avec date et heure).

#### FONCTIONNEMENT DU RÉTROÉCLAIRAGE DE L'AFFICHEUR

L'UD10-DCU peut être programmé pour activer la fonction de rétroéclairage de l'afficheur numérique lorsqu'une alarme ou un dérangement apparaît ou lorsque le commutateur magnétique est activé. Naviguer vers l'écran Backlight Ctrl (Commande Rétroéclairage).

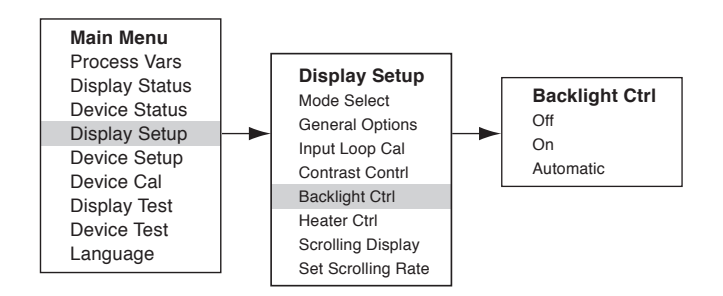

**Off** = Le rétroéclairage est toujours éteint.

- **On** = Le rétroéclairage est toujours allumé.
- Automatic = Fonctionnement normal – Rétroéclairage éteint Alarme – Rétroéclairage clignotant Dérangement – Rétroéclairage allumé fixe Commutateur magnétique – Rétroéclairage allumé fixe

Le rétroéclairage s'éteint automatiquement 10 minutes après la dernière activation du Commutateur Magnétique.

Si le rétroéclairage est allumé à la suite d'une activation par le commutateur magnétique et qu'une condition d'alarme apparaît ensuite, celui-ci reste allumé en continu et ne clignote pas jusqu'à ce que la période de 10 minutes s'achève. Il commencera alors à clignoter.

# **RECHERCHE DE PANNE**

Si une condition de Dérangement est indiquée en face avant de l'UD10-DCU, la nature du défaut peut être déterminée en utilisant l'aimant pour naviguer vers l'écran Fault approprié.

#### NOTE

Se référer au Menu dans l'Annexe correspondante de ce manuel pour trouver le chemin vers l'écran Fault (Dérangement) approprié.

Raccourci: A partir de l'écran principal, approcher l'aimant du bouton PREVIOUS (PRÉCÉDENT) pour aller directement à l'écran Fault. Exemple :

Pour un dérangement relatif à l'Affichage (UD10-DCU) : Main Menu > Display Status > Fault/Status > Fault

Pour un dérangement relatif à l'Appareil (Capteur) : Main Menu > Device Status > Fault/Status > Sensor Fault

Lorsque le défaut actif a été identifié, se référer aux Tableaux de Dépannage pour une description du dérangement an de l'action corrective suggérée.

Se référer au Tableau 6 pour les Défauts d'Affichage et au Tableau 7 pour les Dérangements d'Appareil.

| Défauts<br>d'Affichage | Description                                              | Action Recommandée                                                                            |
|------------------------|----------------------------------------------------------|-----------------------------------------------------------------------------------------------|
|                        |                                                          | Vérifier le câblage du capteur.                                                               |
| Input Loop FLT         | Dérangement dans le capteur ou dans la boucle            | Calibrer le capteur.                                                                          |
|                        | du capteur                                               | S'assurer que le type de capteur correspond à l'application.                                  |
| EE Fault               | Dérangement dans la mémoire non volatile                 | Retour à l'usine.                                                                             |
| ADC Ref Fault          | Tension de référence du CAN trop forte ou trop<br>faible | Retour à l'usine.                                                                             |
| 24V Fault              | Problème dans l'alimentation 24 V ou dans son câblage    | Vérifier le câblage de l'alimentation et la tension<br>de sortie de la source d'alimentation. |
| Flash Fault            | Dérangement dans la mémoire flash                        | Retour à l'usine.                                                                             |
| RAM Fault              | Dérangement dans la mémoire volatile                     | Retour à l'usine.                                                                             |
| WDT Fault              | Horloge watchdog non fonctionnelle                       | Retour à l'usine.                                                                             |
| 12\/ Fault             | Alimentation 12 V interne hors tolérance                 | Vérifier la source d'alimentation.                                                            |
| 12 V Fault             |                                                          | Retour à l'usine.                                                                             |
| 5V Foult               | Alimentation E.V. interne here talérance                 | Vérifier la source d'alimentation.                                                            |
| SV Fault               | Alimentation 5 V Interne nors tolerance                  | Retour à l'usine.                                                                             |
| 3V Fault               | Alimentation 3 V interne hors tolérance                  | Vérifier la source d'alimentation.                                                            |
|                        |                                                          | Retour à l'usine.                                                                             |

#### Tableau 6-Guide de Dépannage - Défauts d'Affichage

Note: Une condition de dérangement fera qu'un détecteur d'oxygène générera une sortie d'alarme lorsque le signal 4-20 mA passera sous le seuil de déclenchement.

| Défauts<br>d'Affichage      | Description                                                 | Action Recommandée                                                                                                    |  |  |
|-----------------------------|-------------------------------------------------------------|----------------------------------------------------------------------------------------------------|--|--|
| Loop Fault                  | Boucle de courant inférieure au seuil de<br>dérangement     | Vérifier les courts-circuits et les ouvertures de ligne sur le câblage de la boucle 4-20 mA.                                                          |  |  |
| Supply Voltage<br>Fault     | Tension d'alimentation trop faible                          | Vérifier le câblage sur l'appareil et la tension de l'alimentation.                                                                                   |  |  |
|                             |                                                             | Ce défaut peut être provoqué si la calibration a été trop<br>longue. Dans ce cas, calibrer de nouveau.                                                |  |  |
| Calibration Fault           | Calibration incorrecte                                      | S'assurer qu'il y a assez de gaz dans la bouteille pour terminer la calibration.                                                                      |  |  |
|                             |                                                             | S'assurer que le gaz utilisé pour la calibration est le bon<br>type et la bonne concentration. Il doit correspondre à la<br>programmation configurée. |  |  |
| Memory Fault                | Dérangement de mémoire auto-détecté                         | Retour à l'usine.                                                                                                    |  |  |
| ADC Fault                   | Dérangement de CAN auto-détecté                             | Retour à l'usine.                                                                                                    |  |  |
| Internal Voltage<br>Fault   | Défaut de tension auto-détecté                              | Vérifier la tension de l'alimentation.<br>Retour à l'usine.                                                                                           |  |  |
| Zero Drift                  | Signal du capteur en dérive négative                        | L'appareil a du être calibré en présence de gaz ambiant.<br>Calibrer de nouveau le détecteur. Purger avec de l'air<br>propre si nécessaire.           |  |  |
| Temperature<br>Sensor Fault | Capteur de température en dehors de la plage                | Retour à l'usine.                                                                                                    |  |  |
| Wrong Sensor<br>Type        | Mauvais type de capteur installé                            | Le type de capteur doit correspondre à la configuration.<br>Changer le capteur ou la configuration.                                                   |  |  |
| Lamp Fault                  | Court-circuit ou ouverture sur la lampe                     | Remplacer la lampe.<br>Retour à l'usine.                                                                                                    |  |  |
| Alignment Fault             | Problème d'alignement sur la barrière<br>linéaire           | Aligner l'appareil comme spécifié dans le manuel<br>d'instructions.                                                                                   |  |  |
| Blocked Optic<br>Fault      | Le trajet optique est bloqué                                | Localiser et retirer les obstructions sur le trajet optique.                                                                                          |  |  |
| Cal Line Active             | La ligne de calibration est active à la mise<br>en service  | S'assurer que le câblage de la ligne de calibration n'est pas en court-circuit ou ouverte.                                                            |  |  |
| Low Cal Line                | La ligne de calibration est en court-circuit                | Vérifier le câblage.                                                                                                    |  |  |
|                             |                                                             | Vérifier le câblage du capteur.                                                                                                    |  |  |
| Sensor Fault                | Dérangement auto-détecté sur le capteur                     | Calibrer le capteur.                                                                                                    |  |  |
|                             |                                                             | ration.                                                                                                    |  |  |
| Noise Fault*                | Bruit excessif sur le signal                                | Vérifier l'alignement de l'OPECL.                                                                                                    |  |  |
| Align ADC Fault*            | CAN d'alignement saturé                                     | Vérifier l'alignement de l'OPECL.                                                                                                    |  |  |
| Align Fault*                | Défaut d'alignement                                         | Vérifier l'alignement de l'OPECL.                                                                                                    |  |  |
| Align Warning*              | Avertissement concernant l'alignement                       | Vérifier l'alignement de l'OPECL.                                                                                                    |  |  |
| DAC Fault                   | Dérangement détecté sur CAN                                 | Retour à l'usine.                                                                                                    |  |  |
| General Fault               | Dérangement non spécifié                                    | Vérifier le câblage et la tension de la source<br>d'alimentation.                                                                                     |  |  |
| High Fault                  | La sortie du détecteur est supérieure à la limite spécifiée | Vérifier le type de capteur et la calibration.                                                                                                    |  |  |
| Low Fault                   | La sortie du détecteur est inférieure à la limite spécifiée | Vérifier le type de capteur et la calibration.                                                                                                    |  |  |
| Dirty Optics                | Les optiques du détecteur sont sales                        | Effectuer la procédure de nettoyage comme décrite dans le manuel du détecteur, puis effectuer la calibration.                                         |  |  |
| Start Cal Fault             | Défaut de calibration                                       | Vérifier le type de capteur et calibrer.                                                                                                    |  |  |

\*OPECL only.

| Défauts<br>d'Affichage | Description                                                               | Action Recommandée                                                                                                    |  |
|------------------------|---------------------------------------------------------------------------|----------------------------------------------------------------------------------------------------|--|
| EE Fault               | Dérangement dans la mémoire non volatile                                  | L'alimentation a été interrompue alors que<br>l'appareil mettait à jour ses journaux de données.<br>Couper et rétablir l'alimentation.      |  |
| Ref ADC Sat            | Niveau de signal du capteur en dehors de la<br>plage du CAN               | Retour à l'usine.                                                                                                    |  |
| Active ADC Sat         | Niveau de signal du capteur en dehors de la<br>plage du CAN               | Retour à l'usine.                                                                                                    |  |
| 24V Fault              | Problème dans l'alimentation 24 V ou dans le<br>câblage de l'alimentation | Vérifier le câblage et la tension de la source d'alimentation.                                                                              |  |
| Flash CRC Fault        | Dérangement dans la mémoire                                               | Retour à l'usine.                                                                                                    |  |
| RAM Fault              | Dérangement dans la mémoire volatile                                      | Retour à l'usine.                                                                                                    |  |
| Low Voltage            | Tension de l'alimentation en dehors des limites                           | Vérifier la tension de l'alimentation.<br>Retour à l'usine.                                                                                 |  |
| Temp Fault             | Dérangement sur le capteur de température                                 | Retour à l'usine.                                                                                                    |  |
| Software Fault         | Dérangement dans le logiciel interne                                      | Retour à l'usine.                                                                                                    |  |
| EE Safety Fault        | Dérangement dans la configuration interne                                 | Retour à l'usine.                                                                                                    |  |
| Gas Under Range        | Le signal du capteur a dérivé en négatif                                  | L'appareil a du être calibré en présence de gaz<br>ambiant. Calibrer de nouveau le détecteur. Purger<br>avec de l'air propre si nécessaire. |  |
| Sensor Mismatch        | Type de capteur incorrect installé                                        | Le type de capteur doit correspondre à la configu-<br>ration. Changer le capteur ou la configuration.                                       |  |
| ADC CNTR Fault         | Dérangement interne                                                       | Retour à l'usine.                                                                                                    |  |
| 3V Fault               | Alimentation 3 V interne hors tolérance                                   | Retour à l'usine.                                                                                                    |  |
| Comm Fault             | Défaut de communication                                                   | Vérifier le câblage du détecteur et l'alimentation.                                                                                         |  |
| GEN Fault              | Dérangement non spécifié                                                  | Vérifier le câblage et la tension de l'alimentation.<br>Consulter l'usine.                                                                  |  |
| 12V Fault              | Alimentation 12 V interne hors tolérance                                  | Retour à l'usine.                                                                                                    |  |
| 5V Fault               | Alimentation 5 V interne hors tolérance                                   | Retour à l'usine.                                                                                                    |  |

# **SPÉCIFICATIONS**

#### TENSION D'ENTRÉE-

24 Vcc nominal. Plage de fonctionnement allant de 18 à 30 Vcc. Le bruit de fond ne peut pas excéder 0,5 V eff.

#### CONSOMMATION-

| Chauffage hors service :               | 1,3 watts sous 24 Vcc avec<br>rétroéclairage de l'afficheur<br>éteint.                                                                                          |  |  |  |  |  |
|----------------------------------------|----------------------------------------------------------------------------------------------------|--|--|--|--|--|
| Chauffage en service :<br>Modèle CGS : | 2 watts sous 24 Vcc avec<br>rétroéclairage allumé.<br>4 watts additionnels.<br>Ajouter 4 watts avec la carte<br>d'interface CGS et le capteur<br>CGS installés. |  |  |  |  |  |
| Puissance maximale e                   | en alarme avec chauffage et                                                                                                    |  |  |  |  |  |

rétroéclairage en service : 6 watts sous 30 Vcc (modèle standard). 10 watts sous 30 Vcc (modèle CGS).

#### NOTE

Le chauffage se déclenche lorsque la température interne descend en dessous de -10°C (fonctionnement par défaut).

#### COMMUNICATION LON -

Communication numérique, transformateur isolé (78,5 kbps).

#### TEMPS DE RÉPONSE DU SYSTÈME EQP/DCU-

Mode gaz toxique :T90 < 10 secondes.</th>Mode gaz combustible :T90 < 10 secondes.</td>Avec capteur CGS :T90 < 12 secondes.</td>

PRÉCISION DE LA SORTIE COURANT : GÉNÉRAL— L'UD10-DCU ajoute moins de 1% d'erreur à la valeur de sortie.

## PRÉCISION DE LA SORTIE COURANT : UD10-DCU AVEC CGS—

L'UD10-DCU avec le capteur CGS directement attaché présente une précision globale de ±3% LIE pour la plage 0-50 et ±5% LIE pour plage 51-100, y compris l'erreur ajoutée par l'UD10-DCU.

| Tableau 8—Detecteurs de Gaz Compatibles avec l'UD10-D |
|-------------------------------------------------------|
|-------------------------------------------------------|

| Device             | Gaz Toxiques <sup>1</sup> | Gaz Explosibles<br>- Catalytique | Gaz Explosibles<br>– Ponctuel IR <sup>2</sup> | FlexSonic | Manuel<br>d'Instructions                 |
|--------------------|---------------------------|----------------------------------|-----------------------------------------------|-----------|------------------------------------------|
| GT3000             | Х                         |                                  |                                               |           | 95-8616                                  |
| PIR9400            |                           |                                  | Х                                             |           | 95-8440                                  |
| PIRDUCT            |                           |                                  | Х                                             |           | 95-8573                                  |
| PIRECL             |                           |                                  | Х                                             |           | 95-8526                                  |
| PIRECL CO2*        | Х                         |                                  |                                               |           | 95-8676                                  |
| OPECL              |                           |                                  | Х                                             |           | 95-8556                                  |
| CGS                |                           | Х                                |                                               |           | 90-1041                                  |
| 505/CGS            |                           | Х                                |                                               |           | 95-8472                                  |
| C706X <sup>3</sup> | х                         |                                  |                                               |           | 95-8396<br>95-8411<br>95-8414<br>95-8439 |
| NTMOS**            | X                         |                                  |                                               |           | 95-8604                                  |
| AC100/ATX10        |                           |                                  |                                               | Х         | 95-8657                                  |
| LS2000             |                           |                                  | Х                                             |           | 95-8714                                  |

1 Hydrogène Sulfuré, Ammoniac, Chlore, Hydrogène, Oxygène,

Monoxyde de Carbone et Dioxyde de Soufre.

2 Hydrocarbures, voir manuel pour plus de détails.
 3 Le détecteur d'Oxygène C7065E n'est pas supporté.

3 Le détecteur d'Oxygène C7065E n'est pas support

\* Dioxyde de Carbone uniquement.

\*\* Hydrogène Sulfuré uniquement.

# COMPATIBILITÉ DÉTECTEUR-

L'UD10-DCU peut être utilisé avec les détecteurs de gaz Det-Tronics listés dans le Tableau 8.

#### UNITÉS DE MESURE-

PPM, % LFL (% LIE), % V/V, LFLM (LIE-M) ou Mg/M<sup>3</sup>.

TEMPÉRATURE DE FONCTIONNEMENT— -40 à +75°C.

TEMPÉRATURE DE STOCKAGE— -55 à +75°C.

PLAGE D'HUMIDITÉ—

5 à 95% HR (vérifié par Det-Tronics).

#### COMPATIBILITÉ ELECTROMAGNÉTIQUE-

Directive EMC 2004/108/EC EN55011 (Emissions) EN50270 (Immunité).

#### DIMENSIONS-

Voir Figures 6 et 7.

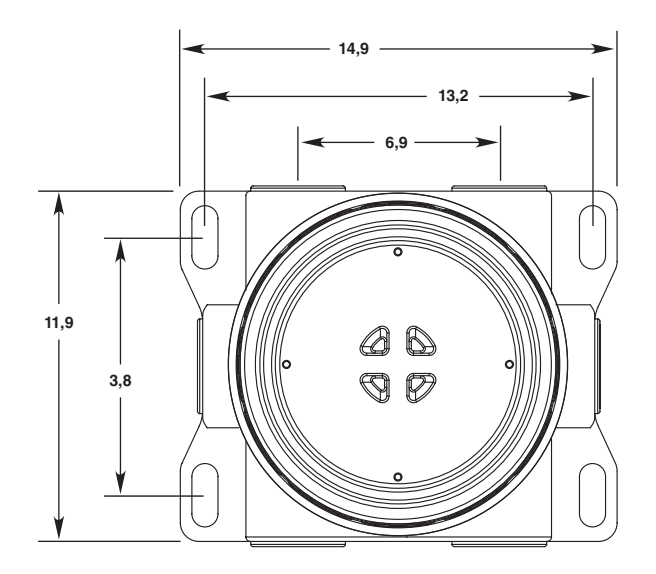

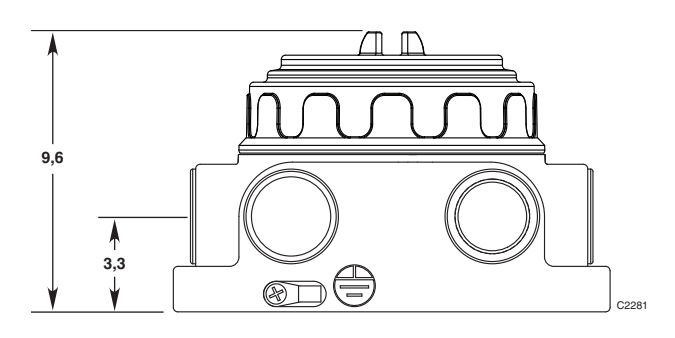

Figure 6—Dimensions du Boîtier de Séparation Modèle STB (Centimètres)

### BORNES DE CÂBLAGE—

Des conducteurs allant de 0,8 à 2,1 mm<sup>2</sup> de section peuvent être utilisés.

#### ENTRÉES—

M25 ou ¾" NPT.

#### MATÉRIAU DU BOÎTIER-

Aluminium avec peinture Epoxy ou Inox 316.

#### POIDS D'EXPÉDITION-

Aluminium : 1,88 kg. Inox : 4,76 kg.

#### GARANTIE-

1 an à partir de la date d'installation ou bien 18 mois maximum à partir de la date d'expédition.

### CERTIFICATIONS-

Pour des détails complets sur l'agrément, se référer à l'Annexe appropriée :

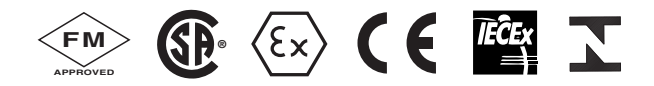

Annexe A – FM Annexe B – CSA Annexe C – ATEX Annexe D – IECEx Annexe E – INMETRO

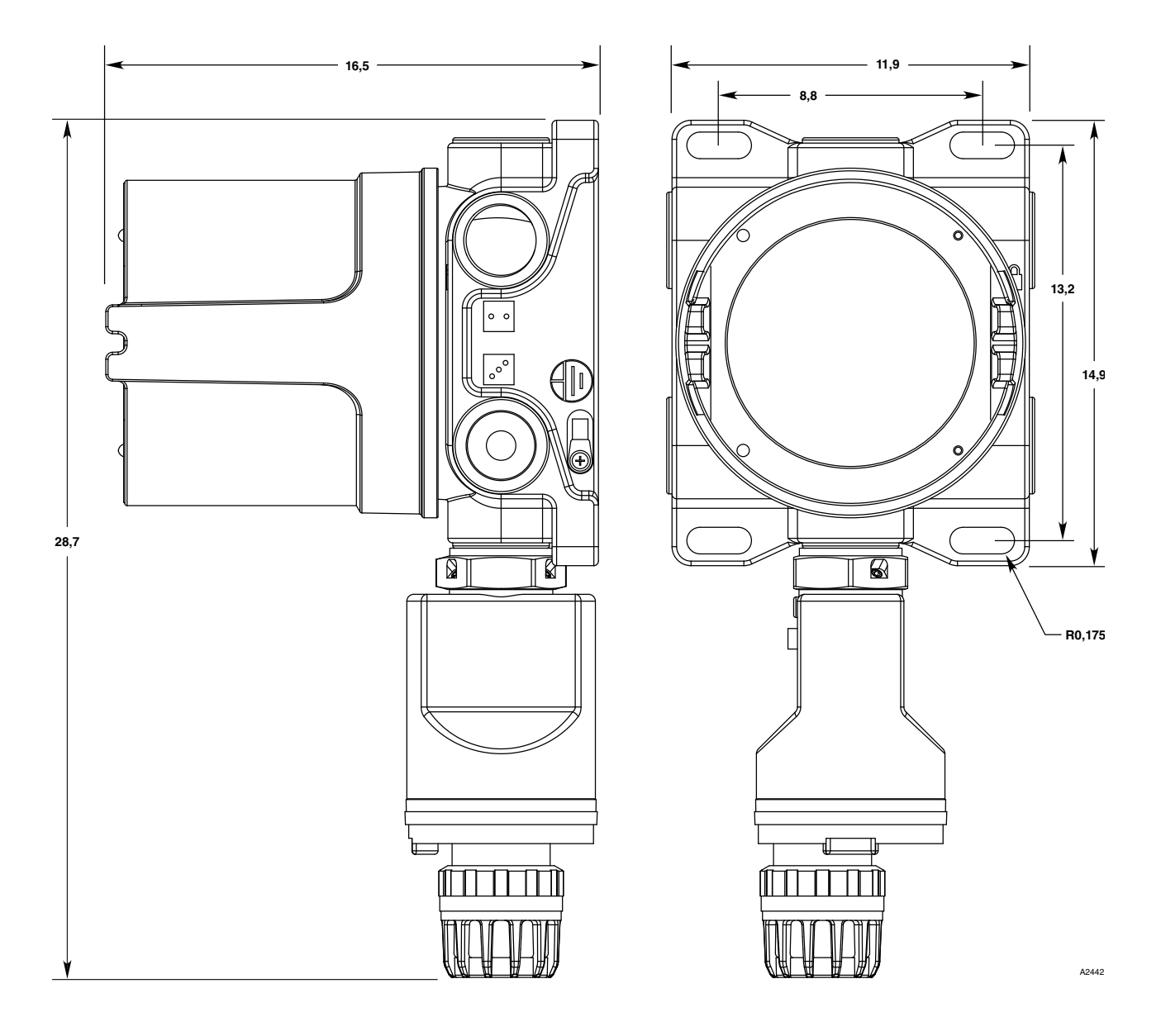

Figure 7—Dimensions de l'UD10-DCU avec un GT3000 (Centimètres)

## RETOUR ET RÉPARATION DE L'APPAREIL

Avant de retourner un appareil ou un composant, contacter le bureau Det-Tronics le plus proche. Un état descriptif du dysfonctionnement doit accompagner l'appareil ou le composant retourné pour accélérer la recherche de la cause de la panne et par conséquent réduire la durée et le coût de la réparation.

Emballer l'appareil de manière appropriée avec suffisamment d'enrobage ainsi qu'un sac antistatique comme protection contre les décharges électrostatiques.

#### NOTE

Un emballage inadapté qui provoquerait finalement des dommages à l'appareil retourné lors de l'expédition résultera en une facturation de service pour la réparation des dégâts dus au transport.

Retourner tout appareil en port prépayé.

#### NOTE

Il est fortement recommandé de conserver une pièce détachée en main pour effectuer un remplacement sur le terrain si nécessaire et ainsi assurer une protection continue.

# **INFORMATION POUR COMMANDER**

Module capteur, transmetteur et boîtier de séparation (en cas d'utilisation) doivent être commandés séparément.

Lors de la commande, merci de se référer à la Matrice Modèle de l'UD10-DCU.

## **PIÈCES DÉTACHÉES**

#### P/N Description

| 009700-001<br>010535-001 | Aimant de Calibrage<br>Module Electronique, DCU                |
|--------------------------|----------------------------------------------------------------|
| 101197-001*              | Bouchon, ¾" NPT, Aluminium                                     |
| 101197-004*              | Bouchon, ¾" NPT, Inox                                          |
| 101197-005               | Bouchon, M25, Aluminium, IP66                                  |
| 101197-003               | Bouchon, M25, Inox, IP66                                       |
| 010816-001               | Bouchon, 20PK, ¾" NPT, Aluminium                               |
| 010817-001               | Bouchon, 20PK, ¾" NPT, Inox                                    |
| 010818-001               | Bouchon, 20PK, M25, Aluminium, IP66, Exde                      |
| 010819-001               | Bouchon, 20PK, M25, Inox, IP66, Exde                           |
| 104190-001               | Bouchon, M25, Aluminium, INMETRO                               |
| 104190-002               | Bouchon, <sup>3</sup> / <sub>4</sub> " NPT, Aluminium, INMETRO |
| 104190-003               | Bouchon, M25, Inox, INMETRO                                    |
| 104190-004               | Bouchon, ¾" NPT, Inox, INMETRO                                 |
| 102804-001               | Réducteur, M25/M20, Aluminium                                  |
| 102804-003               | Réducteur, M25/M20, Inox                                       |
| 103922-001               | Communicateur HART 475                                         |
| 012549-001               | Lubrifiant PTFE, 28 grammes.                                   |

\* La classification NEMA 4 / IP 66 requiert l'addition d'un enduit d'étanchéité pour filets non durcissant ou d'un ruban de Téflon.

# MATRICE MODÈLE UD10-DCU

| MODÈLE   | DESCRIPTION |                     |                                  |                        |            |            |                                      |
|----------|-------------|---------------------|----------------------------------|------------------------|------------|------------|--------------------------------------|
| UD10-DCU | Afficheur L | Afficheur Universel |                                  |                        |            |            |                                      |
|          | TYPE        | MATÉRIAU            |                                  |                        |            |            |                                      |
|          | А           | Aluminium           | Aluminium                        |                        |            |            |                                      |
|          | S           | Inox (316)          | iox (316)                        |                        |            |            |                                      |
| ·        |             | ТҮРЕ                | FILETAGE                         | FILETAGE               |            |            |                                      |
|          |             | 5M                  | M25 – 5 entrées                  |                        |            |            |                                      |
|          |             | 5N                  | ¾" NPT – 5 entrées               |                        |            |            |                                      |
|          |             |                     | TYPE                             | TYPE OPTIONS DE SORTIE |            |            |                                      |
|          |             |                     | 25 Relais, 4-20 mA, RS-485, HART |                        |            |            |                                      |
|          |             |                     | 28                               | 28 EQP / Emulateur DCU |            |            |                                      |
|          |             |                     |                                  | TYPE AGRÉMENTS         |            |            |                                      |
|          |             |                     |                                  | B INMETRO (Brésil)     |            |            |                                      |
|          |             |                     |                                  | R                      | VNIIFTRI ( | Russie)    |                                      |
|          |             |                     |                                  | W                      | FM/CSA/A   | TEX/CE/IEC | Ex                                   |
|          |             |                     |                                  |                        | TYPE       | CLASSIFI   | CATION                               |
|          |             |                     |                                  |                        | 2          | Ex d (ADF  | )                                    |
|          |             |                     |                                  |                        |            | TYPE       | CARTE DE CONDITIONNEMENT /<br>OPTION |
|          |             |                     |                                  |                        |            | (Blank)    | Aucune Carte                         |
|          |             |                     |                                  |                        |            | С          | CGS                                  |
|          |             |                     |                                  | N NTMOS*               |            |            |                                      |

\*Non requis pour le modèle avec Emulateur DCU.

# **ANNEXE A**

#### **DESCRIPTION DE L'AGRÉMENT FM**

Class I, Div. 1, Groups B, C & D T5 ; Class I, Div. 2, Groups B, C & D T4 ; Class I, Zone 1/2 AEx d IIC T5 ; Class II/III, Div. 1/2, Groups E, F & G. Tamb = -40 à +75°C NEMA/Type 4X, IP66. Joint de conduit non requis.

Performance vérifiée conforme à : AN SI/ISA-92.00.01 ANSI/ISA-12.13.01 (CGS exclus) FM 6310/6320 ANSI/ISA-12.13.04/FM 6325

Cet agrément n'inclut pas et n'implique pas l'agrément des têtes de détection de gaz ou autres appareils auxquels l'instrument en question peut être connecté. De manière à maintenir l'agrément FM global, le signal d'entrée de mesure auquel l'instrument est connecté doit également être agréé par Factory Mutual Research.

# NOTE

Prendre en considération les Exigences de Performance du Système de Détection de Gaz complet.

# AVERTISSEMENT

Lorsqu'un capteur/détecteur est connecté directement au boîtier de l'UD10-DCU, le moins élevé des deux niveaux de certification prévaut.

# **ANNEXE B**

#### **DESCRIPTION DE LA CERTIFICATION CSA**

CSA 08 2029512 Class I, Div. 1, Groups B, C & D T5 ; Class I, Div. 2, Groups B, C & D T4 ; Class II/III, Div. 1/2, Groups E, F & G T5. (Tamb = -40 à +75°C). Type 4X Joint de conduit non requis.

Performance vérifiée conforme à : CSA C22.2 #152.

NOTE

Prendre en considération les Exigences de Performance du Système de Détection de Gaz complet.

# AVERTISSEMENT

Lorsqu'un capteur/détecteur est connecté directement au boîtier de l'UD10, le moins élevé des deux niveaux de certification prévaut.

# **ANNEXE C**

# **DESCRIPTION DE L'AGRÉMENT ATEX**

EX D IIC GB T6 TA = -55 À +75°C IP66 (SANS CGS INTÉGRAL)

EX D IIC GB T5 TA = -40  $\mathring{A}$  +75°C IP66 (AVEC CGS INTÉGRAL OU LON)

PERFORMANCE VÉRIFIÉE CONFORME À : EN 60079-29-1:2007 EN 60079-29-4:2010

#### Conformité à:

EN 60079-0:2012+A11:2013 EN 60079-1:2014

#### Conditions Spéciales pour Utilisation en Mode Sécurité (X) :

L'unité de commande UD10-DCU est conforme aux Normes EN 60079-29-1 et EN 60079-29-4 uniquement lorsque celle-ci est connectée à une Tête de Détection qui a également été évaluée suivant EN 60079-29-1 et EN 60079-29-4.

Les joints ADF ne sont pas remplaçables par l'utilisateur. Contacter Det-Tronics.

#### NOTE

Prendre en considération les Exigences de Performance du Système de Détection de Gaz complet.

# AVERTISSEMENT

Lorsqu'un capteur/détecteur est connecté directement au boîtier de l'UD10-DCU, le moins élevé des deux niveaux de certification prévaut.

#### CAPTEUR DE GAZ COMBUSTIBLES CGS

**C** € 0539 ⊕ II 2 G Ex db IIC T3, T5 Gb EN60079-29-1 DEMKO 02 ATEX 131323X T5 (Tamb = -40 à +75°C) T3 (Tamb = -55 à +125°C).

Normes EN : EN 60079-0: 2012+A11: 2013 EN 60079-1: 2014 EN 60079-29 -1: 2007

#### Conditions Spéciales pour une Utilisation en Mode Sécurité du CGS :

Le Capteur de Gaz Explosible CGS est certifié pour une utilisation dans les plages de température ambiante suivantes :

-40 à +75°C. Marquage : **Ex db IIC T5 Gb** 

–55 à +125°C.

#### Marquage : Ex db IIC T3 Gb

La plage de température réelle est marquée sur le capteur. La température ambiante de performance est limitée à -40 à +75°C.

Le Capteur de Gaz Combustibles CGS peut supporter des expositions répétées à +125°C pendant des périodes allant jusqu'à 12 heures. Il est recommandé que le capteur soit remplacé après un maximum de 500 heures d'exposition à des conditions de température de 125°C.

Le Capteur de Gaz Combustibles CGS doit être utilisé associé avec une des unités de contrôle Det-Tronics mentionnées plus haut afin d'être conforme aux normes EN 60079-29-1.

Le Capteur de Gaz Combustibles CGS doit être monté exclusivement sur les boîtiers des Afficheurs FlexVu UD10-DCU et Infiniti U9500A, des Transmetteurs Modèle 505 et EQ22xxDCUEX ou de la Boîte de Séparation STB.

Le boîtier utilisé doit pouvoir supporter une pression de référence maximale de 15 bar mesurée suivant la norme EN60079-1 :2014, §15.

Le Capteur de Gaz Combustibles CGS doit être installé à des emplacements où il y a un faible risque de dommages mécaniques.

Les joints ADF ne sont pas remplaçables par l'utilisateur. Contacter Det-Tronics.

# ANNEXE D

# **DESCRIPTION DE L'AGRÉMENT IECEX**

EX D IIC GB T6 TAMB = -55 À +75°C IP66 (SANS CGS INTÉGRAL)

EX D IIC GB T5 TAMB = -40  $\dot{A}$  +75°C IP66 (AVEC CGS INTÉGRAL OU LON)

PERFORMANCE VÉRIFIÉE CONFORME À : IEC 60079-29-1:2007

#### Conformité à :

IEC 60079-0:2011-06 IEC 60079-1:2014-06

#### Conditions Spéciales pour Utilisation en Mode Sécurité (X) :

L'unité de commande UD10-DCU est conforme à la Norme IEC 60079-29-1 lorsque celle-ci est connectée à une Tête de Détection avec un certificat de conformité à IEC 60079-29-1.

Les joints ADF ne sont pas remplaçables par l'utilisateur. Contacter Det-Tronics.

NOTE

Prendre en considération les Exigences de Performance du Système de Détection de Gaz complet.

# AVERTISSEMENT

Lorsqu'un capteur/détecteur est connecté directement au boîtier de l'UD10-DCU, le moins élevé des deux niveaux de certification prévaut.

# ANNEXE E

## AGRÉMENTS ADDITIONNELS

#### **INMETRO (Brésil)**

UL-BR 15.0469X Ex d IIC T5 Gb IP66 T5 (Tamb -40 à +75°C) avec CGS intégral. - OU -Ex d IIC T6 Gb IP66 T5 (Tamb -55 à +75°C) sans CGS intégral.

Tous les P.E. ou bouchons devront être certifiés INMETRO du type ADF ''d'', utilisables dans les conditions d'utilisation et correctement installés, avec un indice de protection IP66.

Une vis ou un écrou est fourni comme moyen secondaire de serrage du couvercle.

#### Conditions Spéciales d'Utilisation pour les Equipements Ex ou Liste des Limites pour les Composants Ex :

L'UD10-DCU avec CGS intégral (Capteur de Gaz Combustibles) doit être installé à des emplacements où il y a un faible risque de dommages mécaniques.

Le Capteur de Gaz Combustibles CGS doit être monté sur les boîtiers des Afficheurs FlexVu UD10-DCU et Infiniti U9500A, des Transmetteurs Modèle 505 et EQ22xxDCUEX ou de la Boîte de Séparation STB.

# **ANNEXE F**

# UD10-DCU AVEC DÉTECTEUR DE GAZ TOXIQUE GT3000

NOTE

Pour des informations complètes concernant le Détecteur de Gaz GT3000, se référer au manuel 95-6616.

# CÂBLAGE

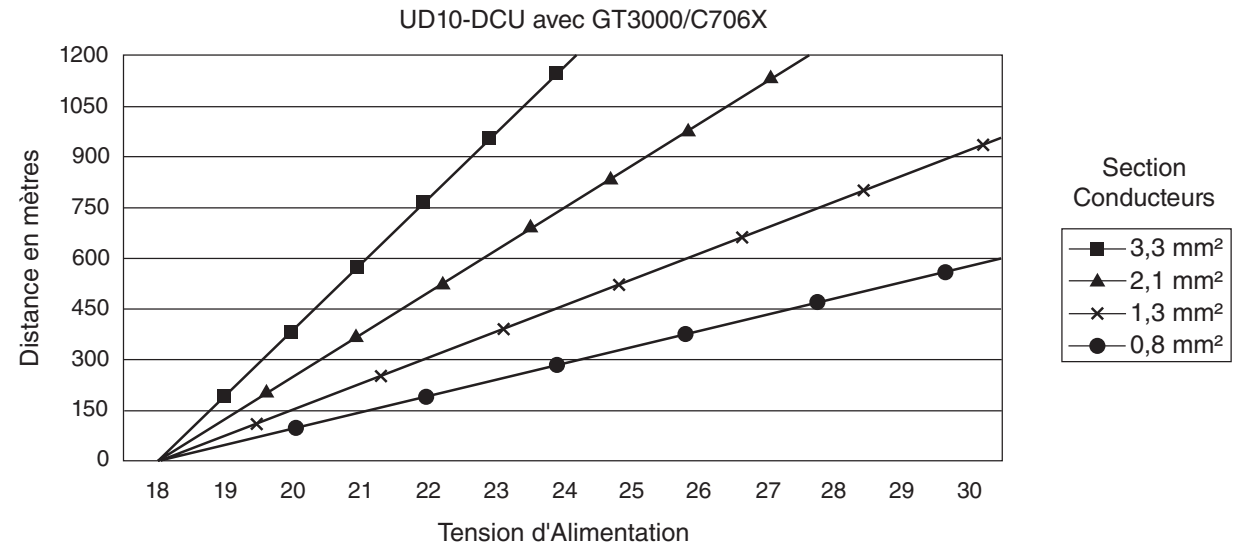

Notes: La longueur de câble maximale entre la source d'alimentation et l'UD10 est de 600 mètres. La longueur de câble maximale entre l'UD10 et le capteur et la BJ STB est de 600 mètres.

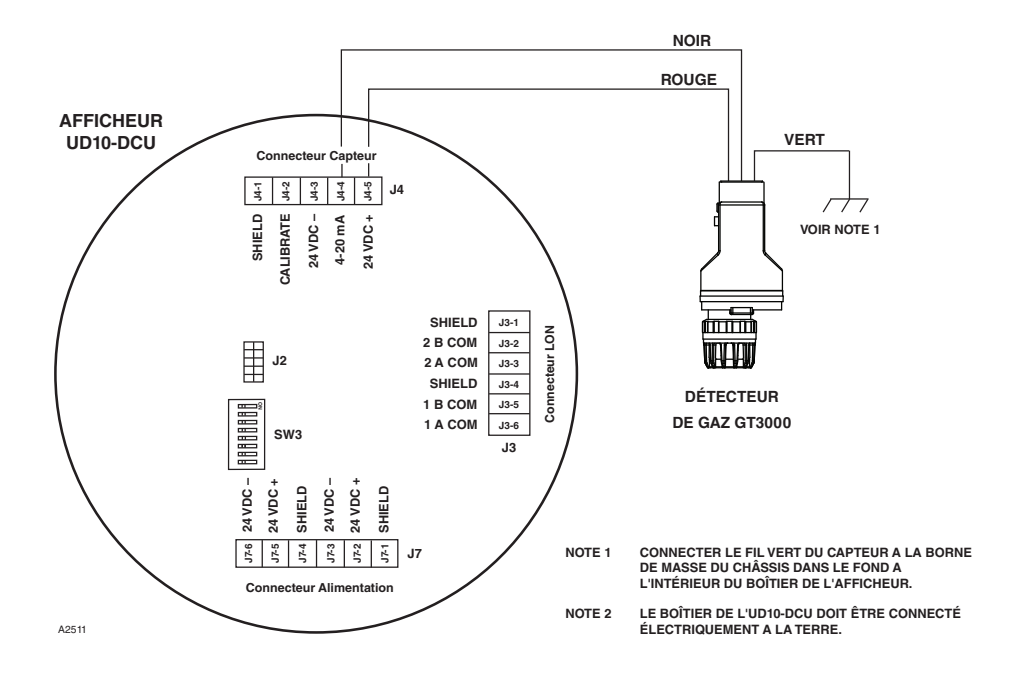

Détecteur GT3000 Câblé Directement sur l'UD10-DCU

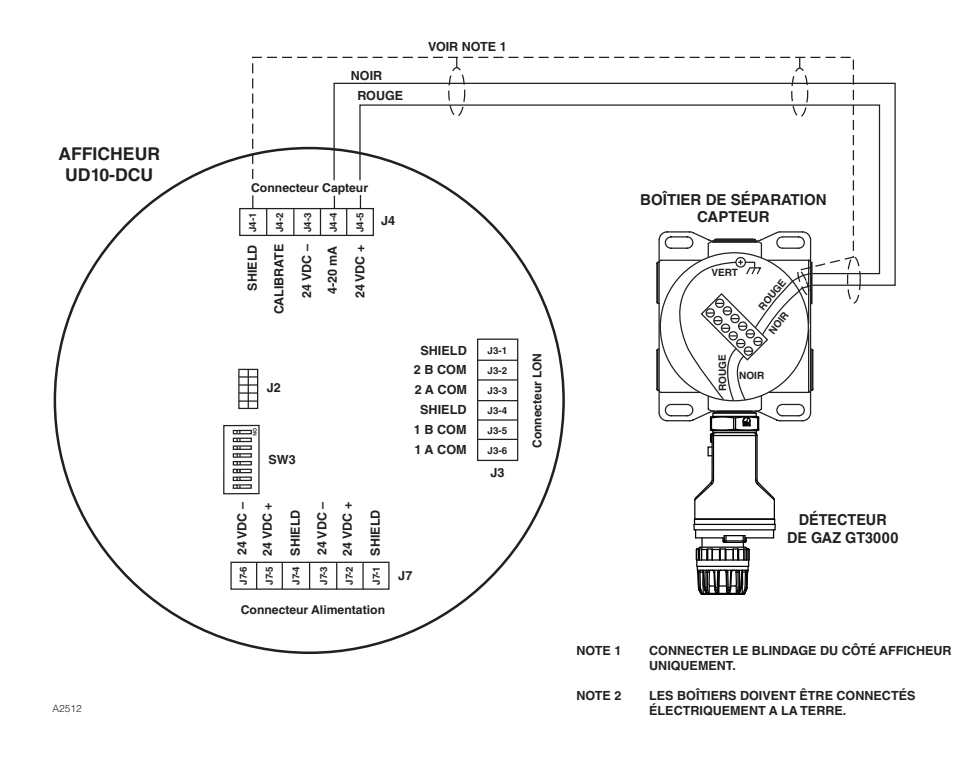

UD10-DCU Câblé sur un Détecteur GT3000 via un Boîtier de Séparation Capteur

# ORIENTATION

Le détecteur de gaz doit être monté en position verticale uniquement, avec le GT3000 pointant vers le bas.

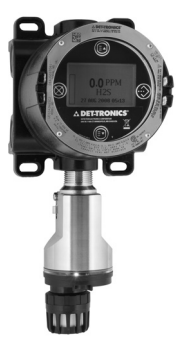

# **MAINTENANCE SOUS TENSION**

#### NOTE

Le module capteur sur le Détecteur de Gaz Toxique GT3000 peut être échangé sous tension sans déclasser la zone. Pour remplacer un Transmetteur GTX connecté sur l'UD10-DCU par un nouveau transmetteur ou un type de détecteur différent, la zone doit être déclassée.

#### NOTE

Le fait de retirer le module capteur sous tension résultera en une condition de dérangement jusqu'à ce qu'un nouveau module capteur du même type soit installé. Lors du remplacement d'un capteur d'oxygène, cette action résultera également en une condition d'alarme lorsque le signal passera en dessous du seuil d'alarme. Mettre hors service les appareils d'asservissement pour éviter une activation non souhaitée.

Pour une information complète concernant le remplacement du capteur avec le Détecteur de Gaz GT3000, se référer au manuel d'instructions du GT3000 (95-6616).

# CALIBRATION

#### GT3000 AVEC CAPTEUR TOXIQUE

#### A partir du GT3000 :

1. En utilisant l'aimant, activer le commutateur de calibration magnétique sur le GT3000. La LED verte devient jaune.

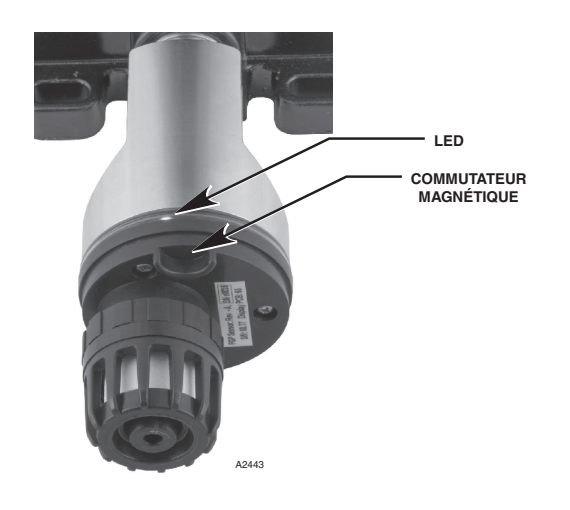

Localisation du Commutateur Magnétique sur le GT3000

- 2. L'UD10-DCU affiche "Waiting for Zero" ("Attente Zéro") sur l'écran principale; avec la LED jaune allumée en continu sur le boîtier du détecteur.
- L'UD10-DCU affiche ensuite "Waiting for Signal" ("Attente Signal") sur l'écran; avec la LED jaune du détecteur clignotante. L'appareil effectue automatiquement la calibration du zéro.
- 4. L'UD10-DCU affiche ensuite "Waiting for Gas" ("Attente Gaz") sur l'écran; avec la LED jaune du détecteur clignotante.
- 5. Appliquer le gaz de calibration sur le capteur.
- 6. L'UD10-DCU affiche "Waiting for Span" ("Attente Pleine Echelle") sur l'écran; pendant que la LED jaune du détecteur clignote.
- 7. Lorsque l'UD10-DCU affiche "Remove Cal Gas" ("Retirer Gaz") sur l'écran et que toutes les LED du détecteur sont éteintes, retirer le gaz de calibration.
- 8. Après une calibration réalisée avec succès, l'UD10-DCU repasse automatiquement sur l'affichage normal avec la LED verte allumée sur le détecteur.

### A partir de l'UD10-DCU

1. En utilisant l'aimant pour activer les commutateurs sur l'afficheur de l'UD10-DCU, naviguer vers le menu "Calibrate" ("Calibration").

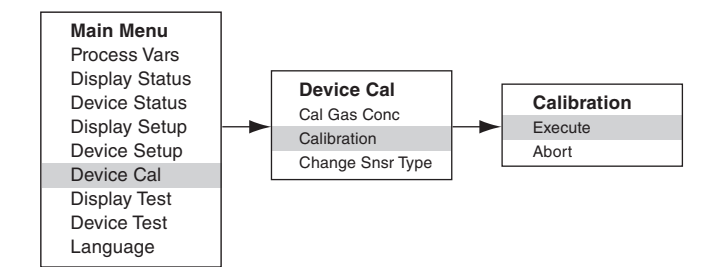

- 2. Activer "Execute" (Enter/Select) pour démarrer la calibration.
- 3. L'UD10-DCU affiche "Waiting for Zero" ("Attente Zéro") sur l'écran; avec la LED jaune allumée en continu sur le boîtier du détecteur. L'appareil effectue automatiquement la calibration du zéro.
- 4. L'UD10-DCU affiche ensuite "Waiting for Gas" ("Attente Gaz") sur l'écran; avec la LED jaune du détecteur clignotante.
- 5. Appliquer le gaz de calibration sur le capteur.
- 6. L'UD10-DCU affiche "Waiting for Span" ("Attente Pleine Echelle") sur l'écran; pendant que la LED jaune du détecteur clignote.
- 7. Lorsque l'UD10-DCU affiche "Remove Cal Gas" ("Retirer Gaz") sur l'écran et que les LED du détecteur sont éteintes, retirer le gaz de calibration.
- 8. Après une calibration réalisée avec succès, l'UD10-DCU repasse automatiquement sur l'affichage normal avec la LED verte allumée sur le détecteur.

#### GT3000 AVEC CAPTEUR D'OXYGÈNE

#### A partir du GT3000 :

- 1. En utilisant l'aimant, activer le commutateur de calibration magnétique sur le GT3000. La LED verte devient jaune.
- 2. L'appareil effectue automatiquement la calibration de zéro.

La LED jaune est allumée en continu sur le boîtier du détecteur.

L'UD10-DCU affiche "Waiting for Zero" ("Attente Zéro") sur l'écran.

- Lorsque la LED jaune sur le GT3000 clignote, l'appareil effectue automatiquement la calibration de pleine échelle. En cas d'utilisation d'oxygène en bouteille à 20,9%, appliquer celuici immédiatement. L'UD10-DCU affiche ensuite "Waiting for Span" ("Attente pleine Echelle") sur l'écran.
- Après une calibration réalisée avec succès, la LED verte sur le GT3000 est allumée en continu et l'UD10-DCU repasse automatiquement sur l'affichage normal. Retirer le gaz de calibration (si utilisé).

#### A partir de l'UD10-DCU :

1. En utilisant l'aimant pour activer les commutateurs sur l'afficheur de l'UD10-DCU, naviguer vers le menu "Calibrate".

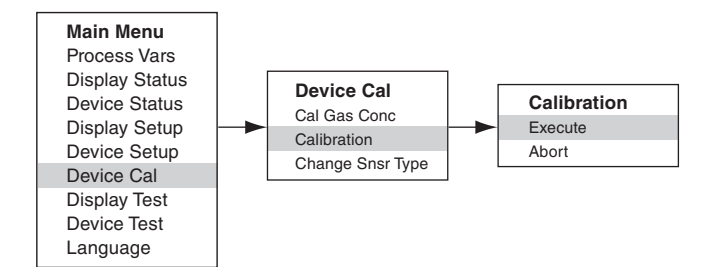

- 2. Activer "Execute" (Enter/Select) pour démarrer la calibration.
- L'UD10-DCU affiche "Waiting for Zero" ("Attente Zéro") sur l'écran; avec la LED jaune allumée en continu sur le boîtier du détecteur. L'appareil effectue automatiquement la calibration de zéro. L'appareil effectue automatiquement la calibration du zéro.
- Lorsque l'UD10-DCU affiche "Waiting for Span" ("Attente Pleine Echelle") sur l'écran et que la LED jaune du détecteur clignote, l'appareil effectue automatiquement la calibration de pleine échelle. En cas d'utilisation d'oxygène en bouteille à 20,9%, appliquer celui-ci immédiatement.
- Après une calibration réalisée avec succès, l'UD10-DCU repasse automatiquement sur l'affichage normal avec la LED verte allumée sur le détecteur. Retirer le gaz de calibration (si utilisé).

# **STRUCTURE DU MENU**

#### UD10-DCUavec Détecteur GT3000

Se référer au menu qui suit en cas d'utilisation de l'afficheur à LCD de l'UD10-DCU et des commutateurs magnétiques internes.

#### AIDE AU MENU

Les menus d'état (Status) permettent uniquement à l'utilisateur de visualiser les données. Les menus de mise en service (Setup) permettent à l'utilisateur de visualiser et également éditer les données.

# **ANNEXE G**

# UD10-DCU AVEC DÉTECTEUR DE GAZ PONCTUEL IR POINTWATCH PIR9400

NOTE

Pour des informations complètes concernant le Détecteur de Gaz PIR9400, se référer au manuel 95-6440.

# CÂBLAGE

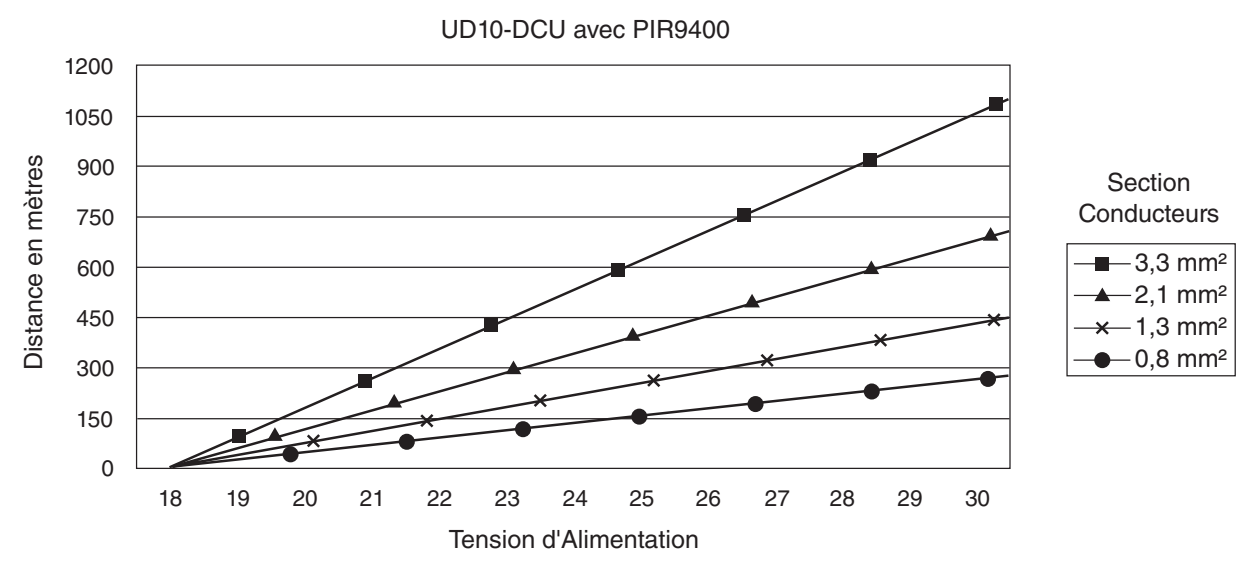

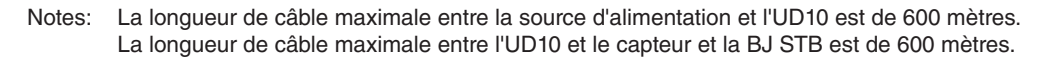

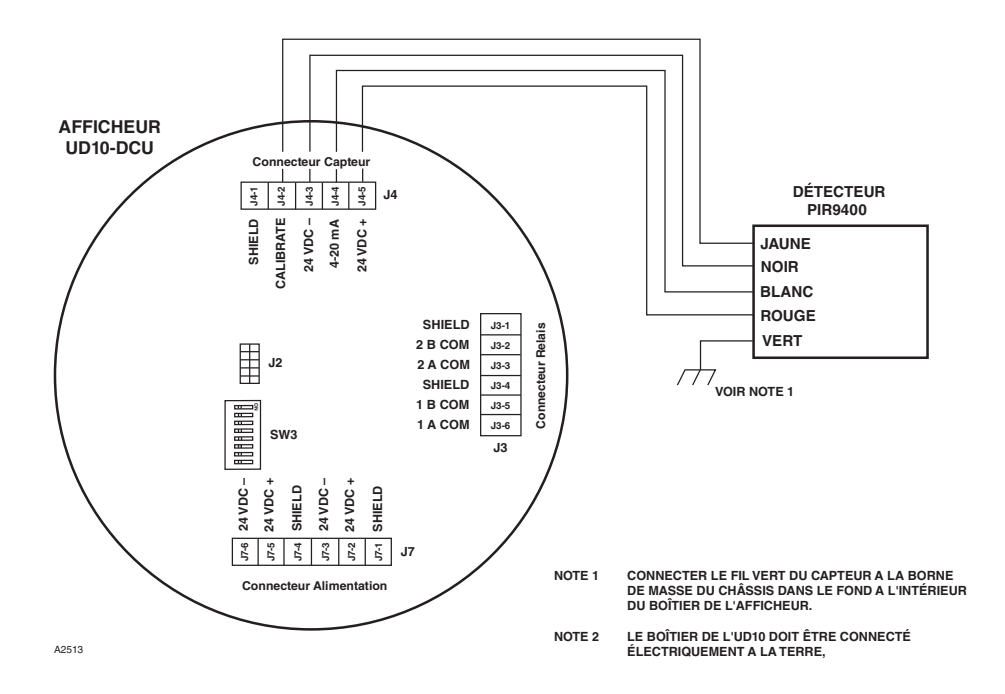

Détecteur PIR9400 Câblé Directement sur l'UD10-DCU

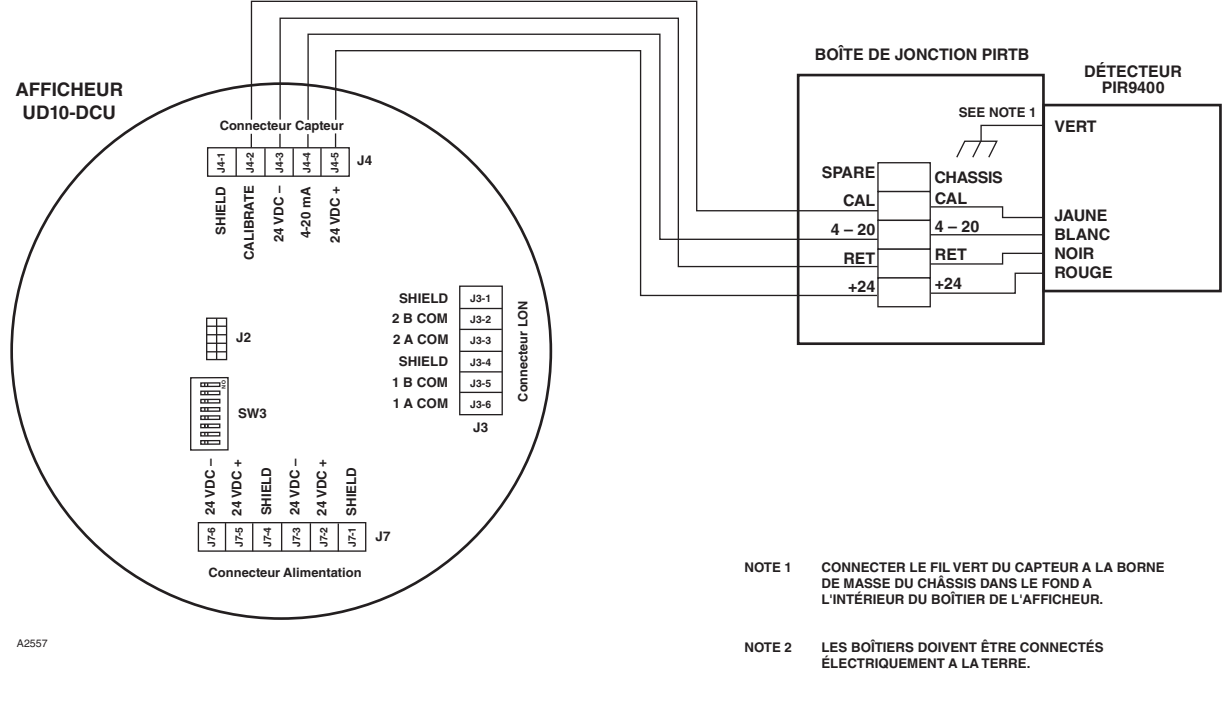

UD10-DCU Câblé à PIR9400 avec un Boîte de Jonction PIRTB

#### NOTES D'INSTALLATION

#### IMPORTANT

La graisse à base d'hydrocarbure émettra des vapeurs d'hydrocarbure qui seront mesurées par le PointWatch et résulteront en des mesures imprécises du niveau de gaz. Utiliser uniquement une graisse à base de silicone et faible tension de vapeur lors de la lubrification des filets du détecteur PointWatch et de la boîte de jonction associée. Ne pas déposer cette graisse sur les optiques du détecteur. Une graisse convenant à cette fonction est listée dans le chapitre "Pièces Détachées" de ce manuel.

#### **IMPORTANT**

Dans les applications où le PointWatch est utilisé en même temps que des capteurs catalytiques, s'assurer que la graisse à base de silicone utilisée pour lubrifier les filets du PointWatch n'entre pas en contact avec les capteurs catalytiques, car il y aura dans ce cas risque d'empoisonnement de ceux-ci. Il est fortement recommandé que les personnels de maintenance se lavent les mains entre les manipulations des deux types de capteurs.

#### ORIENTATION

Il est fortement recommandé que le détecteur de gaz PIR9400 soit monté en position horizontale. Le détecteur n'est pas sensible à sa position en termes de capacité à détecter du gaz. Cependant, le baffle de protection permet des performances supérieures lorsqu'il est installé en position horizontale. (Voir illustration ci-dessous).

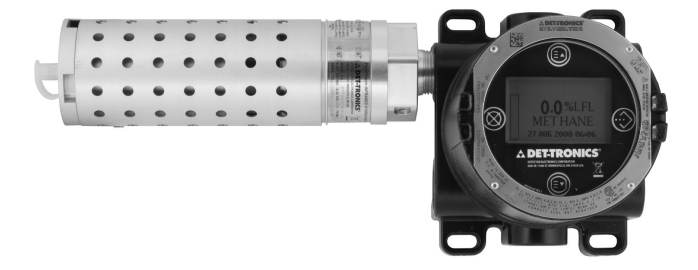
### MODIFICATION DES MODES OPÉRATOIRES

En cas d'utilisation avec un PIR9400, le mode opératoire de l'UD10-DCU doit être changé de mode "HART Device" en mode "PIR9400". Se référer au chapitre "Mise en Service" de ce manuel pour plus de détails.

# CALIBRATION

Pour initialiser la calibration du PIR9400 à partir de l'UD10-DCU :

1. En utilisant l'aimant pour activer les commutateurs sur l'afficheur de l'UD10-DCU, naviguer vers le menu "Calibrate".

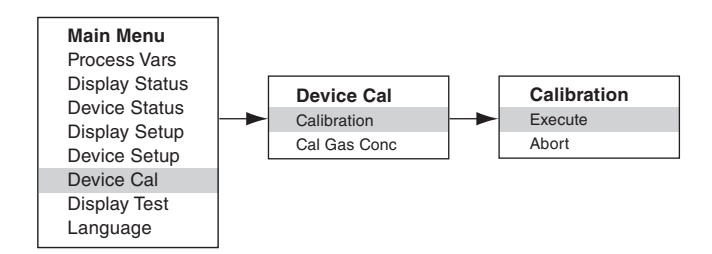

- 2. Activer "Execute" (Enter/Select) pour démarrer la calibration.
- 3. L'UD10-DCU affiche "Waiting for Zero" ("Attente Zéro") sur l'écran.
- 4. L'UD10-DCU affiche ensuite "Waiting for Gas" ("Attente Gaz") sur l'écran.
- 5. Appliquer le gaz de calibration sur le PIR9400.
- 6. L'UD10-DCU affiche toujours "Waiting for Gas" ("Attente Gaz") sur l'écran.
- 7. Dès que l'UD10-DCU affiche "Remove Cal Gas" ("Retirer Gaz") sur l'écran; retirer le gaz de calibration du PIR9400.
- 8. L'UD10-DCUrepasse automatiquement sur l'affichage normal après une calibration réussie.

Pour initialiser la calibration à partir de la Boîte de Jonction PIRTB tout en supervisant la calibration en utilisant l'afficheur UD10-DCU :

1. En utilisant l'aimant, activer le commutateur magnétique de calibration sur la Boîte de Jonction PIRTB. La LED sur la PIRTB passe d'éteinte à rouge fixe.

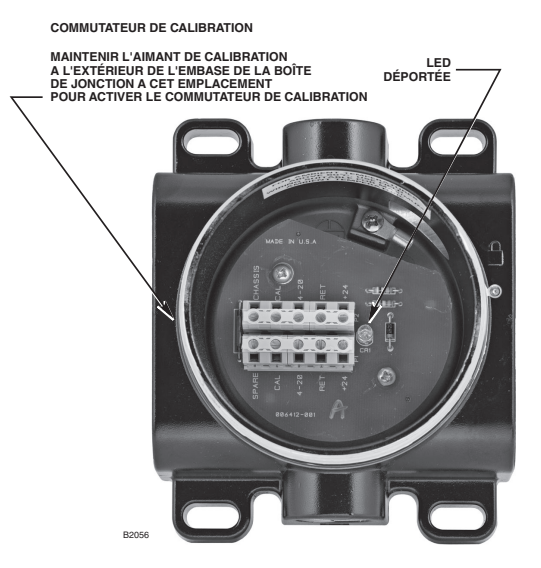

Boîte de Jonction PIRTB

- L'UD10-DCU affiche "Waiting for Zero" ("Attente Zéro") sur l'écran, avec une LED rouge fixe sur la PIRTB.
- 3. L'UD10-DCU affiche ensuite "Waiting for Gas" ("Attente Gaz") sur l'écran, avec la LED sur la PIRTB clignotant en rouge.
- 4. Appliquer le gaz de calibration sur le détecteur PIR9400.
- 5. L'UD10-DCU affiche "Waiting for Span" ("Attente Pleine Echelle") sur l'écran, avec la LED sur la PIRTB clignotant en rouge.
- 6. Dès que l'UD10-DCU affiche "Remove Cal Gas" ("Retirer Gaz") sur l'écran et que la LED sur la PIRTB s'éteint; retirer le gaz de calibration du PIR9400.
- 7. Après une calibration réussie, l'UD10-DCU repasse automatiquement en mode normal et la LED sur la PIRTB reste éteinte.

## **STRUCTURE DU MENU**

### UD10-DCU avec Détecteur PointWatch PIR9400

Se référer au menu suivant en cas d'utilisation de l'afficheur à LCD de l'UD10-DCU et des commutateurs magnétiques internes.

### AIDE AU MENU

Les menus d'état (Status) permettent uniquement à l'utilisateur de visualiser les données. Les menus de mise en service (Setup) permettent à l'utilisateur de visualiser et également éditer les données.

## **ANNEXE H**

### UD10-DCU AVEC DÉTECTEUR DE GAZ PONCTUEL IR PIRECL

NOTE

Pour des informations complètes concernant le Détecteur de Gaz PIRECL, se référer au manuel 95-6526.

# CÂBLAGE

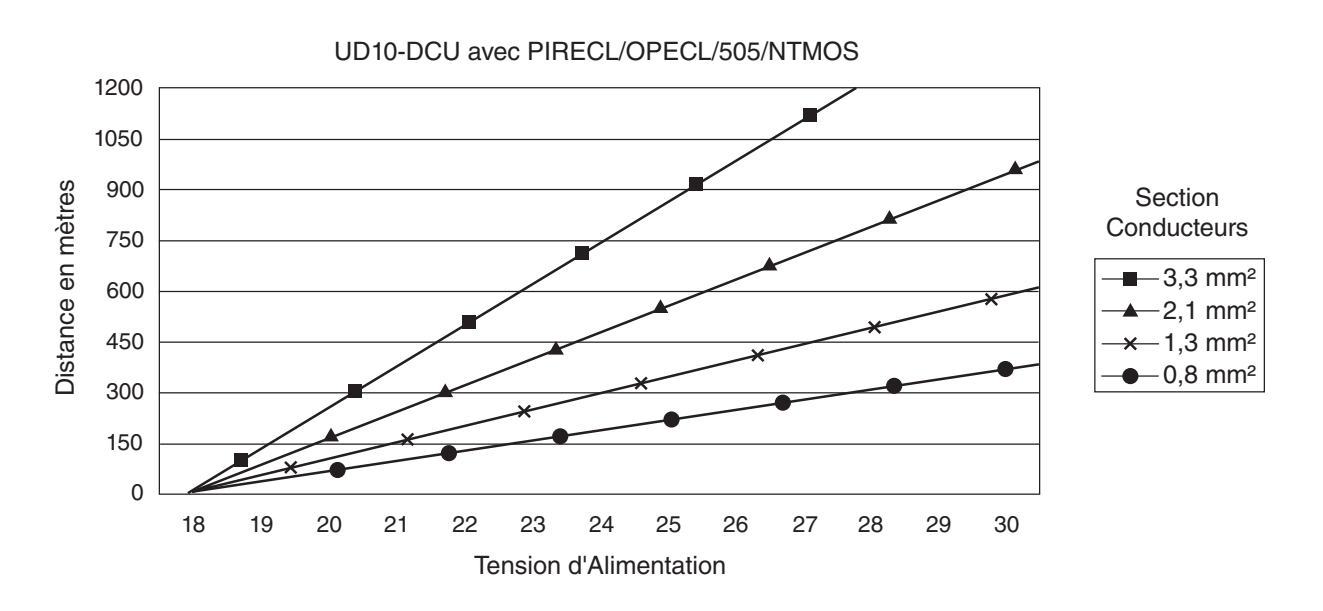

Notes: La longueur de câble maximale entre la source d'alimentation et l'UD10-DCU est de 600 mètres. La longueur de câble maximale entre l'UD10-DCU et le détecteur avec sa boîte de jonction STB est de 600 m.

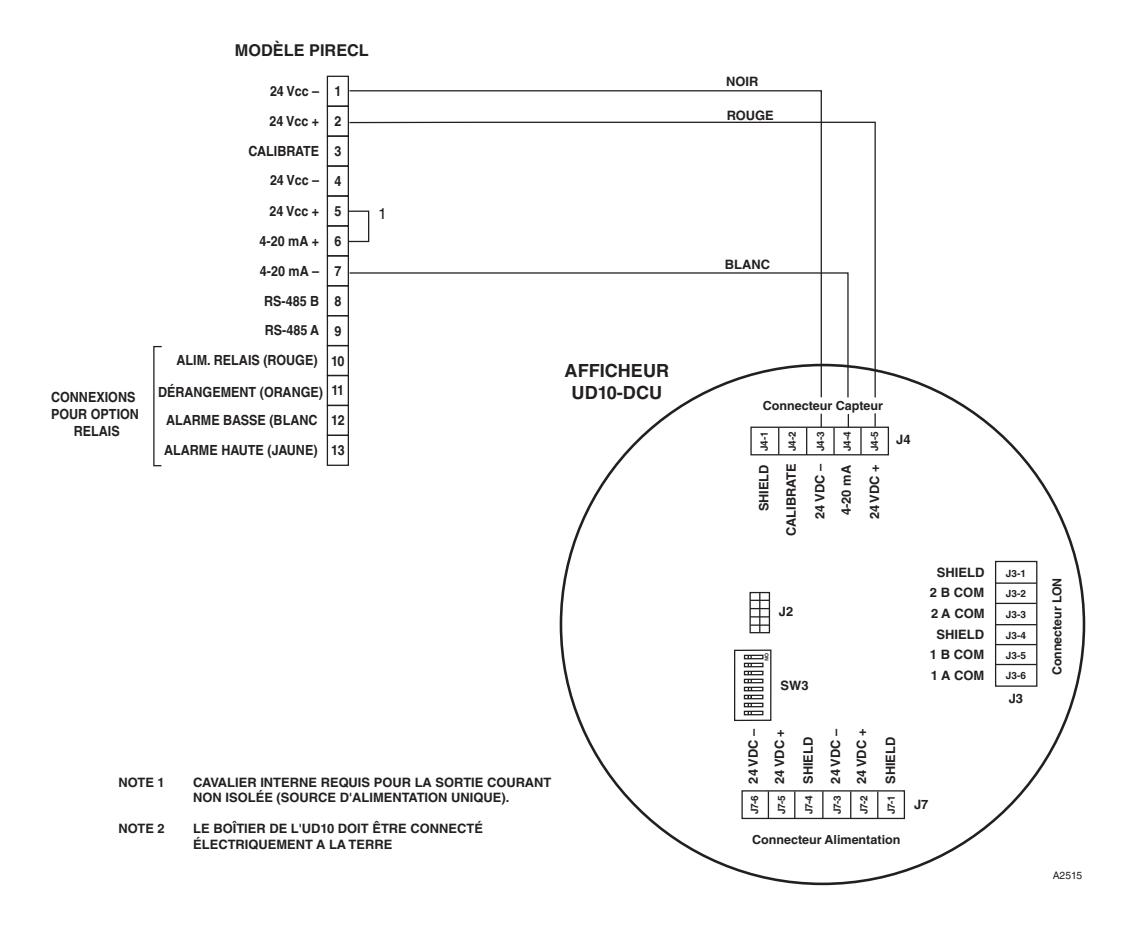

Détecteur PIRECL Câblé sur l'UD10-DCU

## ORIENTATION

### Il est fortement recommandé d'installer l'Eclipse en

**position horizontale.** Le détecteur n'est pas sensible à sa position en ce qui concerne sa capacité à détecter un gaz. Cependant, le baffle anti-intempéries offre une performance supérieure lorsque l'Eclipse est installé avec ce baffle en position horizontale.

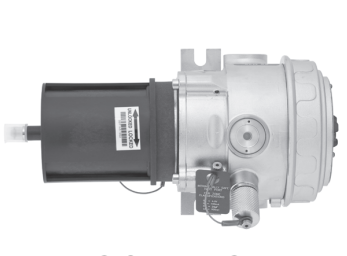

CORRECT

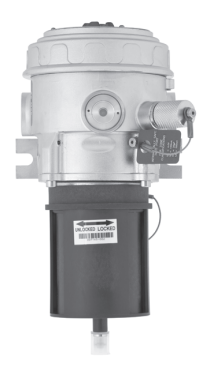

**INCORRECT** 

## CALIBRATION

Pour initialiser la calibration du PIRECL à partir de l'UD10-DCU :

1. En utilisant l'aimant pour activer les commutateurs sur l'afficheur de l'UD10-DCU, naviguer vers le menu "Calibrate".

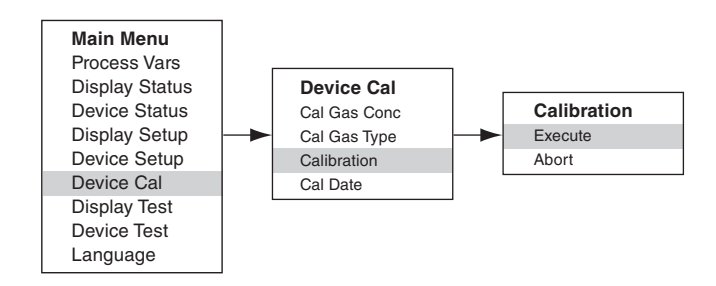

- 2. Activer "Execute" (Enter/Select) pour démarrer la calibration.
- 3. L'UD10-DCU affiche "Waiting for Zero" ("Attente Zéro") sur l'écran; avec une LED allumée en continu en rouge sur le boîtier du PIRECL.
- 4. L'UD10-DCU affiche ensuite "Waiting for Gas" ("Attente Gaz") sur l'écran; avec la LED du PIRECL clignotant en rouge.
- 5. Appliquer le gaz de calibration sur le capteur.
- 6. L'UD10-DCU affiche "Waiting for Span" ("Attente Pleine Echelle") sur l'écran; pendant que la LED du détecteur clignote en rouge.
- 7. Lorsque l'UD10-DCU affiche "Remove Cal Gas" ("Retirer Gaz") sur l'écran et que la LED du PIRECL s'est éteinte, retirer le gaz de calibration.
- 8. Après une calibration réalisée avec succès, l'UD10-DCU repasse automatiquement sur l'affichage normal avec la LED allumée en vert sur le PIRECL.

- Pour initialiser la calibration à partir du PIRECL tout en supervisant celle-ci en utilisant l'affichage de l'UD10-DCU :
- En utilisant l'aimant, activer le commutateur de calibration magnétique sur le détecteur PIRECL. Voir Figure ci-dessous. La LED passe du vert au rouge.
- 2. L'UD10-DCU affiche "Waiting for Zero" ("Attente Zéro") sur l'écran; avec une LED allumée en continu en rouge sur le boîtier du PIRECL.
- L'UD10-DCU affiche ensuite "Waiting for Gas" ("Attente Gaz") sur l'écran; avec la LED du PIRECL clignotant en rouge.
- 4. Appliquer le gaz de calibration sur le capteur.
- 5. L'UD10-DCU affiche "Waiting for Span" ("Attente Pleine Echelle") sur l'écran; pendant que la LED du détecteur clignote en rouge.
- 6. Lorsque l'UD10-DCU affiche "Remove Cal Gas" ("Retirer Gaz") sur l'écran et que la LED du PIRECL s'est éteinte, retirer le gaz de calibration.
- 7. Après une calibration réalisée avec succès, l'UD10-DCU repasse automatiquement sur l'affichage normal avec la LED allumée en vert sur le PIRECL.

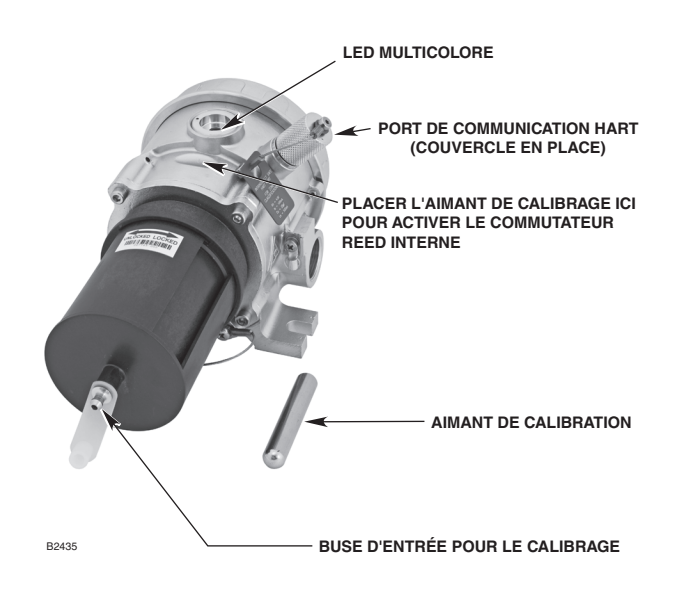

Détecteur de Gaz PointWatch Modèle PIRECL

## **STRUCTURE DU MENU**

### **UD10-DCUavec Détecteur PIRECL**

Se référer au menu suivant en cas d'utilisation de l'afficheur à LCD de l'UD10-DCU et des commutateurs magnétiques internes.

#### AIDE AU MENU

Les menus d'état (Status) permettent uniquement à l'utilisateur de visualiser les données. Les menus de mise en service (Setup) permettent à l'utilisateur de visualiser et également éditer les données.

### **ANNEXE I**

### UD10-DCU AVEC BARRIÈRE LINÉAIRE IR OPECL

NOTE

Pour des informations complètes concernant la Barrière Linéaire OPECL, se référer au manuel 95-6556.

# CÂBLAGE

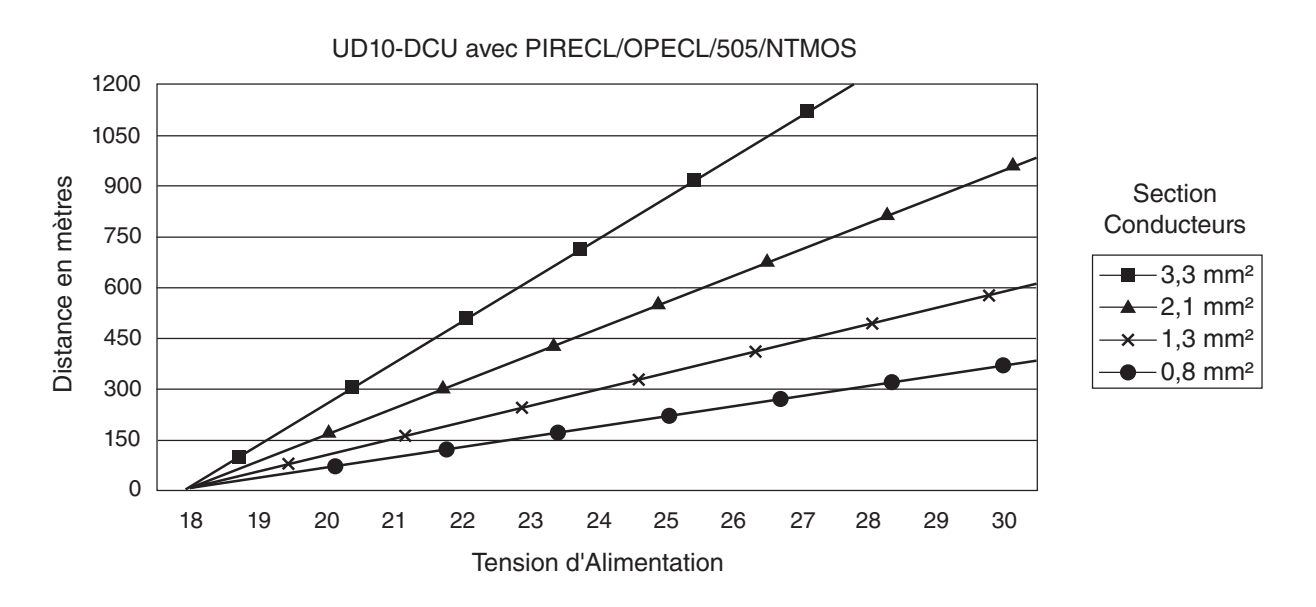

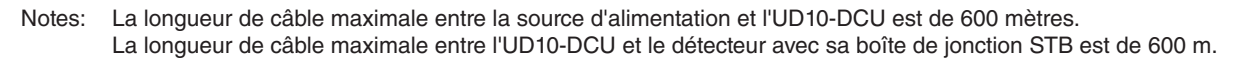

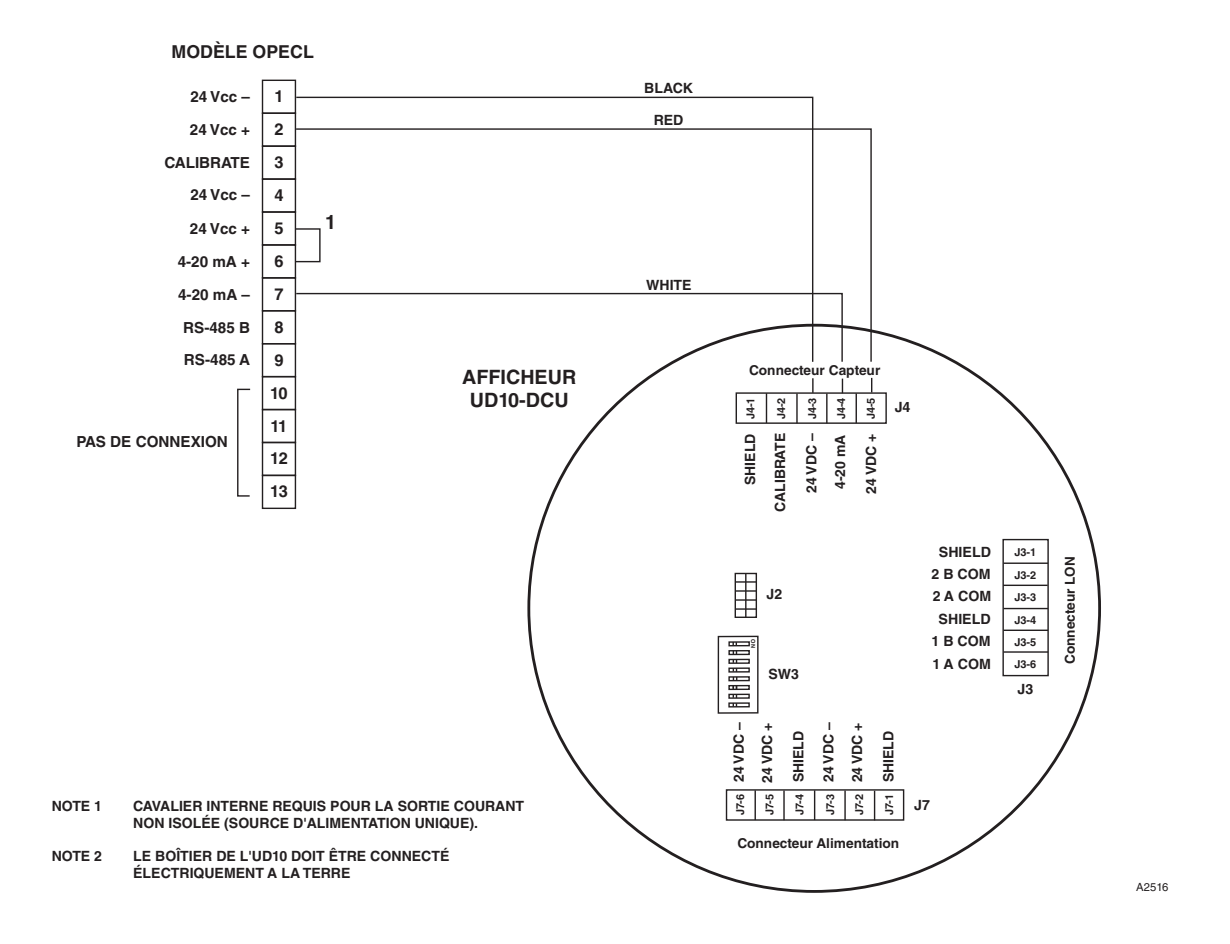

Barrière Linéaire OPECL Câblé sur l'UD10-DCU

## ORIENTATION

Les 2 modules de l'OPECL doivent être fixés pour chacun sur une structure solide et exempte de vibration, capable de supporter 46 Kg et localisée dans la distance de séparation maximale du système. Voir exemples cidessous.

Dans tous les cas, le mouvement maximal de la structure de support dans toutes les conditions de fonctionnement anticipées ne doit pas dépasser  $\pm 0,25$  degré. En cas d'utilisation d'un poteau vertical, celui-ci doit être absolument stable et exempt de vibration. Généralement, lorsque le poteau est positionné dans le sol, la section enterrée doit être enfouie dans du ciment sur au moins 1 mètre de profondeur.

## CALIBRATION

Pour initialiser la calibration de l'OPECL à partir de l'UD10-DCU :

1. En utilisant l'aimant pour activer les commutateurs sur l'afficheur de l'UD10-DCU, naviguer vers le menu "Calibrate".

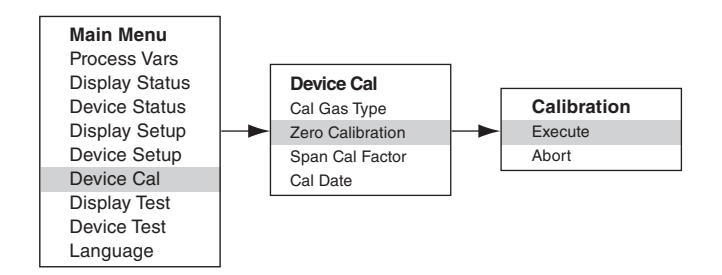

- 2. Activer "Execute" (Enter/Select) pour démarrer la calibration.
- 3. L'UD10-DCU affiche "Waiting for Zero" ("Attente Zéro") sur l'écran; avec une LED allumée en continu en rouge sur le boîtier de l'OPECL.
- 4. Après une calibration réalisée avec succès, l'UD10-DCU repasse automatiquement sur l'affichage normal avec la LED allumée en vert sur le boîtier de l'OPECL.

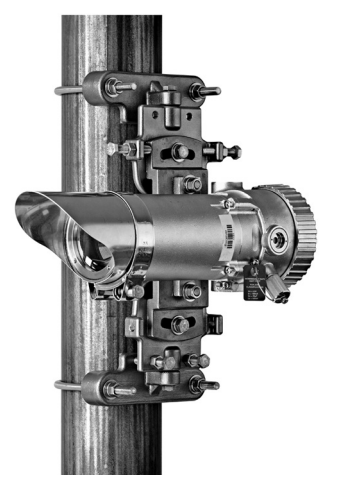

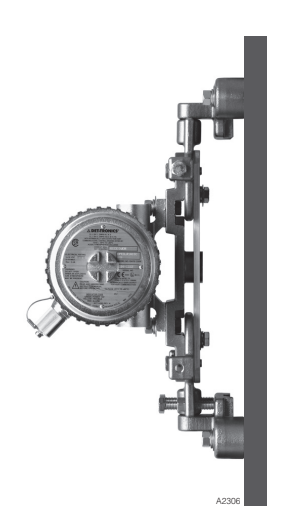

Pour initialiser la calibration à partir de l'OPECL :

- 1. En utilisant l'aimant, activer le commutateur de calibration magnétique sur le récepteur de l'OPECL. Voir Figure ci-dessous. La LED passe du vert au rouge.
- 2. L'UD10-DCU affiche "Waiting for Zero" ("Attente Zéro") sur l'écran; avec une LED allumée en continu en rouge sur le boîtier de l'OPECL.
- 3. Après une calibration réalisée avec succès, l'UD10-DCU repasse automatiquement sur l'affichage normal avec la LED allumée en vert sur l'OPECL.

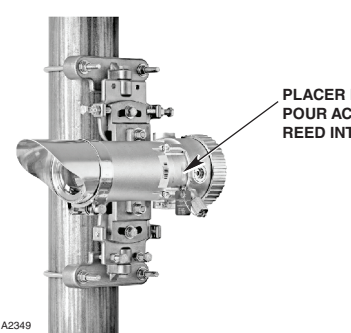

PLACER L'AIMANT DE CALIBRAGE ICI POUR ACTIVER LE COMMUTATEUR REED INTERNE

Localisation du Commutateur Magnétique Interne sur le Récepteur de l'OPECL

### CONDITION DE DÉFAUT LAMPE SUR LE TRANSMETTEUR OPECL

Si l'OPECL subit une condition de Défaut Lampe sur l'Emetteur (Tx), l'afficheur de l'UD10-DCU n'indiquera pas de condition de dérangement et sa sortie restera à 4 mA. L'OPECL est toujours entièrement fonctionnel et capable de détecter du gaz. Si une condition d'Alarme Gaz advient, celle-ci sera prioritaire sur la condition de Défaut Lampe sur Tx.

L'OPECL indique une condition de défaut grâce aux LED orange sur l'émetteur et le récepteur.

Pour vérifier une condition de Défaut Lampe Tx sur l'OPECL, dans la Structure de Menu de l'Afficheur UD10-DCU, naviguer vers le menu Fault/Status (Défaut/ Etat) de l'appareil :

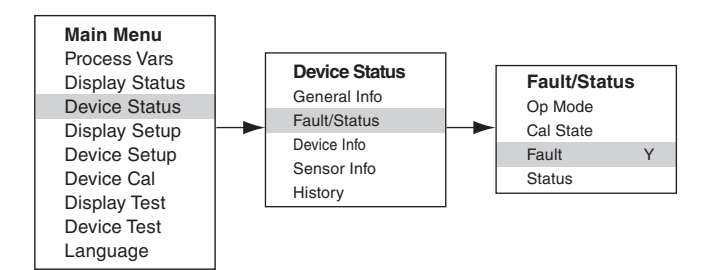

L'état Fault (Défaut) indiquera Y (Oui). Cliquer sur "Fault" et le menu Fault identifiera le défaut en tant que "Lamp Fault" ("Défaut Lampe").

Pour une information complète concernant les indications de défaut de l'OPECL et le fonctionnement des lampes de l'émetteur de l'OPECL, se référer au manuel d'instructions de l'OPECL 95-6556.

## **STRUCTURE DU MENU**

#### **UD10-DCU avec Barrière Linéaire OPECL**

Se référer au menu suivant en cas d'utilisation de l'afficheur à LCD de l'UD10-DCU et des commutateurs magnétiques internes.

#### AIDE AU MENU

Les menus d'état (Status) permettent uniquement à l'utilisateur de visualiser les données. Les menus de mise en service (Setup) permettent à l'utilisateur de visualiser et également éditer les données.

### **ANNEXE J**

### UD10-DCU AVEC CAPTEUR D'H<sub>2</sub>S NTMOS

NOTE

Pour des informations complètes concernant le Détecteur de Gaz NTMOS, se référer au manuel 95-6604.

# CÂBLAGE

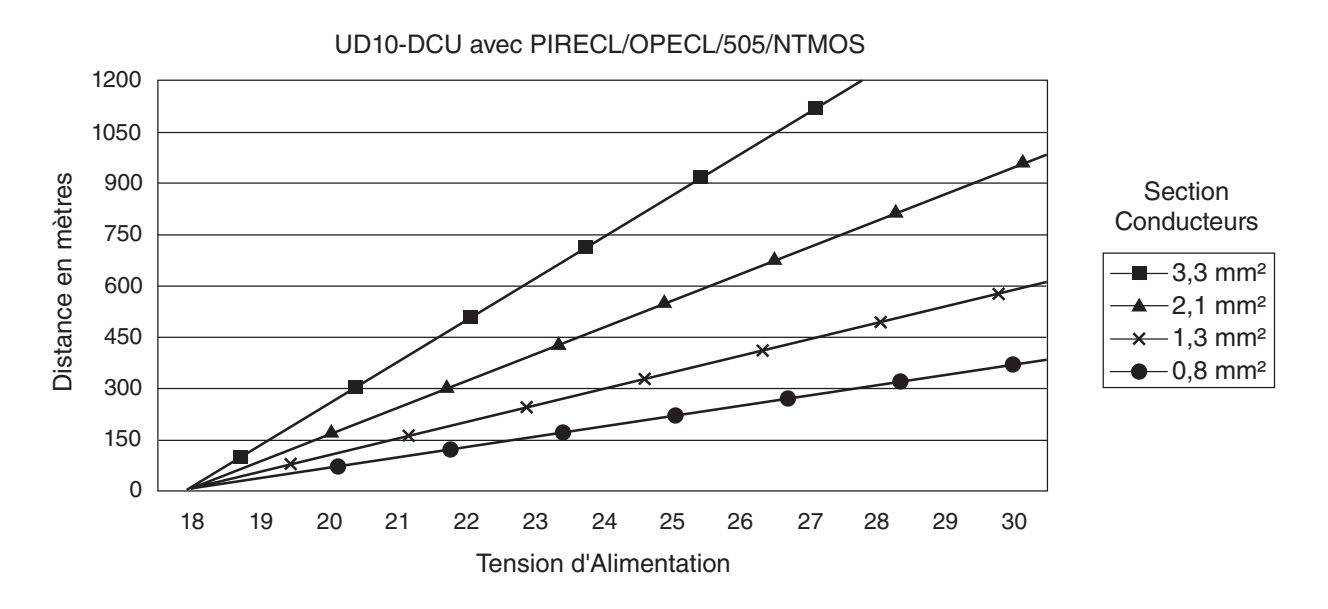

Notes: La longueur de câble maximale entre la source d'alimentation et l'UD10-DCU est de 600 mètres. La longueur de câble maximale entre l'UD10-DCU et le détecteur avec sa boîte de jonction STB est de 600 m.

## **NOTES D'INSTALLATION**

#### NOTE

Ne jamais utiliser de graisse à base de silicone avec le capteur NTMOS.

#### NOTE

Une entretoise peut être utilisée pour augmenter la distance entre l'appareil et la surface de montage, facilitant ainsi l'installation et l'utilisation du dispositif de calibration à ampoule.

#### NOTE

Pour les applications sans HART, le capteur NTMOS peut être câblé aux bornes du Connecteur du Capteur (J3) sur le module UD10-DCU. Si la communication HART est utilisée, le capteur NTMOS doit être câblé à la Carte de Connecteur NTMOS optionnelle, localisée dans le bas intérieur du boîtier de l'UD10-DCU. Se référer au diagramme de câblage approprié.

#### Terminaison Correcte pour Conducteurs Orange et Gris

Les fils orange et gris du détecteur NTMOS sont destinés exclusivement à l'usage de l'usine. Une terminaison correcte de ceux-ci peut être accomplie de l'une des manières suivantes :

- Pour un câblage sur la Carte Connecteur NTMOS optionnelle, utiliser les bornes fournies (gris sur COM 1 et orange sur COM 2).
- Si les codes locaux le permettent, ils peuvent être isolés et laissés libres.
- Connecter les deux fils à la borne "Shield" (J3-1).
- Connecter les deux fils à la borne négative de l'alimentation (24 Vdc-).
- Connecter les fils à des bornes non utilisées dans la Boîte de Jonction STB.

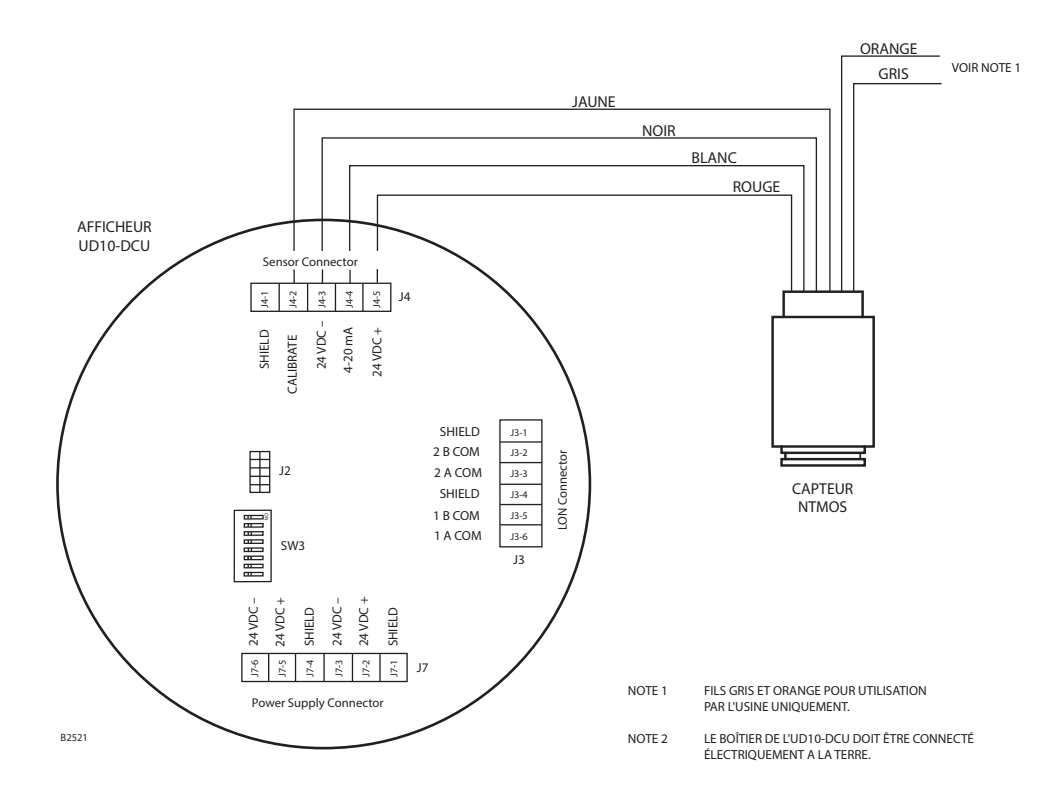

Capteur NTMOS Câblé Directement sur l'UD10-DCU

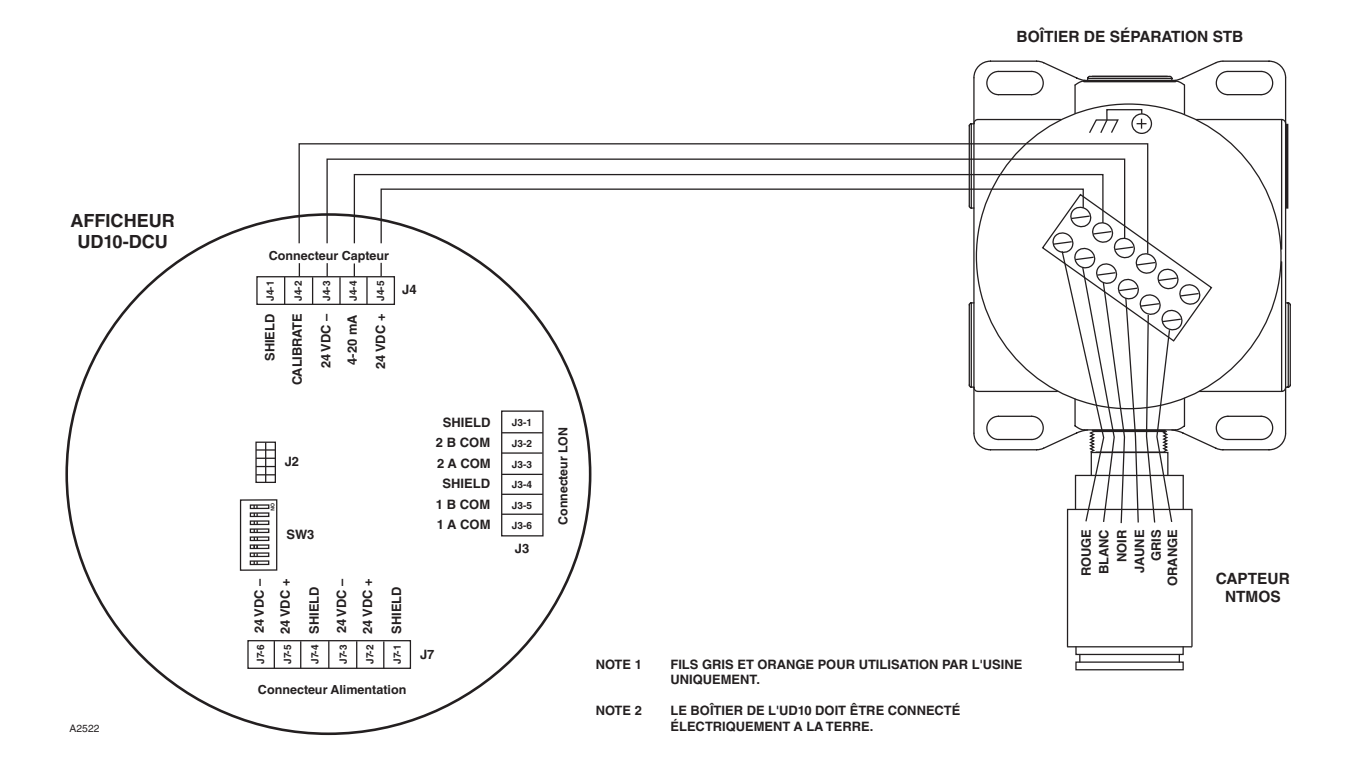

UD10-DCU Câblé à un Capteur NTMOS via un Boîtier de Séparation STB

## ORIENTATION

L'ensemble UD10/NTMOS doit être monté avec le détecteur pointant vers le bas (voir photo ci-dessous).

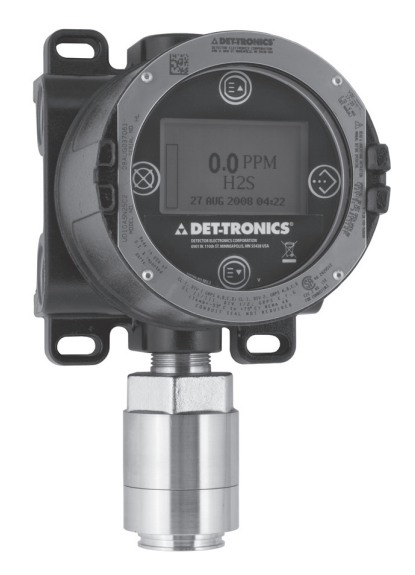

 Kit de Calibration par Tube d'Humidification (P/N 010272-001) avec bouteille d'H2S à 50 ppm pressurisée (P/N 227117-014). Pour des informations détaillées concernant l'utilisation de ce kit, se référer au Manuel d'Instruction 95-6648.

NOTE

En cas de calibration avec une bouteille d'H2S à 50 ppm, le tube d'humidification doit être utilisé.

## CALIBRATION

#### Notes sur la Calibration

Le capteur NTMOS doit être calibré en utilisant de l'H2S à 50 ppm dans l'air (ne jamais utiliser de l'H2S dans de l'azote).

Det-Tronics propose deux sources acceptables de gaz de calibration à 50 ppm d'H2S pour une utilisation avec les détecteurs NTMOS.

# AVERTISSEMENT

L'utilisation de tout autre mélange de calibration entraînera des résultats de calibration imprécis, résultant possiblement en une condition dangereuse si le capteur rapporte des niveaux d' $H_2S$  minorés.

1. Kit de Calibration par Ampoule d'H2S (P/N 007098-005) avec ampoules d'H2S à 50 ppm (P/N 225741-001).

Pour faire fonctionner le Calibrateur à Ampoule :

- Retirer le couvercle et insérer une ampoule d'H2S à 50 ppm dans le support à l'intérieur du calibrateur. Serrer la vis à papillon jusqu'à ce qu'elle soit serrée contre l'ampoule.
- Remettre le couvercle en place sur le calibrateur et adapter celui-ci sur le capteur NTMOS.
- Serrer la vis à papillon jusqu'à ce que l'ampoule se casse.
- Faire pivoter l'hélice du mélangeur en tournant son levier sur lui-même.

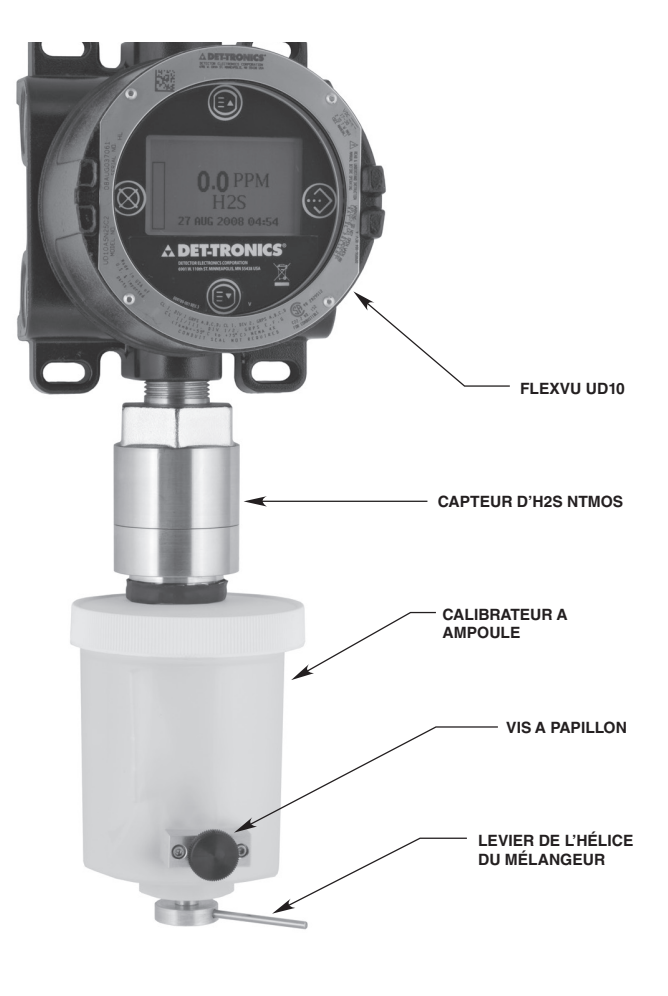

Calibrateur à Ampoule Attaché au Capteur NTMOS

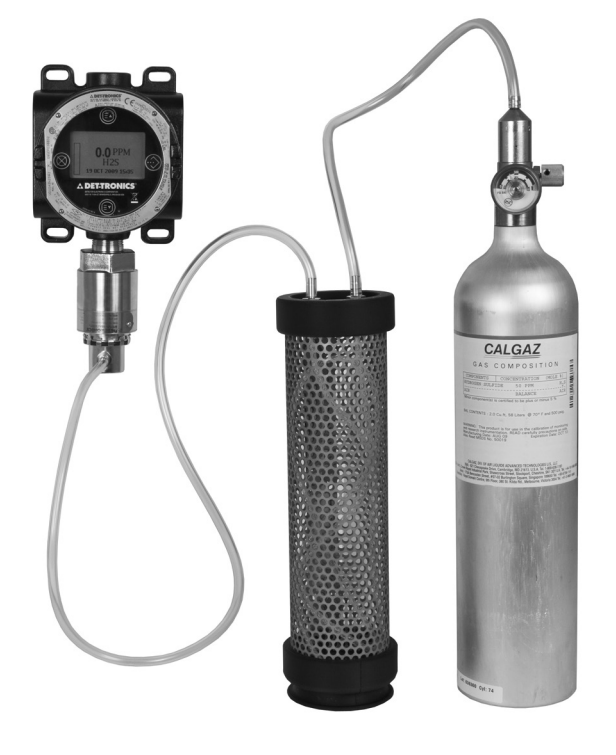

Kit de Calibration ave Tube d'Humidification Attaché au Capteur NTMOS

- 2. Activer "Execute" (Enter/Select) pour commencer la calibration de zéro.
- 3. L'UD10-DCU affiche "Waiting for Zero" ("Attente Zéro") sur l'écran principal.
- 4. Lorsque la calibration de zéro est terminée (après environ une minute), l'UD10-DCU affiche "Waiting for Gas" ("Attente Gaz") sur l'écran principal.
- 5. Appliquer le gaz de calibration sur le capteur.
- 6. Avec de l'H2S à 50 ppm appliquer sur le capteur, l'afficheur de l'UD10-DCU continuera d'indiquer "Waiting for Gas" ("Attente Gaz") tant que la calibration d'échelle est en cours.
- 7. Lorsque l'UD10-DCU affiche "Remove Cal Gas" ("Retirer Gaz") la calibration est terminée. Retirer le calibrateur du capteur.
- 8. Lorsque le niveau de gaz retombe en dessous du seuil d'alarme le plus bas, l'UD10-DCU sort automatiquement du mode Calibrate et repasse en mode de fonctionnement normal.

## **STRUCTURE DU MENU**

### UD10-DCU avec Capteur d'H<sub>2</sub>S NTMOS

### Procédure de Calibration

Pour calibrer le capteur NTMOS avec l'Afficheur FlexVu UD10-DCU :

1. Placer l'aimant en face du bouton ENTER/SELECT afin d'afficher le Menu Principal (Main Menu). Suivre l'illustration ci-dessous pour naviguer dans le menu "Calibrate".

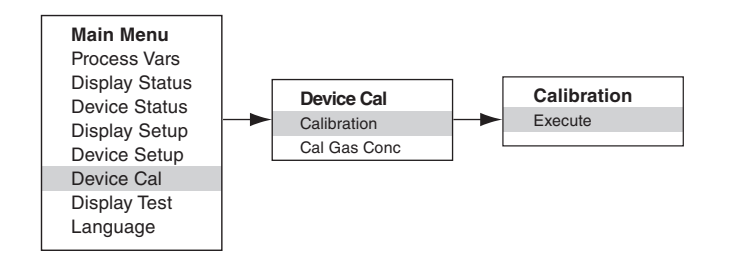

Se référer au menu suivant en cas d'utilisation de l'afficheur à LCD de l'UD10-DCU et des commutateurs magnétiques internes.

### AIDE AU MENU

Les menus d'état (Status) permettent uniquement à l'utilisateur de visualiser les données. Les menus de mise en service (Setup) permettent à l'utilisateur de visualiser et également éditer les données.

## **ANNEXE K**

### UD10-DCU AVEC CAPTEUR DE GAZ TOXIQUES C706X

NOTE

Pour des informations complètes concernant le Détecteurs d'H2S C7064E, se référer au manuel 95-6396. Pour des informations complètes concernant le Détecteurs de Chlore C7067E, se référer au manuel 95-6439.

### WIRING

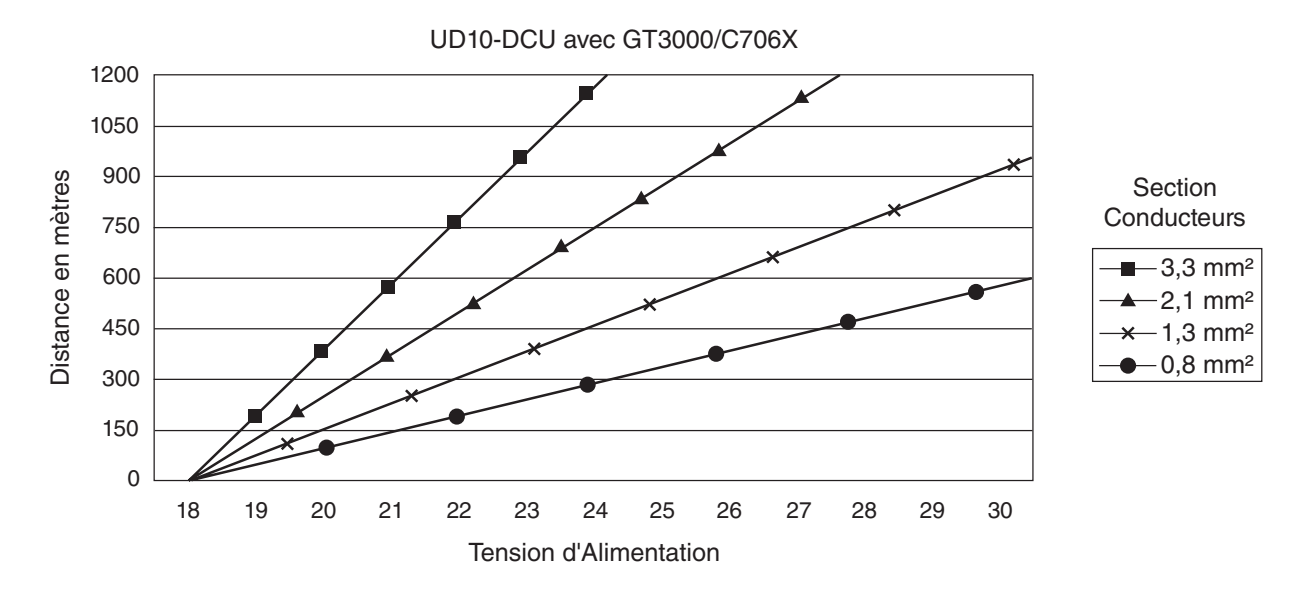

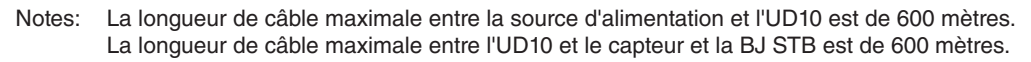

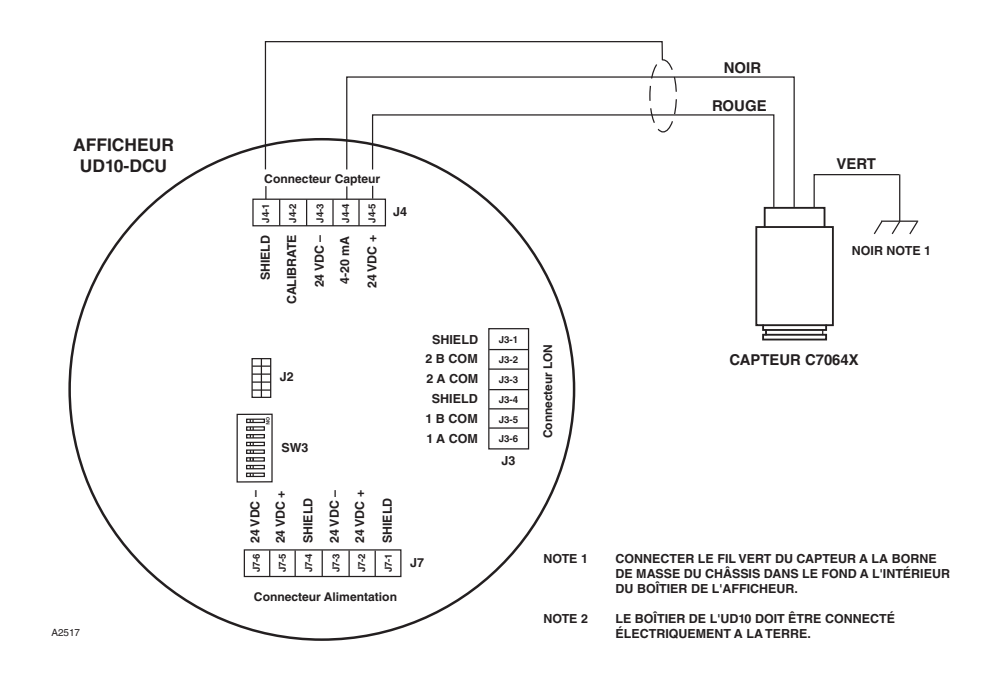

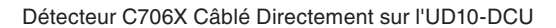

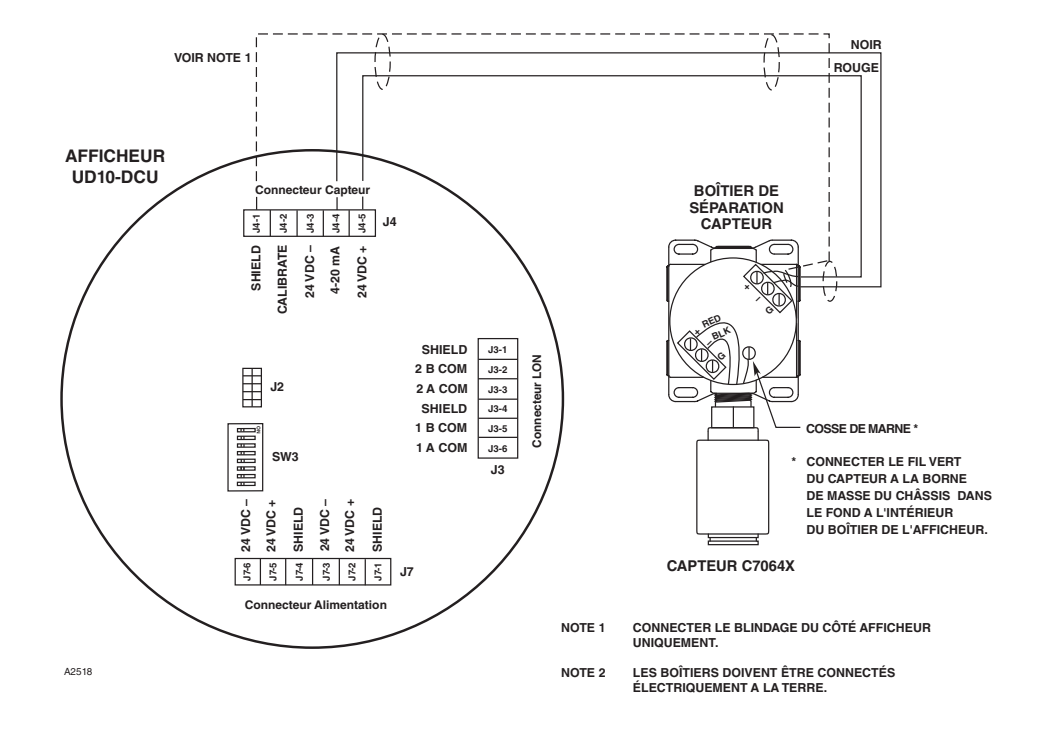

UD10-DCU Câblé sur un Détecteur C706X via une Boîte de Séparation STB

## INSTALLATION

### EXIGENCES POUR LE CÂBLAGE

L'installation la plus simple inclut l'installation du capteur dans l'une des ouvertures de l'UD10-DCU et la connexion du câble directement sur l'UD10-DCU. Si l'installation requiert la séparation du capteur C706X et de l'afficheur UD10-DCU, on peut connecter le capteur à un boîtier de séparation STB, puis câbler l'ensemble C706C/STB à l'UD10-DCU. Dans ce cas, du câble blindé est recommandé pour aider à protéger contre les interférences causées par le "bruit" électrique extérieur. Dans les applications où le câble est installé dans un conduit, le conduit ne devra pas être utilisé pour le câblage vers d'autres équipements électriques lorsque ceci est possible. Si le câblage d'un autre équipement électrique passe par le même conduit, les câbles doivent être blindés. La distance tolérable maximale entre le capteur C706X et l'Afficheur UD10-DCU est limitée par la résistance du câble utilisé.

#### PROCÉDURE D'INSTALLATION ET DE CÂBLAGE

- 1. Déterminer les meilleurs emplacements pour le montage des détecteurs.
- Installer le capteur C706X dans l'ouverture qui convient sur l'UD10-DCU ou la boîte de jonction STB. Monter l'UD10/C706X avec le capteur orienté verticalement et l'ouverture pointant vers le bas. L'UD10-DCU devra être connectée électriquement à la terre.

#### NOTE

Le capteur électrochimique ne nécessite pas d'être installé sur le boîtier du C706X lors de l'installation et du câblage du détecteur et de sa boîte de jonction éventuelle. Il est recommandé de conserver le capteur dans le sachet d'expédition scellé du fabricant dans un environnement de stockage frais jusqu'à ce que la mise sous tension et la calibration soient effectuées. Ceci permettra d'assurer une longévité maximale au capteur.

- 3. Connecter les trois conducteurs du C706X aux bornes appropriées. Se référer à l'illustration concernée pour plus de détails.
- 4. Vérifier de nouveau que l'ensemble du câblage est bien du type et des dimensions appropriés et a été installé correctement. Vérifier la tension de fonctionnement sur le capteur C706X et sur l'Afficheur UD10-DCU.

#### NOTE

Ne pas appliquer la tension au système tant que le couvercle de la boîte de jonction est retiré à moins que la zone n'ait été déclassée auparavant.

5. Procéder à la mise en service et à la calibration.

## CALIBRATION

Pour initialiser la calibration du capteur C706X à partir de l'Afficheur UD10-DCU :

1. En utilisant l'aimant pour activer les commutateurs sur l'afficheur de l'UD10, naviguer vers le menu "Calibrate".

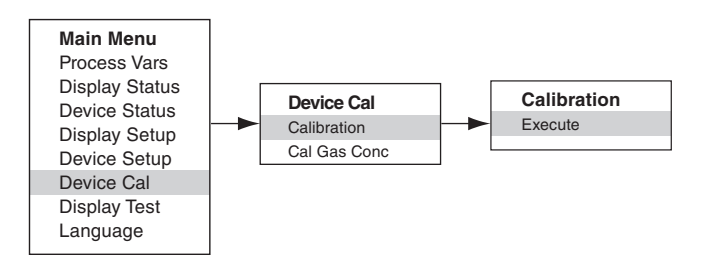

- 2. Activer "Execute" (Enter/Select) pour commencer la calibration de zéro.
- 3. L'UD10-DCU affiche "Waiting for Zero" ("Attente Zéro") sur l'écran principal en même temps qu'il effectue la calibration de zéro.
- 4. Lorsque la calibration de zéro est terminée, l'UD10-DCU affiche "Waiting for Gas" ("Attente Gaz") sur l'écran principal.
- 5. Appliquer le gaz de calibration sur le capteur.
- 6. L'UD10-DCU indique "Waiting for Span" ("Attente Pleine Echelle") sur l'écran tant que la calibration d'échelle est en cours.
- 7. Lorsque l'UD10-DCU affiche "Remove Cal Gas" ("Retirer Gaz"), retirer le gaz de calibration du capteur.
- 8. Lorsque la calibration est terminée, "Remove Cal Gas" ("Retirer Gaz") n'est plus affiché sur l'écran et l'UD10-DCU repasse automatiquement en mode de fonctionnement normal.

## **STRUCTURE DU MENU**

### UD10-DCU avec Capteur C706X

Se référer au menu suivant en cas d'utilisation de l'afficheur à LCD de l'UD10-DCU et des commutateurs magnétiques internes.

#### AIDE AU MENU

Les menus d'état (Status) permettent uniquement à l'utilisateur de visualiser les données. Les menus de mise en service (Setup) permettent à l'utilisateur de visualiser et également éditer les données.

### **ANNEXE L**

### UD10-DCU AVEC CAPTEUR DE GAZ EXPLOSIBLE CGS

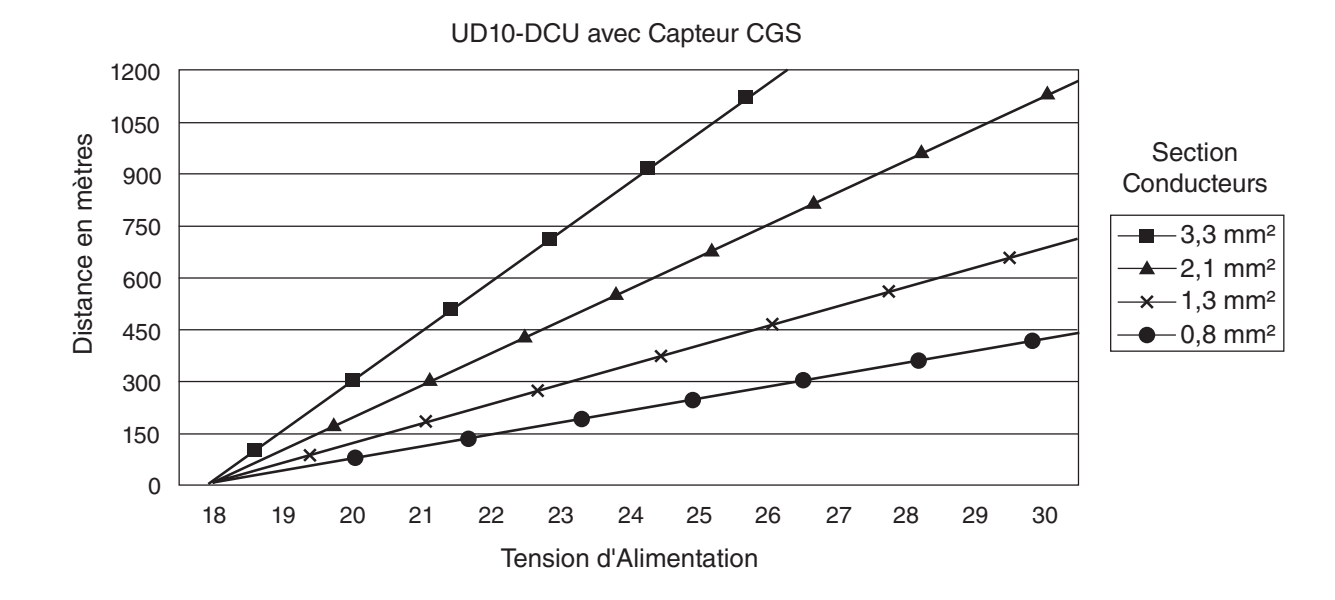

# CÂBLAGE

Notes: La longueur de câble maximale entre la source d'alimentation et l'UD10-DCU est de 600 m. La longueur de câble maximale entre l'UD10-DCU et le Capteur CGS est de 150 m (avec conducteurs de 1,3 mm<sup>2</sup> minimum).

### **NOTES IMPORTANTES**

#### NOTE

L'UD10-DCU avec l'option carte interface CGS et le capteur CGS est certifiée en tant que "Détecteur de Gaz" et agréée en performance suivant les normes FM6310/6320, ATEX 60079-29-1 et IEC 60079-29-1.

#### NOTE

Seuls les capteurs CGS de type Courant Constant peuvent être utilisés avec l'UD10-DCU.

## **ATTENTION**

Le stop-flamme en métal fritté est une pièce intégrale du capteur de gaz explosible. NE PAS FAIRE fonctionner le détecteur de gaz si le stopflamme est endommagé ou absent, du fait que l'élément exposé est une source potentielle d'ignition.

# **ATTENTION**

Les lubrifiants à base de silicone ne doivent jamais être utilisés sur ou à proximité du capteur CGS, du fait que ceci peut résulter en des dommages irréversibles à l'élément sensible.

## 

Lorsque l'appareil est configuré pour une alarme Haute non maintenue, le Contrôleur EQP doit toujours être programmé en mode maintenu et requiert une action manuelle délibérée pour effacer une alarme gaz Haute.

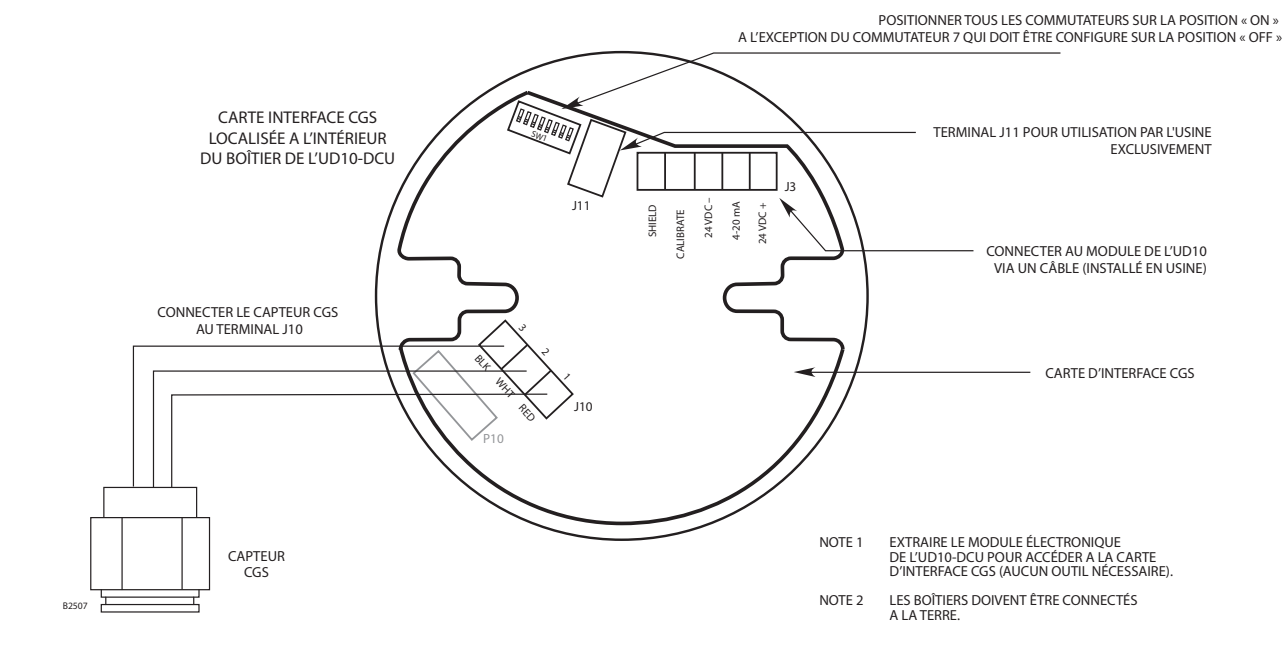

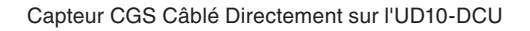

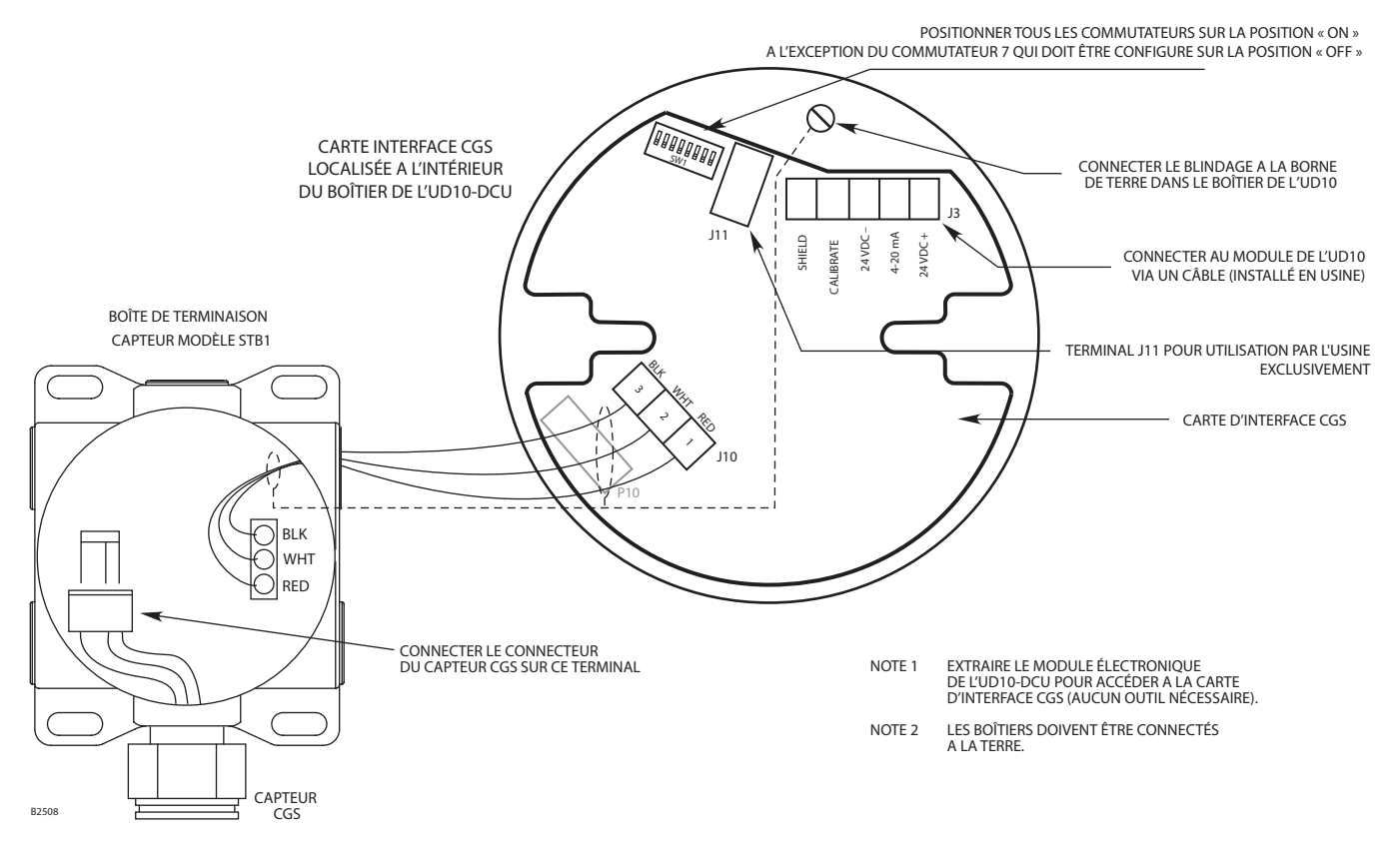

UD10-DCU Câblé sur un Capteur CGS via un Boîtier de Séparation STB

## INSTALLATION

## CALIBRATION

### **EXIGENCES POUR LE CÂBLAGE**

L'installation la plus simple consiste au montage du capteur dans l'une des ouvertures de l'UD10-DCU et la connexion du câble directement sur la carte d'interface CGS.

#### Séparation du Capteur

Si l'installation requiert la séparation du capteur CGS et de l'afficheur UD10-DCU, on peut connecter le capteur à un boîtier de séparation STB1, puis câbler l'ensemble CGS/STB à l'UD10-DCU.

Dans ce cas, du câble blindé est recommandé pour aider à protéger contre les interférences causées par le "bruit" électrique extérieur.

Dans les applications où le câble est installé dans un conduit, le conduit ne devra pas être utilisé pour le câblage vers d'autres équipements électriques lorsque ceci est possible. Si le câblage d'un autre équipement électrique passe par le même conduit, les câbles doivent être blindés.

La distance acceptable maximale entre le capteur CGS et l'Afficheur UD10-DCU est limitée à 150 mètres, avec des conducteurs de 1,5 mm<sup>2</sup> minimum.

### PROCÉDURE D'INSTALLATION ET DE CÂBLAGE

- 1. Déterminer les meilleurs emplacements pour le détecteur.
- Installer le capteur CGS dans l'ouverture qui convient le mieux sur l'UD10-DCU ou la boîte de jonction STB. Monter l'appareil avec le capteur orienté verticalement et l'ouverture pointant vers le bas. Tous les boîtiers devront être connectés électriquement à la terre.
- Connecter tous les conducteurs sur les bornes appropriées. Se référer à l'illustration concernée pour plus de détails.
- 4. Vérifier de nouveau que l'ensemble du câblage est bien du type et des dimensions appropriés et a été installé correctement. Vérifier la tension de fonctionnement sur l'appareil.

#### NOTE

Ne pas appliquer la tension au système tant que le couvercle de la boîte de jonction est retiré à moins que la zone n'ait été déclassée auparavant.

5. Procéder à la mise en service et à la calibration.

#### NOTE

Pour une précision de calibration maximale, laisser un nouveau capteur fonctionner sous tension pendant plusieurs heures (une heure au minimum) afin d'assurer une sortie stable avant de réaliser la calibration. Pour le plus haut degré de précision, effectuer une seconde calibration après 24 heures.

Pour initialiser la calibration du capteur CGS à partir de l'Afficheur UD10-DCU :

1. En utilisant l'aimant pour activer les commutateurs sur l'afficheur de l'UD10-DCU, naviguer vers le menu "Calibrate".

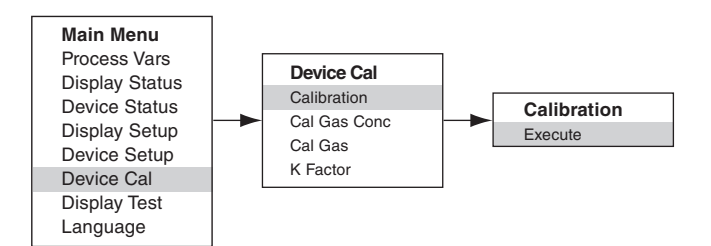

- 2. Activer "Execute" (Enter/Select) pour commencer la calibration de zéro.
- 3. L'UD10-DCU affiche "Waiting for Zero" ("Attente Zéro") sur l'écran principal en même temps qu'il effectue la calibration de zéro.
- Lorsque la calibration de zéro est terminée, l'UD10-DCU affiche "Waiting for Gas" ("Attente Gaz") sur l'écran principal.
- 5. Appliquer le gaz de calibration sur le capteur.
- 6. L'UD10-DCU indique "Waiting for Span" ("Attente Pleine Echelle") sur l'écran tant que la calibration d'échelle est en cours.
- 7. Lorsque l'UD10-DCU affiche "Remove Cal Gas" ("Retirer Gaz"), retirer le gaz de calibration du capteur.
- 8. Lorsque la calibration est terminée, "Remove Cal Gas" ("Retirer Gaz") n'est plus affiché sur l'écran et l'UD10-DCU repasse automatiquement en mode de fonctionnement normal.

#### Détermination de la Durée de Vie Restant

Au moment de la calibration, l'UD10-DCU enregistre le signal en mV du capteur. Cette valeur peut être utilisée pour déterminer approximativement la durée de vie restant au capteur.

Pour visualiser toutes les valeurs du signal en mV enregistrées, à partir du Menu Principal, naviguer vers : Device Status > Calibration Log > Span.

Pour visualiser toutes le signal en mV enregistré lors de la calibration la plus récente uniquement, à partir du Menu Principal, naviguer vers :

Device Status > Device Info > Response.

Un capteur neuf type délivre entre 45 et 55 mV;

- Pour 21-55 mV, "Cal OK" est enregistré dans l'historique de calibration (Cal Log) en même temps que la valeur de pleine échelle (Span).
- Pour 15-20 mV, "Cal OK" est enregistré dans l'historique de calibration (Cal Log) en même temps que la valeur de pleine échelle (Span). De plus, "Weak Sensor" ("Capteur Affaibli") est indiqué sur l'afficheur de l'UD10-DCU pendant environ 20 secondes. Après 20 secondes, le message disparaît mais un état "Weak Sensor" est enregistré (Device Status > Fault/Status > Status).
- Pour 14 mV ou moins, "Weak Sensor" ("Capteur Faible") est indiqué sur l'afficheur de l'UD10-DCU pendant environ 20 secondes, puis un défaut de calibration (Cal Fault) est affiché. L'historique de calibration (Cal Log) indique "Cal Fail" ("Calibration Avortée") avec une valeur de pleine échelle de 0,00 mV.

## **FACTEUR K**

Si le système est destiné à détecter un gaz ou une vapeur autre que le gaz utilisé pour la calibration, un Facteur K de conversion doit être utilisé. Le Facteur K peut être entré avant la calibration en naviguant vers le menu "Device option", puis en sélectionnant "K-Factor". Entrer le Facteur K souhaité et activer le bouton "Enter". Le nouveau Facteur K sera appliqué lorsque le capteur est calibré.

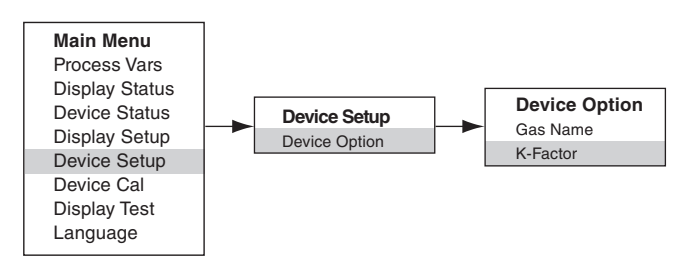

L'UD10-DCU communique le Facteur K à la Carte d'Interface CGS lors du processus de calibration pendant lequel la correction appropriée est effectuée pour assurer une calibration précise.

L'effet réel du Facteur K peut être observé lorsque la partie pleine échelle de la calibration est terminée. Par exemple, supposer qu'un Facteur k de 0,865 ait été programmé. Lorsque la calibration est effectuée, l'UD10-DCU affiche 50% lorsque la pleine échelle est acceptée. Il applique alors le Facteur K et la valeur affichée change en 43,3% LIE.

Pour plus d'informations concernant le facteur K, y compris la liste des Facteurs K pour beaucoup de gaz communs, se référer au Bulletin Technique 76-1017.

## **STRUCTURE DU MENU**

#### UD10-DCU avec Capteur CGS

Se référer au menu suivant en cas d'utilisation de l'afficheur à LCD de l'UD10-DCU et des commutateurs magnétiques internes.

#### AIDE AU MENU

Les menus d'état (Status) permettent uniquement à l'utilisateur de visualiser les données. Les menus de mise en service (Setup) permettent à l'utilisateur de visualiser et également éditer les données.

### **ANNEXE M**

#### UD10-DCU AVEC TRANSMETTEUR MODÈLE 505 / CAPTEUR CGS

NOTE

Pour des informations complètes concernant le Transmetteur Modèle 505, se référer au manuel 95-6472.

# CÂBLAGE

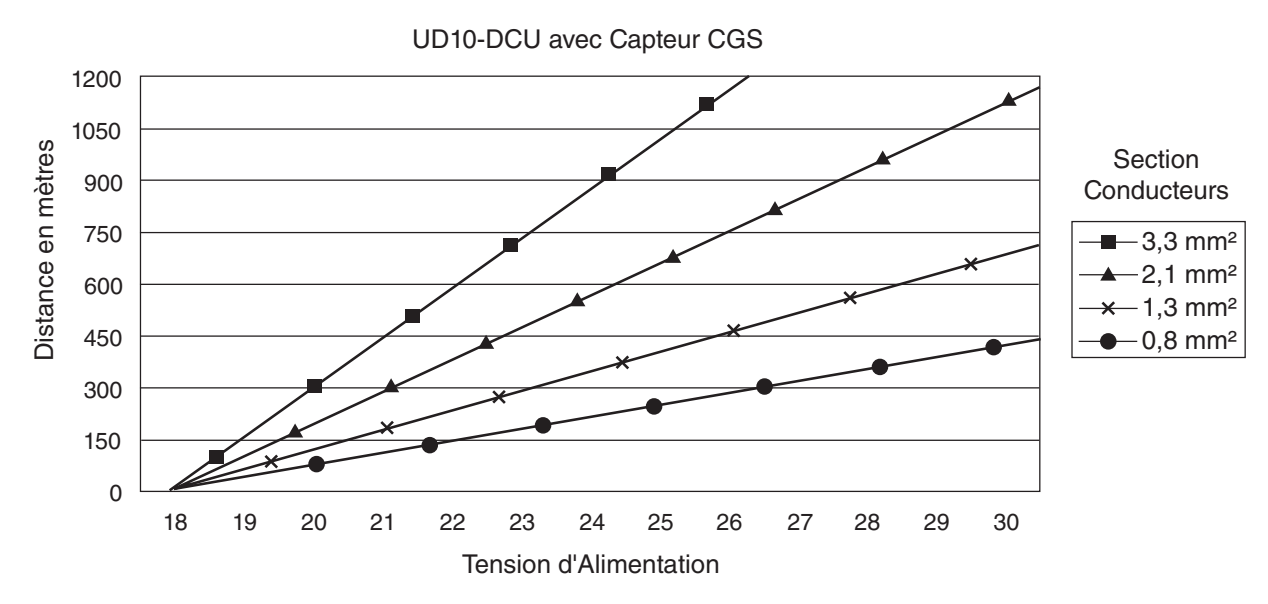

Notes: La longueur de câble maximale entre la source d'alimentation et l'UD10-DCU est de 600 m. La longueur de câble maximale entre l'UD10-DCU et le Capteur CGS est de 150 m (avec conducteurs de 1,3 mm<sup>2</sup> minimum).

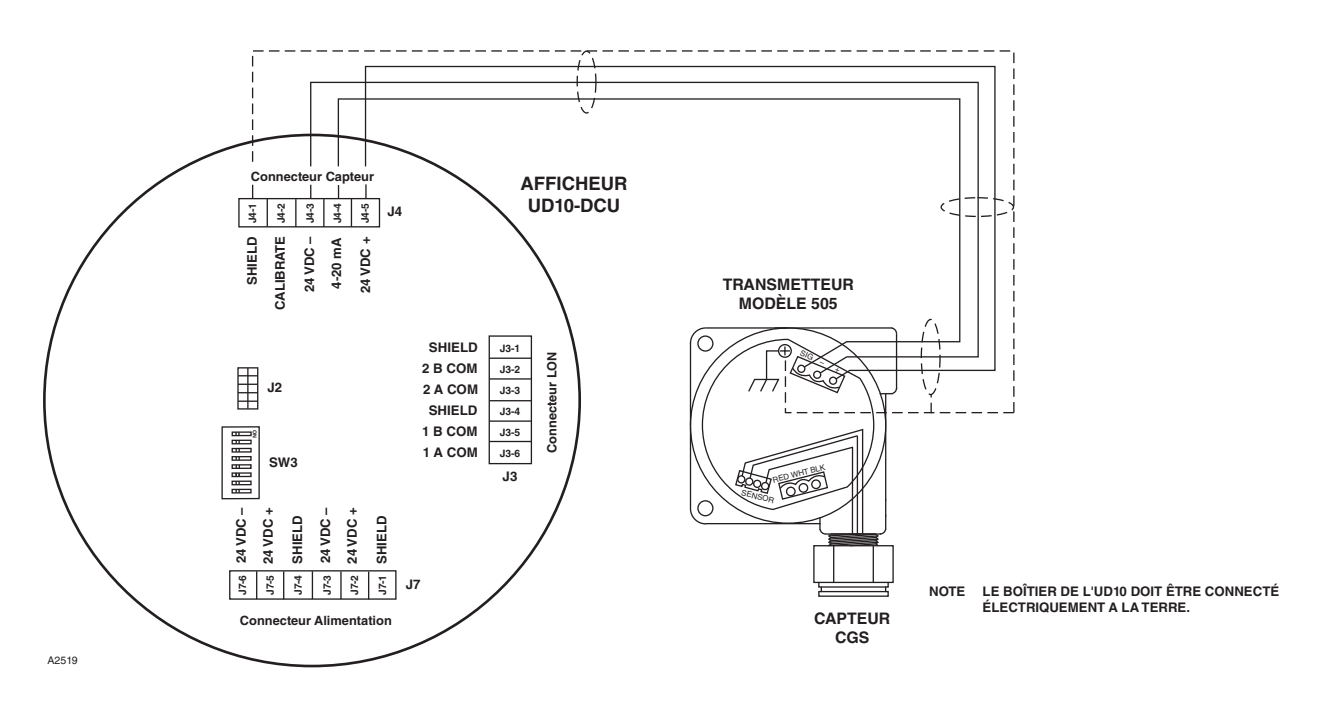

UD10-DCU Câblé sur Transmetteur Modèle505/Capteur CGS

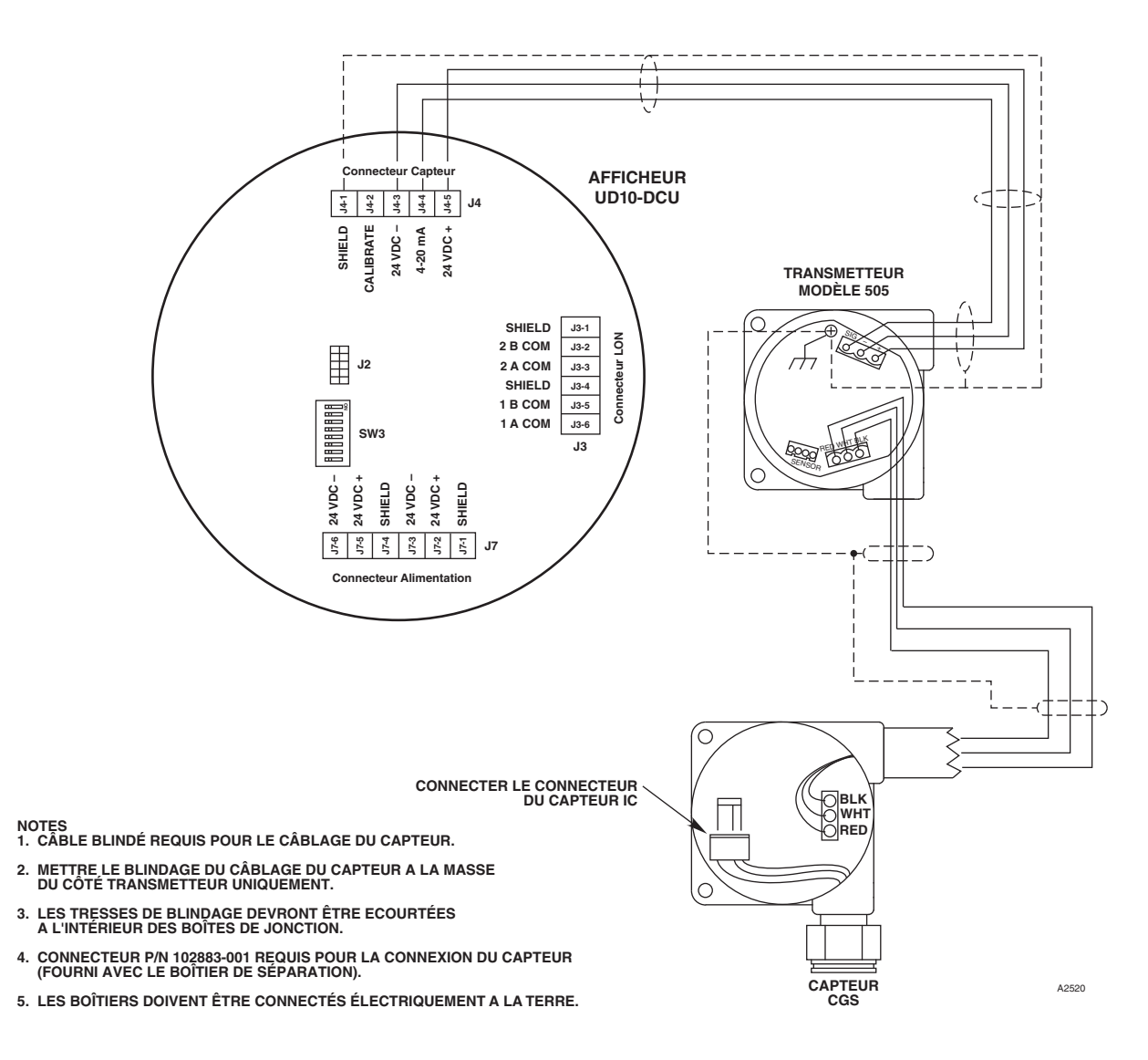

UD10-DCU Câblé sur un Transmetteur Modèle 505/Capteur CGS via un Boîtier de Séparation

## INSTALLATION

Se référer au Manuel d'Instructions du Modèle 505 (95-6472) pour une information complète au sujet de l'installation appropriée du Modèle 505 avec un capteur de gaz combustible.

## ORIENTATION

L'ensemble 505/CGS doit être monté en position verticale uniquement, avec le détecteur pointant vers le bas.

### CALIBRATION

#### NOTE

Pour une précision de calibration maximale, laisser un nouveau capteur fonctionner sous tension pendant plusieurs heures (une heure au minimum) afin d'assurer une sortie stable avant de réaliser la calibration. Pour le plus haut degré de précision, effectuer une seconde calibration après 24 heures.

#### Modèle 505

Le Modèle 505/CGS doit être calibré lors de la mise en service du système ainsi que dès que le capteur CGS est remplacé. La calibration est effectuée sur le Modèle 505 en utilisant la procédure suivante. La calibration sur l'UD10-DCU n'est pas possible.

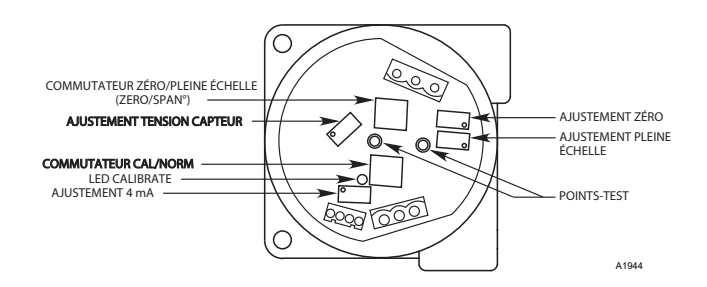

| <b>ATTENTION</b><br>Avant de retirer le couvercle de la boîte de jonction,<br>vérifier qu'il n'y a pas présence de niveaux dangereux de gaz. |                                          |                                                                                                    |  |  |
|----------------------------------------------------------------------------------------------------|------------------------------------------|----------------------------------------------------------------------------------------------------|--|--|
| Etape                                                                                                    | Position du Commutateur                  | Action de l'Opérateur                                                                                                    |  |  |
| 1                                                                                                    | Commutateur CAL/NORM sur position CAL.   | <ol> <li>La LED s'allume.</li> <li>Connecter un voltmètre numérique sur les points-test du<br/>transmetteur.</li> <li>Passer la gamme du voltmètre sur 2 Vcc.</li> </ol>                                                                                                    |  |  |
| 2                                                                                                    | Commutateur ZERO/SPAN sur position ZERO. | <ol> <li>Ajuster le potentiomètre ZERO afin d'afficher 0.000 Vcc sur le<br/>voltmètre. Voir Note 3 ci-dessous.</li> </ol>                                                                                                    |  |  |
| 3                                                                                                    | Commutateur ZERO/SPAN sur position SPAN. | <ol> <li>Ajuster le potentiomètre 4 mA afin d'afficher 0.167 Vcc sur le<br/>voltmètre.</li> <li>Appliquer le gaz de calibration à 50% LIE sur le capteur.<br/>Lorsque la sortie s'est stabilisée, ajuster le potentiomètre SPAN<br/>afin de lire 0.500 sur le voltmètre.</li> </ol> |  |  |
| 4                                                                                                    | Commutateur ZERO/SPAN sur position ZERO. | <ol> <li>Test de sensibilité. Le voltmètre doit afficher une valeur<br/>supérieure à 0.015 Vcc. Voir Note 4 ci-dessous.</li> <li>Retirer le gaz de calibration.</li> <li>Lorsque le voltmètre affiche 0.002 Vcc ou moins, retirer les<br/>pointes-test du voltmètre.</li> </ol>     |  |  |
| 5                                                                                                    | Commutateur CAL/NORM sur position NORM.  | <ol> <li>La LED s'éteint.</li> <li>La calibration est terminée.</li> <li>Remettre le couvercle de la boîte de jonction en place</li> </ol>                                                                                                    |  |  |

#### NOTES:

- 1. Lorsque le commutateur CAL/NORM est sur la position CAL, la LED jaune s'allume et le signal de sortie 4-20 mA passe à 3,4 mA.
- 2. Le voltmètre doit pouvoir être utilisé en zone dangereuse.
- 3. S'il existe une possibilité de présence de gaz dans l'ambiance, purger le capteur avec de l'air propre avant l'ajustement de zéro pour assurer une calibration précise.
- 4. La lecture de sensibilité typique avec du gaz à 50% LIE appliqué est de 35 à 50 millivolts pour un capteur neuf. Le remplacement du capteur est recommandé lorsque la sensibilité est inférieure à 15 millivolts.
- 5. Si l'on utilise un filtre anti-poussières ou une protection anti-projections, l'inspecter pour s'assurer de l'absence d'encrassement ou de colmatage. Un filtre colmaté peut restreindre le débit de gaz vers l'élément sensible, réduisant ainsi sérieusement l'efficacité de celui-ci. Pour des performances optimales, les filtres et protections devront être remplacés fréquemment pour assurer qu'ils ne soient pas dégradés ou bouchés.

## **STRUCTURE DU MENU**

### UD10-DCU avec Modèle 505 / Capteur CGS

Se référer au menu suivant en cas d'utilisation de l'afficheur à LCD de l'UD10-DCU et des commutateurs magnétiques internes.

#### AIDE AU MENU

Les menus d'état (Status) permettent uniquement à l'utilisateur de visualiser les données. Les menus de mise en service (Setup) permettent à l'utilisateur de visualiser et également éditer les données.

### **ANNEXE N**

### UD10-DCU AVEC CAPTEURS 4-20 MA GÉNÉRIQUES

#### NOTE

Pour des informations complètes concernant l'installation, le câblage et la calibration du capteur, se référer au manuel fourni par son fabricant.

### FONCTIONNEMENT

On peut utiliser l'UD10-DCU avec des capteurs génériques qui délivrent un signal 4-20 mA linéaire et calibré. L'UD10-DCU permet à l'opérateur de sélectionner les valeurs supérieure et inférieure de la plage et l'unité de mesure. L'UD10-DCU analyse ensuite le signal d'entrée 4-20 mA venant du capteur et affiche la valeur avec l'unité de mesure désignée, et commande aussi les sorties d'alarme.

#### VALEURS SUPÉRIEURE ET INFÉRIEURE DE LA PLAGE

La valeur supérieure de la plage (URV) et la valeur inférieure de la plage (LRV) sont sélectionnées en utilisant l'aimant et le menu de l'UD10-DCU (Main Menu (Menu principal) > Device Setup (Mise en Service de l'Appareil). L'URV correspond au signal 20 mA alors que la LRV correspond à 4 mA. Les valeurs par défaut sont 0 pour la LRV et 100 pour l'URV. Lorsque le détecteur générique supporte une communication HART, l'URV et la LRV proviennent du détecteur attaché.

### TEXTE D'UNITÉ DE MESURE

L'opérateur peut sélectionner l'unité de mesure appropriée à partir d'une liste préprogrammée : % (par défaut), PPM, LFL (LIE) ou PPB, ou bien il peut programmer son propre texte de 4 caractères. Le texte d'unité de mesure est affiché sur l'écran principal avec la variable de process. Lorsque le détecteur générique supporte une communication HART, le texte d'unité de mesure provient du détecteur attaché.

### **SEUIL DE DÉFAUT BAS**

L'opérateur peut entrer un seuil de dérangement pour une entrée trop basse dans la plage de 0,5 à 4 mA (3,5 mA par défaut). Lorsque le signal d'entrée est inférieur ou égal à ce point, le dérangement "Out of Range Low Fault" est affiché. Cette fonction peut être mise en ou hors service comme souhaité.

### **SEUIL DE DÉFAUT HAUT**

L'opérateur peut entrer un seuil de dérangement pour une entrée trop haute dans la plage de 20 à 27 mA (21 mA par défaut). Lorsque le signal d'entrée est supérieur ou égal à ce point, le dérangement "Out of Range High Fault" est affiché. Cette fonction peut être mise en ou hors service comme souhaité.

#### ALARMES

Les niveaux d'alarme Basse, Haute et Auxiliaire sont ajustables sur le terrain de façon indépendante. Les niveaux d'alarme sont programmés et affichés avec l'unité de mesure sélectionnée. Tous les niveaux d'alarme doivent être compris dans la plage allant de la LRV à l'URV.

### MAINTIEN DE L'ALARME

La fonction de maintien ou de non maintien est programmable de façon indépendante pour chacune des alarmes. La programmation par défaut est en non maintenu. Les alarmes maintenues peuvent être réarmées avec la commande "Reset Latched Alarms" à partir du menu ou bien par un recyclage de l'alimentation.

### **CALIBRATION DU CAPTEUR**

L'UD10-DCU ne supporte pas la calibration d'un capteur générique. Les capteurs génériques doivent être précalibrés en suivant la procédure décrite dans le manuel d'instructions fourni par le fabricant du capteur.

#### **LECTURE DE LA SORTIE 4-20 MA**

Lorsqu'il en mode Générique, l'UD10-DCU affiche des valeurs inférieures au niveau de 4 mA pour permettre l'utilisation de capteurs 0-20 mA.

### **STRUCTURE DU MENU**

#### UD10-DCU avec Capteurs 4-20 mA Génériques

Se référer au menu suivant en cas d'utilisation de l'afficheur à LCD de l'UD10-DCU et des commutateurs magnétiques internes. Deux menus différents sont fournis pour accepter des capteurs avec ou sans communication HART.

#### AIDE AU MENU

Les menus d'état (Status) permettent uniquement à l'utilisateur de visualiser les données. Les menus de mise en service (Setup) permettent à l'utilisateur de visualiser et également éditer les données.

## **ANNEXE O**

### **UD10-DCU AVEC DÉTECTEUR ACOUSTIQUE FLEXSONIC**

NOTE

Pour des informations complètes concernant le Détecteur Acoustique FlexSonic, se référer au manuel 95-6657.

# CÂBLAGE

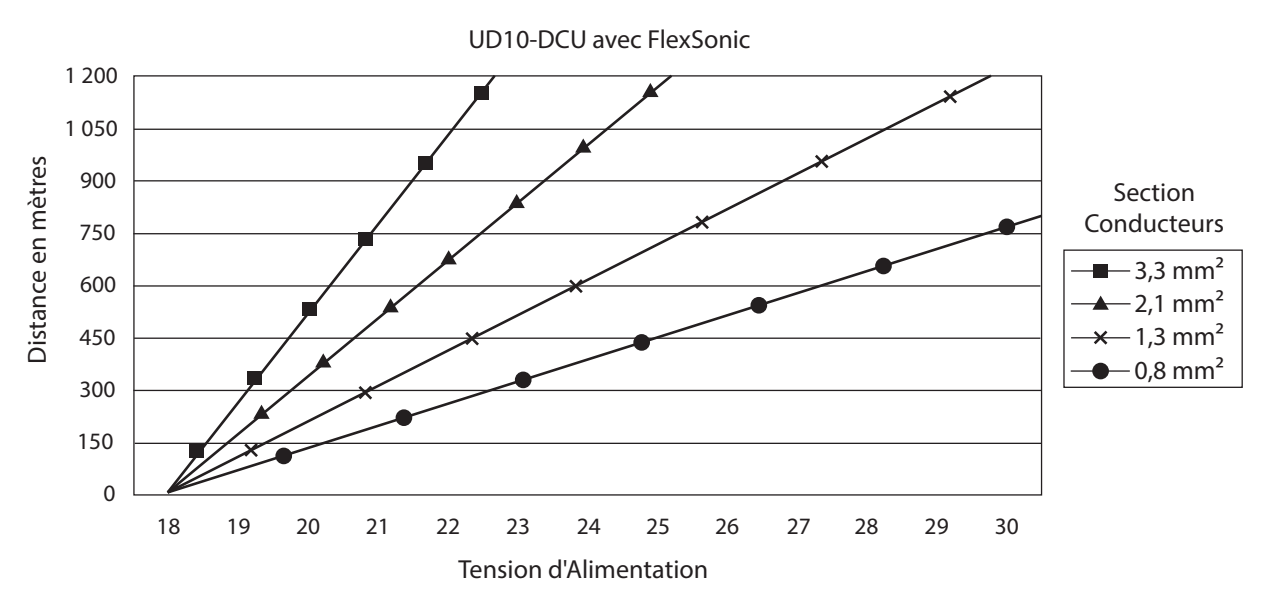

Notes: La longueur de câble maximale entre la source d'alimentation et l'UD10 est de 600 mètres. La longueur de câble maximale entre l'UD10 et le détecteur est de 600 mètres.

### INSTALLATION

#### NOTE

Les boîtiers du détecteur doivent être connectés électriquement à la terre. Une cosse dédiée est fournie.

#### NOTE

L'AC100 possède une Barrière de Sécurité Intrinsèque (SI). Une mise à la terre correcte doit être assurée.

#### NOTE

Le détecteur doit toujours être installé suivant les codes locaux.

#### NOTE

L'utilisation d'un adaptateur taraudé pour connecter l'AC100 à une STB ou à l'ATX10 est interdite.

#### NOTE

Le module transmetteur ATX10 est livré avec sa carte SD installée dans le module mémoire. Un morceau d'isolant a été installé pour sécuriser la carte en place et l'empêcher d'être délogée durant le transport. L'isolant doit être retiré avant la mise en service du détecteur acoustique.

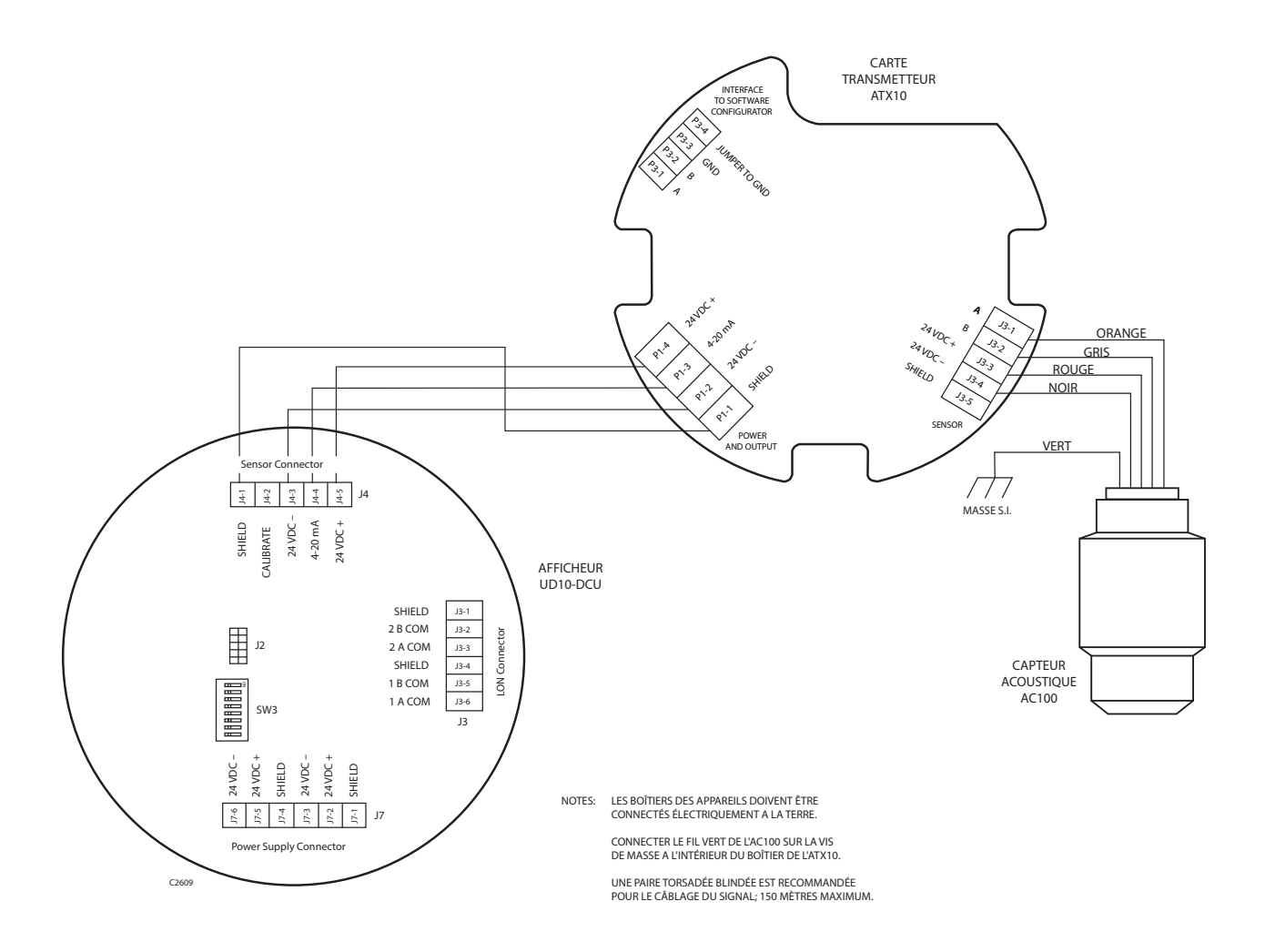

Transmetteur ATX10 avec AC100 Câblé sur Afficheur FlexVu UD10-DCU

## FONCTIONNEMENT DE L'UD10-DCU

En cas d'utilisation avec le Détecteur Acoustique FlexSonic, l'écran principal de l'UD10-DCU apparaît comme représenté en Figure 6-1. Le mode d'alarme sélectionné (Basic ou Profile) est affiché dans le coin droit supérieur avec le niveau d'alarme indiqué en dB. La date et l'heure actuelles sont affichées en bas de l'écran. Les informations sur l'état d'alarme ou dérangement est indiqué en haut de l'écran.

L'affichage spectral sur l'UD10-DCU utilise 12 bandes pour résumer le spectre de 144 bandes du Détecteur FlexSonic de la manière suivante :

 Les 4 premières bandes résument la plage audible (20 Hz – 20 kHz). Chacune des quatre premières bandes représente un agrégat de 30 bandes du spectre, ce qui fait un total de 120 bandes. Voir Figure 6-2.

- Les 8 bandes restantes résument la plage ultrasonique allant de 20 kHz à 80 kHz. Chacune de ces bandes représente un agrégat de 3 bandes du spectre, ce qui fait un total de 24 bandes.
- L'axe Y de l'affichage représente l'amplitude de bande en dB, mise à l'échelle pour adapter la pleine hauteur du graphique à l'amplitude maximale de 139 dB.
- L'amplitude des bandes affichées est déterminée en prenant l'amplitude de crête des bandes incluses dans chacun des groupes de bandes.

Le seuil d'alarme est résumé en 12 bandes en utilisant la méthode décrite ci-dessus. La portion de la bande qui excède le seuil d'alarme est inversée (affichée en blanc) comme représenté en Figure 6-2.

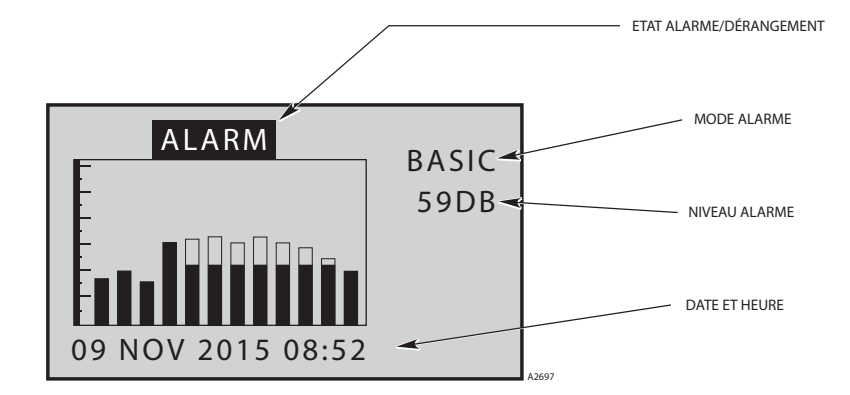

Figure 6-1—Ecran UD10-DCU en Cas d'utilisation avec le Détecteur Acoustique FlexSonic

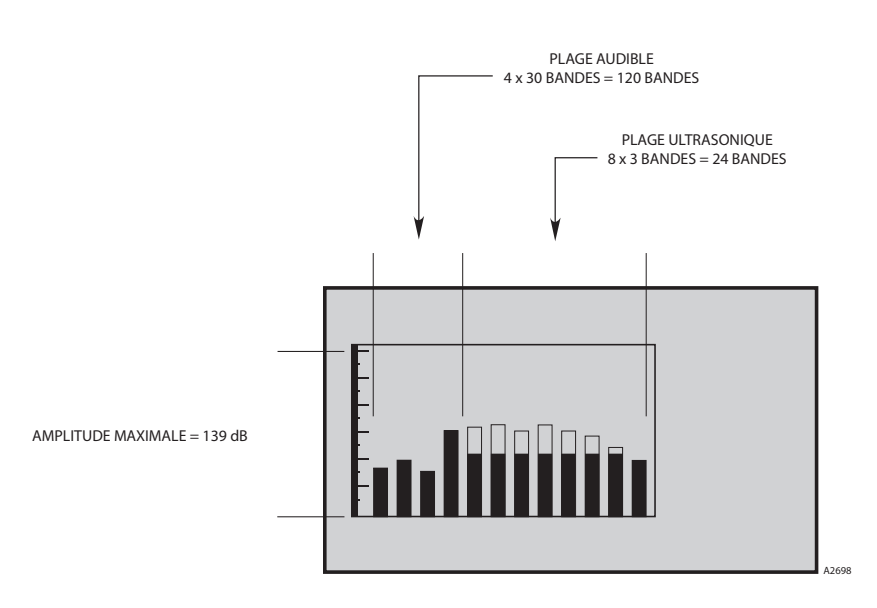

Figure 6-2—L'Ecran de l'UD10-DCU Utilise 12 Bandes pour Représenter les 144 Bandes du Détecteur Acoustique FlexSonic

# **STRUCTURE DU MENU**

#### UD10-DCU avec Détecteur Acoustique FlexSonic

Se référer au menu suivant en cas d'utilisation de l'afficheur à LCD de l'UD10-DCU et des commutateurs magnétiques internes.

### AIDE AU MENU

Les menus d'état (Status) permettent uniquement à l'utilisateur de visualiser les données. Les menus de mise en service (Setup) permettent à l'utilisateur de visualiser et également éditer les données.

### **ANNEXE P**

### **UD10-DCU AVEC MODÈLE PIRDUCT**

NOTE

Pour des informations complètes concernant le Détecteur de Gaz PIRDUCT, se référer au manuel 95-6573.

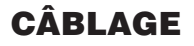

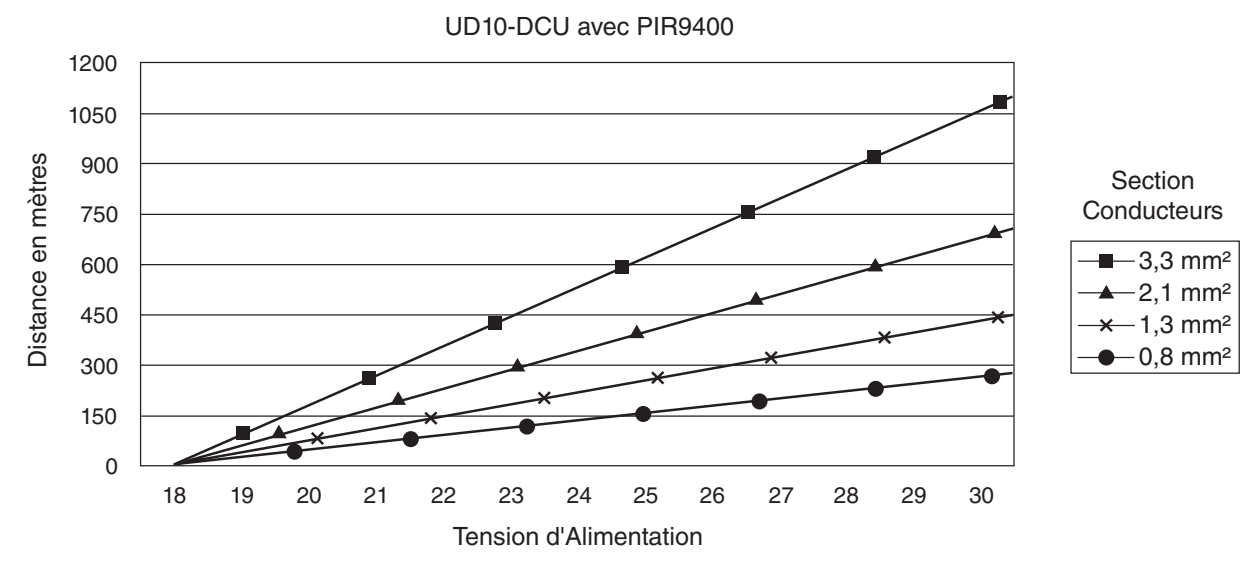

Notes: La longueur de câble maximale entre la source d'alimentation et l'UD10 est de 600 mètres. La longueur de câble maximale entre l'UD10 et le capteur et la BJ STB est de 600 mètres.

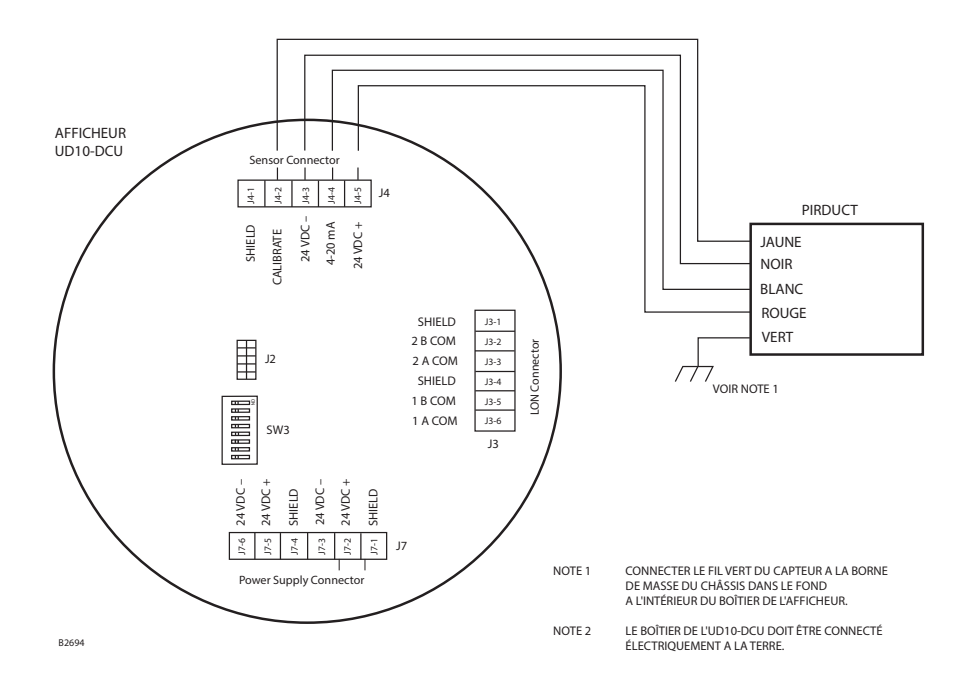

PIRDUCT Câblé Directement sur l'UD10-DCU

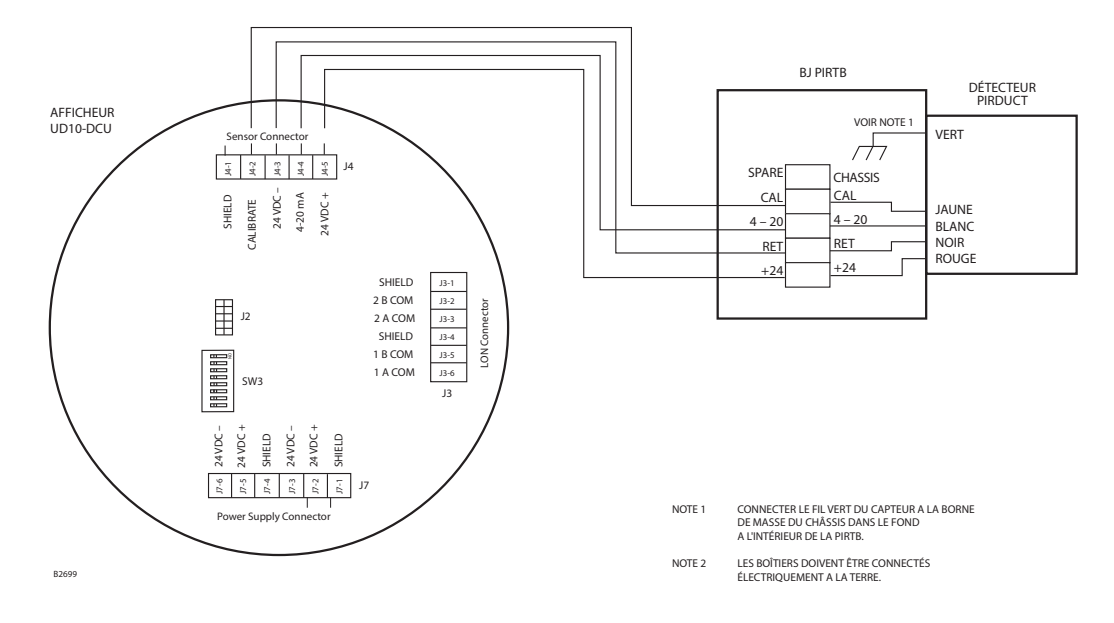

UD10-DCU Câblée à PIRDUCT avec un Boîte de Jonction PIRTB

## NOTES D'INSTALLATION

#### IMPORTANT

La graisse à base d'hydrocarbure émettra des vapeurs d'hydrocarbure qui seront mesurées par le PIRDUCT et résulteront en des mesures imprécises du niveau de gaz. Utiliser uniquement une graisse à base de silicone et faible tension de vapeur lors de la lubrification des filets du détecteur PIRDUCT et de la boîte de jonction associée. Ne pas déposer cette graisse sur les optiques du détecteur. Une graisse convenant à cette fonction est listée dans le chapitre "Pièces Détachées" de ce manuel.

#### IMPORTANT

Dans les applications où le PIRDUCT est utilisé en même temps que des capteurs catalytiques, s'assurer que la graisse à base de silicone utilisée pour lubrifier les filets du PIRDUCT n'entre pas en contact avec les capteurs catalytiques, car il y aura dans ce cas risque d'empoisonnement de ceux-ci. Il est fortement recommandé que les personnels de maintenance se lavent les mains entre les manipulations des deux types de capteurs.

### ORIENTATION

Le Détecteur PIRDUCT est un instrument sensible à sa position. Il doit être installé avec l'orientation appropriée afin de réussir avec succès la détection de vapeur. S'assurer que l'emplacement sélectionné pour l'installation pourra accueillir l'appareil avec l'orientation de montage appropriée.

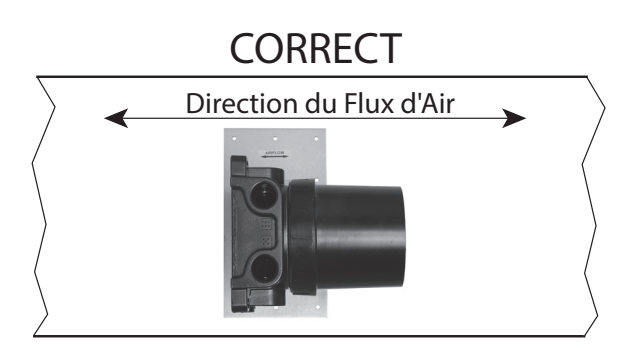

IMPORTANT: LA PLAQUE DE FIXATION DOIT ÊTRE ORIENTÉE COMME REPRÉSENTÉ. UNE FOIS QUE LA PLAQUE EST SÉCURISÉE SUR LA PAROI DE LA GAINE, LA BOÎTE DE JONCTION PEUT ÊTRE PIVOTÉE VERS N'IMPORTE QUELLE POSITION CONVENANT.

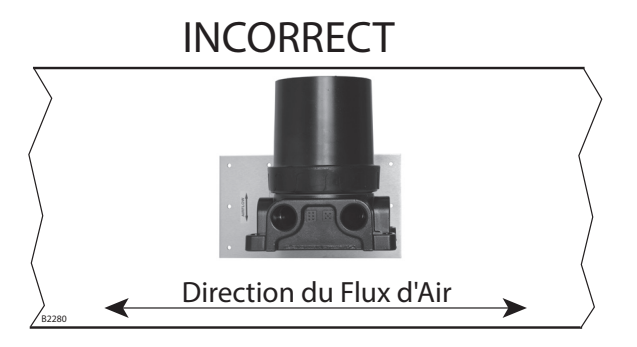

Orientation de la Plaque de Fixation du PIRDUCT Relative à la Direction du Flux d'Air dans la Gaine

### MODIFICATION DES MODES OPÉRATOIRES

En cas d'utilisation avec un PIRDUCT, le mode opératoire de l'UD10-DCU doit être changé de mode "HART Device" en mode "PIRDUCT". Se référer au chapitre "Mise en Service" de ce manuel pour plus de détails.

## CALIBRATION

Pour initialiser la calibration du PIRDUCT à partir de l'UD10-DCU :

1. En utilisant l'aimant pour activer les commutateurs sur l'afficheur de l'UD10-DCU, naviguer vers le menu "Calibrate".

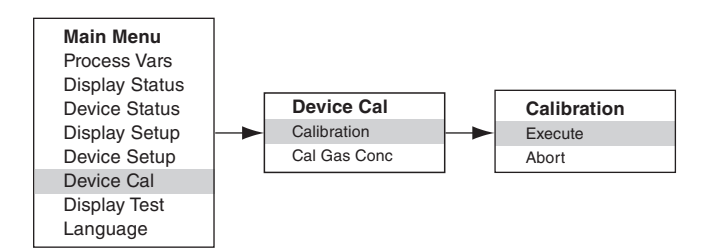

- 2. Activer "Execute" (Enter/Select) pour démarrer la calibration.
- 3. L'UD10-DCU affiche "Waiting for Zero" ("Attente Zéro") sur l'écran.
- 4. L'UD10-DCU affiche ensuite "Waiting for Gas" ("Attente Gaz") sur l'écran.
- 5. Appliquer le gaz de calibration sur le PIRDUCT.
- 6. L'UD10-DCU affiche toujours "Waiting for Gas" ("Attente Gaz") sur l'écran.
- 7. Dès que l'UD10-DCU affiche "Remove Cal Gas" ("Retirer Gaz") sur l'écran; retirer le gaz de calibration du PIRDUCT.
- 8. L'UD10-DCU repasse automatiquement sur l'affichage normal après une calibration réussie.

Pour initialiser la calibration à partir de la Boîte de Jonction PIRTB tout en supervisant la calibration en utilisant l'afficheur UD10-DCU :

1. En utilisant l'aimant, activer le commutateur magnétique de calibration sur la Boîte de Jonction PIRTB. La LED sur la PIRTB passe d'éteinte à rouge fixe.

### UD10-DCU mA Output During Calibration (UD10 with PIR9400)

| UD10-DCU Display Reading | Standard<br>Mode | Replicate<br>Mode |  |  |
|--------------------------|------------------|-------------------|--|--|
| Waiting for Zero         | 3.8              | 2.2               |  |  |
| Waiting for Gas          | 3.8              | 3.8               |  |  |
| Waiting for Span         | 3.8              | 3.8               |  |  |
| Remove Cal Gas           | 3.8              | 3.8               |  |  |
| Back to Normal           | 4.0              | 4.0               |  |  |

- 2. L'UD10-DCU affiche "Waiting for Zero" ("Attente Zéro") sur l'écran, avec une LED rouge fixe sur la PIRTB.
- 3. L'UD10-DCU affiche ensuite "Waiting for Gas" ("Attente Gaz") sur l'écran, avec la LED sur la PIRTB clignotant en rouge.
- 4. Appliquer le gaz de calibration sur le détecteur PIRDUCT.
- 5. L'UD10-DCU affiche "Waiting for Span" ("Attente Pleine Echelle") sur l'écran, avec la LED sur la PIRTB clignotant en rouge.
- 6. Dès que l'UD10-DCU affiche "Remove Cal Gas" ("Retirer Gaz") sur l'écran et que la LED sur la PIRTB s'éteint; retirer le gaz de calibration.
- 7. Après une calibration réussie, l'UD10-DCU repasse automatiquement en mode normal et la LED sur la PIRTB reste éteinte.

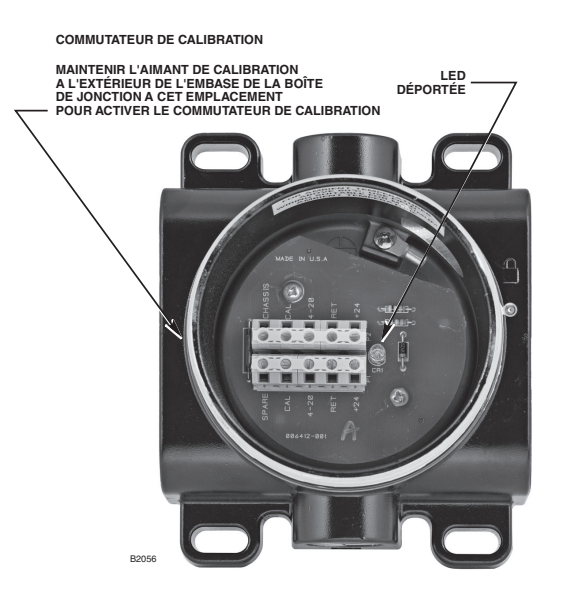

Boîte de Jonction PIRTB

## **STRUCTURE DU MENU**

#### UD10-DCU avec Détecteur de Gaz PIRDUCT

Se référer au menu suivant en cas d'utilisation de l'afficheur à LCD de l'UD10-DCU et des commutateurs magnétiques internes.

#### AIDE AU MENU

Les menus d'état (Status) permettent uniquement à l'utilisateur de visualiser les données. Les menus de mise en service (Setup) permettent à l'utilisateur de visualiser et également éditer les données.

## **ANNEXE Q**

### UD10-DCU AVEC DÉTECTEUR DE GAZ PIRECL-DIOXYDE DE CARBONE

NOTE

Pour des informations complètes concernant le Détecteur de Gaz PIRECL-CO2, se référer au manuel 95-6676.

# CÂBLAGE

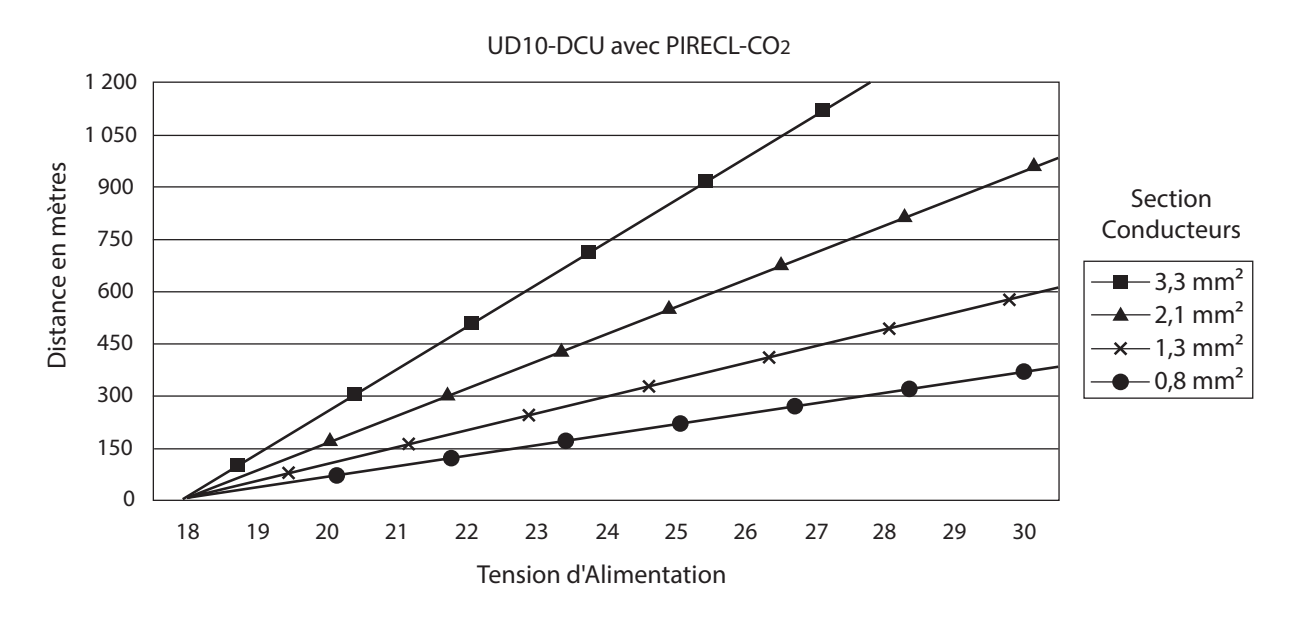

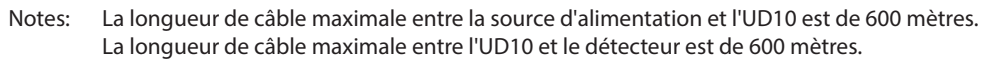

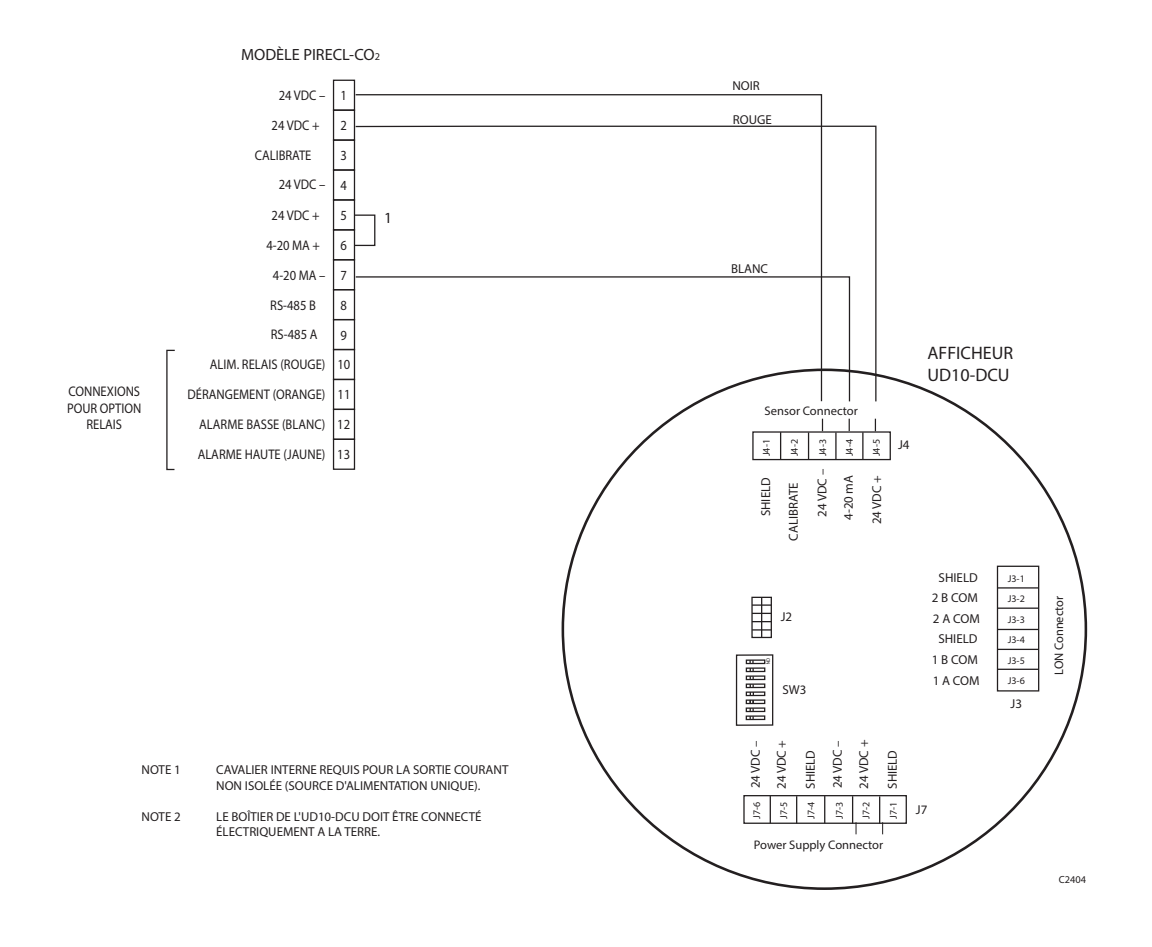

Détecteur PIRECL CO2 Câblé Directement sur l'UD10-DCU

## ORIENTATION

**Il est fortement recommandé d'installer le PIRECL CO<sub>2</sub> en position horizontale.** Le détecteur n'est pas sensible à sa position en ce qui concerne sa capacité à détecter un gaz. Cependant, le baffle anti-intempéries offre une performance supérieure lorsque le PIRECL CO2 est installé avec ce baffle en position horizontale.

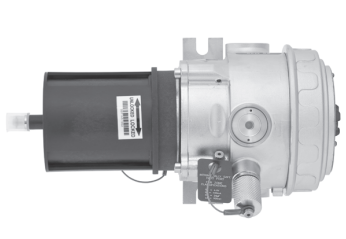

CORRECT

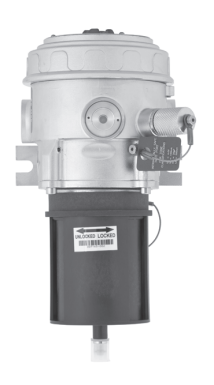

INCORRECT

## CALIBRATION

Pour initialiser la calibration du PIRECL CO2 à partir de l'UD10-DCU :

1. En utilisant l'aimant pour activer les commutateurs sur l'afficheur de l'UD10-DCU, naviguer vers le menu "Calibrate".

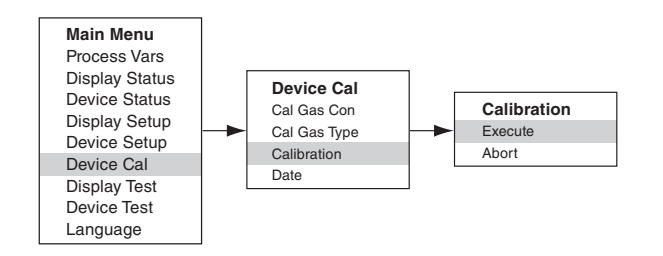

- 2. Activer "Execute" (Enter/Select) pour démarrer la calibration.
- L'UD10-DCU affiche "Waiting for Zero" ("Attente Zéro") sur l'écran; avec une LED allumée en continu en rouge sur le boîtier du PIRECL CO<sub>2</sub>.
- L'UD10-DCU affiche ensuite "Waiting for Gas" ("Attente Gaz") sur l'écran; avec la LED du PIRECL CO<sub>2</sub> clignotant en rouge.
- 5. Appliquer le gaz de calibration sur le PIRECL CO<sub>2</sub>.
- 6. L'UD10-DCU affiche "Waiting for Span" ("Attente Pleine Echelle") sur l'écran; pendant que la LED sur le boîtier du PIRECL CO<sub>2</sub> clignote en rouge.
- Lorsque l'UD10-DCU affiche "Remove Cal Gas" ("Retirer Gaz") sur l'écran et que la LED du PIRECL CO<sub>2</sub> s'est éteinte, retirer le gaz de calibration.
- Après une calibration réalisée avec succès, l'UD10-DCU repasse automatiquement sur l'affichage normal avec la LED allumée en vert sur le boîtier du PIRECL CO<sub>2</sub>.

| Sortie mA de l'UD10-DCU lors de la Calibration<br>(UD10 avec PIRECL CO <sub>2</sub> ) |                  |                   |  |  |
|---------------------------------------------------------------------------------------|------------------|-------------------|--|--|
| Affichage sur l'UD10-DCU                                                              | Mode<br>Standard | Mode<br>Replicate |  |  |
| Waiting for Zero (Zéro en Attente)                                                    | 3,8              | 2,2               |  |  |
| Waiting for Gas (Attente du Gaz)                                                      | 3,8              | 2,0               |  |  |
| Waiting for Span (Gain en Attente)                                                    | 3,8              | 2,0               |  |  |
| Remove Cal Gas (Retirer Gaz)                                                          | 3,8              | 1,8               |  |  |
| Back to Normal (Retour à Normal)                                                      | 4,0              | 4,0               |  |  |

Pour initialiser la calibration à partir du PIRECL CO<sub>2</sub> tout en supervisant celle-ci en utilisant l'affichage de l'UD10-DCU :

- En utilisant l'aimant, activer le commutateur de calibration magnétique sur le détecteur PIRECL CO<sub>2</sub>. Voir Figure ci-dessous. La LED passe du vert au rouge.
- L'UD10-DCU affiche "Waiting for Zero" ("Attente Zéro") sur l'écran; avec une LED allumée en continu en rouge sur le boîtier du PIRECL CO<sub>2</sub>.
- L'UD10-DCU affiche ensuite "Waiting for Gas" ("Attente Gaz") sur l'écran; avec la LED du PIRECL CO<sub>2</sub> clignotant en rouge.
- 4. Appliquer le gaz de calibration sur le détecteur PIRECL CO<sub>2</sub>.
- 5. L'UD10-DCU affiche "Waiting for Span" ("Attente Pleine Echelle") sur l'écran; pendant que la LED sur le boîtier du PIRECL CO<sub>2</sub> clignote en rouge.
- 6. Lorsque l'UD10-DCU affiche "Remove Cal Gas" ("Retirer Gaz") sur l'écran et que la LED du PIRECL CO<sub>2</sub> s'est éteinte, retirer le gaz de calibration.
- Après une calibration réalisée avec succès, l'UD10-DCU repasse automatiquement sur l'affichage normal avec la LED allumée en vert sur le PIRECL CO<sub>2</sub>.

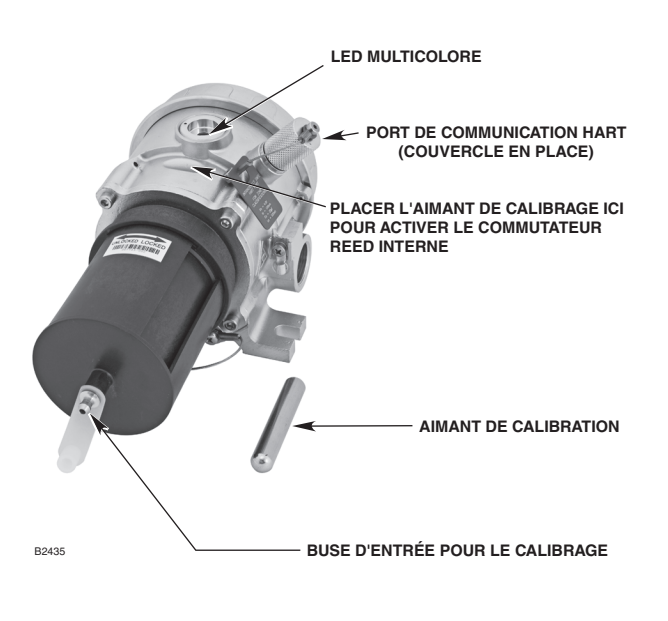

Détecteur de Gaz Modèle PIRECL CO<sub>2</sub>
# **STRUCTURE DU MENU**

### UD10-DCU avec Détecteur PIRECL CO2

Se référer au menu suivant en cas d'utilisation de l'afficheur à LCD de l'UD10-DCU et des commutateurs magnétiques internes.

#### AIDE AU MENU

Les menus d'état (Status) permettent uniquement à l'utilisateur de visualiser les données. Les menus de mise en service (Setup) permettent à l'utilisateur de visualiser et également éditer les données.

# **ANNEXE R**

## UD10-DCU AVEC BARRIÈRE LINÉAIRE IR LS2000

NOTE

Pour des informations complètes concernant la Barrière Linéaire LS2000, se référer au manuel 95-6714.

# CÂBLAGE

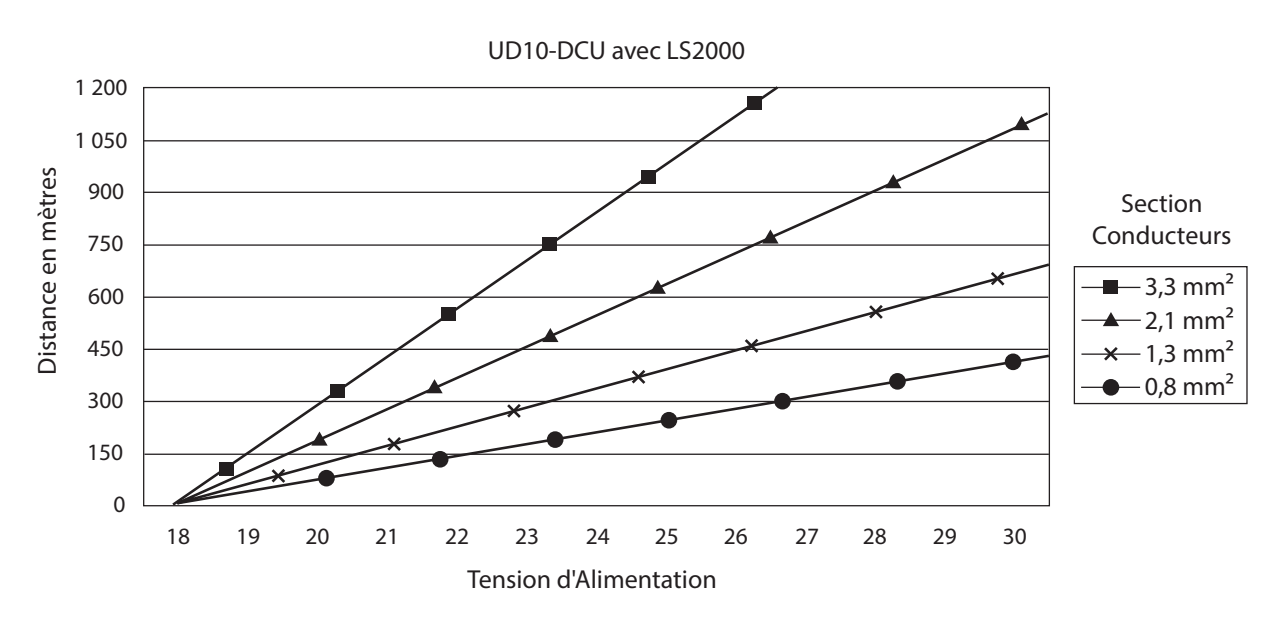

Notes: La longueur de câble maximale entre la source d'alimentation et l'UD10 est de 600 mètres. La longueur de câble maximale entre l'UD10 et le détecteur est de 600 mètres.

RÉCEPTEUR LS2000 SANS RELAIS

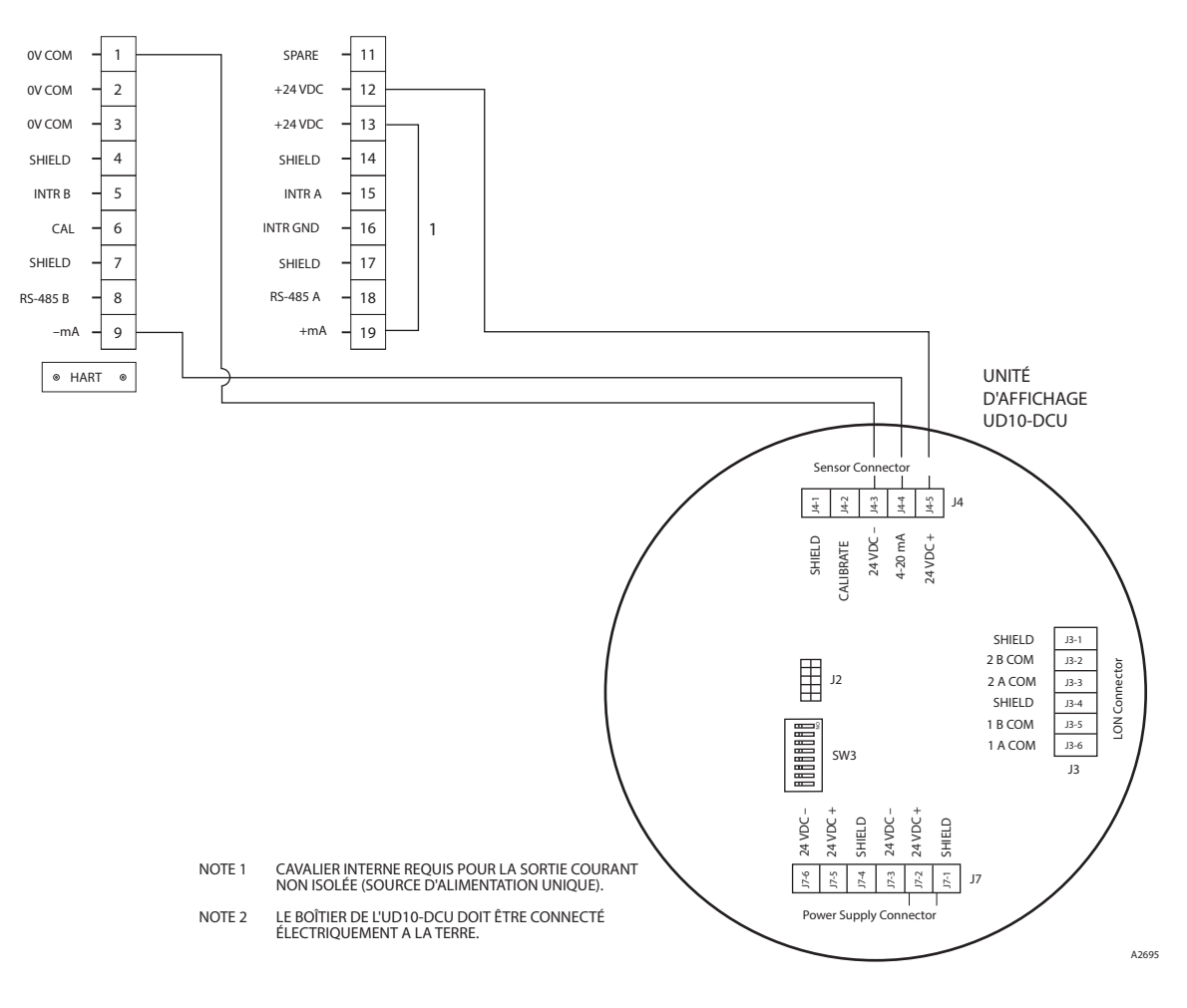

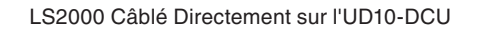

## INSTALLATION

Les modules de la LS2000 doivent être fixés pour chacun sur une structure solide et exempte de vibration, capable de supporter un minimum de 46 Kg et localisée dans la distance de séparation maximale du système. Voir exemples ci-dessous.

Dans tous les cas, vérifier si l'on a besoin d'un renforcement ou d'un support pour assurer l'intégrité structurelle de l'installation. Garder à l'esprit qu'un alignement précis des modules est essentiel pour la performance appropriée d'une barrière linéaire. Un mouvement peut avoir un effet préjudiciable sur l'alignement. Ceci est spécialement vrai pour des installations avec une distance significative entre les modules.

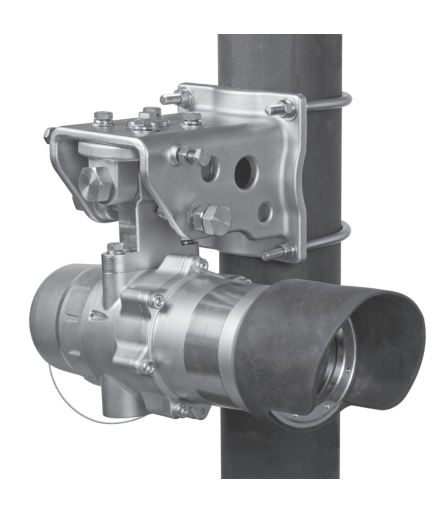

Détecteur de Gaz LS2000 Monté sur un Poteau Vertical

# CALIBRATION

Pour initialiser la calibration de la LS2000 à partir de l'UD10-DCU :

1. En utilisant l'aimant pour activer les commutateurs sur l'afficheur de l'UD10-DCU, naviguer vers le menu "Calibrate".

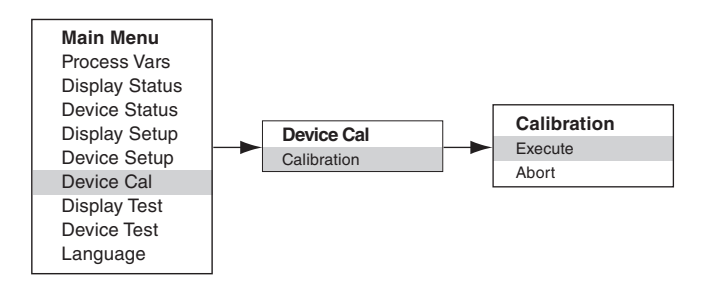

- 2. Activer "Execute" (Enter/Select) pour démarrer la calibration.
- 3. L'UD10-DCU affiche "Waiting for Zero" ("Attente Zéro") sur l'écran; avec une LED allumée en continu en rouge sur le boîtier de la LS2000.
- 4. Après une calibration réalisée avec succès, l'UD10-DCU repasse automatiquement sur l'affichage normal avec la LED allumée en vert sur le boîtier de la LS2000.

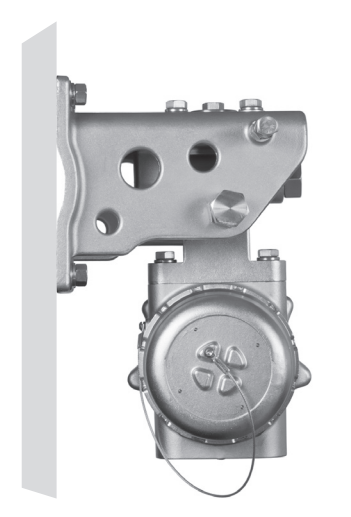

Détecteur de Gaz LS2000 Monté sur une Surface Plate (se Référer au Manuel d'Instructions de la LS2000 pour les dimensions de la Plaque de Fixation)

Pour initialiser la calibration à partir de la LS2000 :

- 1. En utilisant l'aimant, activer le commutateur de calibration magnétique sur le récepteur de la LS2000. Voir Figure ci-dessous. La LED passe du vert au rouge.
- 2. L'UD10-DCU affiche "Waiting for Zero" ("Attente Zéro") sur l'écran; avec une LED allumée en continu en rouge sur le boîtier de la LS2000.
- 3. Après une calibration réalisée avec succès, l'UD10-DCU repasse automatiquement sur l'affichage normal avec la LED allumée en vert sur la LS2000.

# **STRUCTURE DU MENU**

#### UD10-DCU avec Barrière Linéaire LS2000

Se référer au menu suivant en cas d'utilisation de l'afficheur à LCD de l'UD10-DCU et des commutateurs magnétiques internes.

#### AIDE AU MENU

Les menus d'état (Status) permettent uniquement à l'utilisateur de visualiser les données. Les menus de mise en service (Setup) permettent à l'utilisateur de visualiser et également éditer les données.

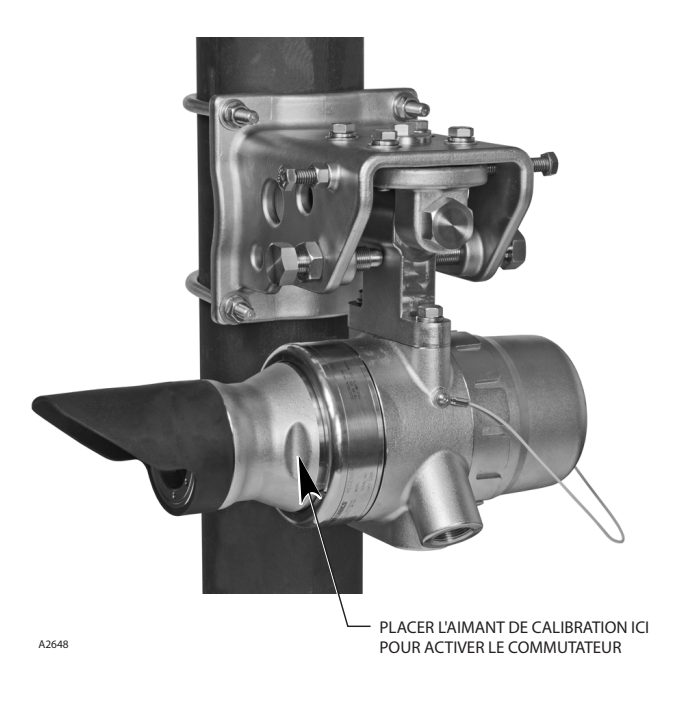

Localisation du Commutateur Magnétique Interne sur le Récepteur

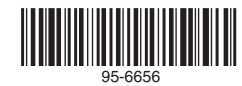

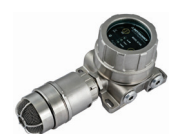

Détecteur Acoustique de Fuite de Gaz FlexSonic™

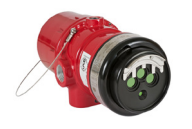

Détecteur de Flamme IR Multifréquence X3301

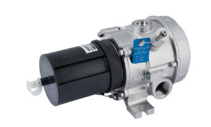

Détecteur IR de Gaz Explosible PointWatch Eclipse®

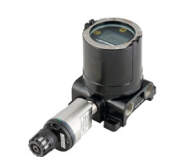

Afficheur Universel FlexVu® avec Détecteur de Gaz Toxique GT3000

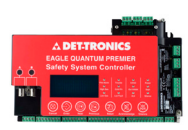

Système de Sécurité Eagle Quantum Premier®

Corporate Office 6901 West 110<sup>th</sup> Street Minneapolis, MN 55438 USA www.det-tronics.com

**DET-TRONICS France** Tél. : +33 (0)1 40 96 70 90 Fax : +33 (0)1 40 91 51 96

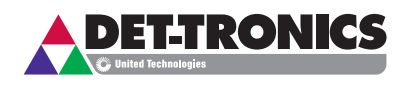

Phone: 952.946.6491 Toll-free: 800.765.3473 Fax: 952.829.8750 det-tronics@det-tronics.com Toutes les marques commerciales sont la propriété des détenteurs respectifs.

© 2018 Detector Electronics Corporation. Tous droits réservés.

Le système de production Det-Tronics est certifié ISO 9001 – norme de gestion de la qualité la plus reconnue dans le monde.